| W/02H |  |
|-------|--|
| 取扱説明書 |  |

CDMA 1X UUIN AU by KDDI

| パソコンで使う<br>   |
|---------------|
| 取り付けかた        |
| インターネット<br>接続 |
| Windows XP    |
| Windows 2000  |
| Windows Me    |
| Windows 98 SE |
| ダイヤラの<br>使いかた |
|               |
| PDAで使う        |
| 取り付けかた        |
| インターネット<br>接続 |
| ダイヤラの<br>使いかた |

ご利用の前に

| auの   |        |
|-------|--------|
| ネットワー | ・クサービス |

付録

#### はじめに

このたびは、「WO2H」をお買い上げいただき、誠にありがとうございました。ご使用の前に、このWO2H取扱説明書をお読みいただき、正しくお使いください。お読みになった後は、いつでも見られるよう大切にお手元に保管してください。

このWO2H取扱説明書を紛失されたときは、auショップもしくはauお客様センターまでご連絡ください。

●本製品の使用環境は以下のとおりです。

◎パソコン

PCカードTypeIIスロット搭載のパソコンでMicrosoft<sup>®</sup> Windows<sup>®</sup> XP (SP1、SP2)、Windows<sup>®</sup> 2000 Professional、 Windows<sup>®</sup> Me、Windows<sup>®</sup> 98 Second EditionがプリインストールされているPC/AT互換機 (アップグレード からは保証しません。)

**OPDA** 

・ご利用になれるPDAにつきましては、auのホームページ http://www.au.kddi.com をご参照ください。

- ●本書は、お客様がWindowsおよびお使いのPDAの基本操作に習熟していることを前提にしています。パソコンや PDAの操作については、お使いのパソコンまたはPDAの取扱説明書をご覧ください。
- ●本書内で使用されている表示画面、イラストなどは説明用に作成されたものです。
- ●本書の内容の一部または全部を無断転載することは、禁止されています。
- ●本書の内容に関して、将来予告なしに変更することがあります。
- ●本書の内容については万全を期しておりますが、万一ご不審な点や記載漏れなどお気づきの点がありましたら、ご連絡ください。
- ●乱丁、落丁はお取り替えいたします。

なお、auホームページでもこの取扱説明書をダウンロードいただけます。

auのホームページ http://www.au.kddi.com

WO2Hの最新ダイヤラソフトは、日立ホームページにおいてダウンロードいただけます。

・下記URLは日立HPモバイルトップとなっておりますので、こちらより、WO2Hのページへアクセスしてください。

日立のホームページ http://www.hitachi.co.jp/products/personal/mobile/index.html

#### ■ 本製品をご利用いただくにあたって

<通信上に関する注意>

- ・WO2Hは、表示ランプが消灯しているときは使用できません。表示ランプ(緑)が安定して点滅する電波状態が良好な環境で通信を行ってください。(ただし、ダイヤラにて表示ランプを消灯した場合を除く。)
- ・サービスエリア内であっても、屋内や電車の中、地下駐車場、トンネル、ビルの陰、山間部など電波の伝わりにくいと ころでは、通信ができない場合があります。またサービスエリア内であっても、地域的に電波の伝わりにくい場所もあ りますのでご了承ください。
- ・au電話はデジタル方式の特徴として電波の弱い極限まで一定の高い通信品質を維持し続けます。したがって、通信中この極限を超えてしまうと、突然通信が切れることがあります。あらかじめご了承ください。
- ・au電話は電波を使用しているため、第三者に通信を傍受される可能性がないとはいえませんのでご留意ください。 (ただし、CDMA方式は通信上の高い秘話機能を備えております。)
- ・本製品は国内でのご利用を前提としています。国外に持ち出しての使用はできません。
   (This product is designed for use in Japan only and cannot be used in any other country.)
- ・au電話は電波法に基づく無線局ですので、電波法に基づく検査を受けていただくことがあります。
- ・公共の場での、ご使用の際は周りの方の迷惑にならないようご注意ください。

技術基準設計認証番号: AD04-0473001 認証年月日: 2004年8月31日

### 本書の見かた

#### 編タイトル

本書は、「ご利用の前に」、「パソコンで使う」、 「PDAで使う」、「auのネットワークサービス」、 「付録」の5つの編で構成されています。

#### 章タイトル

この章のタイトルです。パソコン、PDAの別、ご利用のOSを確認して説明を読んでください。

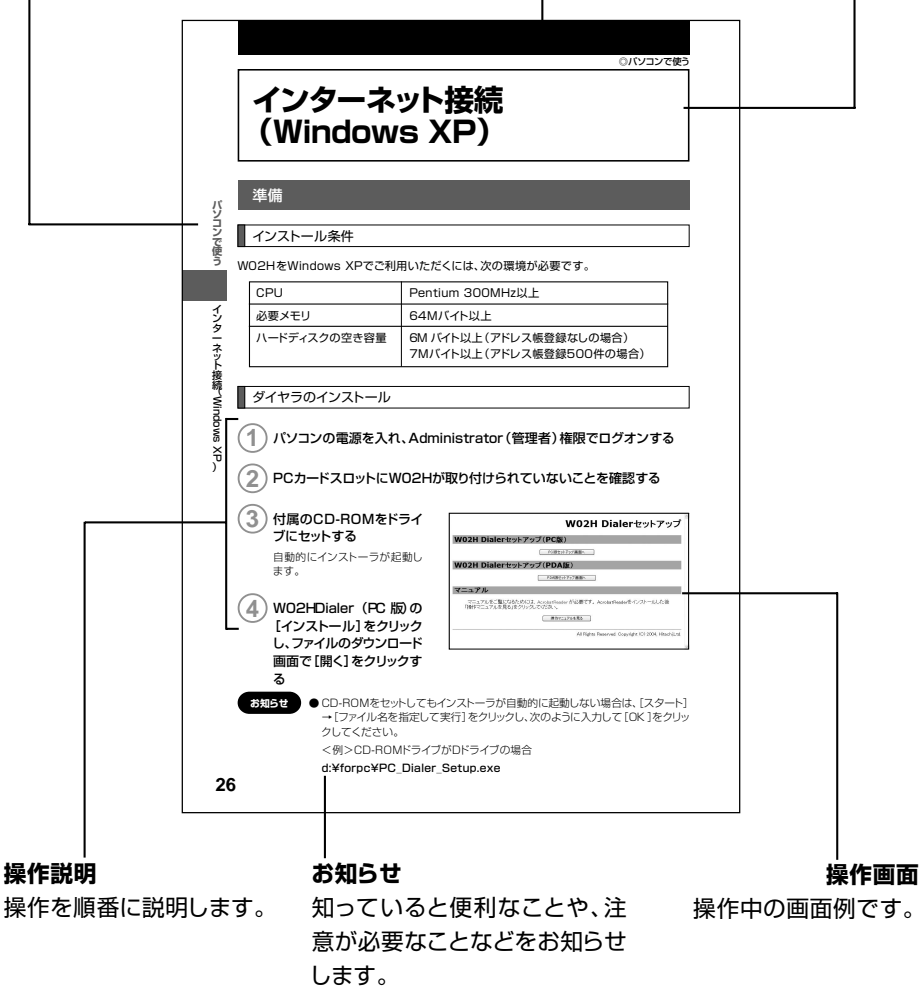

●本書内で使用されている表示画面、イラストなどは説明用に作成されたものであり、変更になる場合があります。

### 安全上のご注意

#### 安全にお使いいただくために必ずお読みください。

- この「安全上のご注意」には、WO2Hを使用するお客様や他の人々への危害や財産への損害を未然に防止するために、守っていただきたい事項を記載しています。
- 各事項は以下の区分に分けて記載しています。

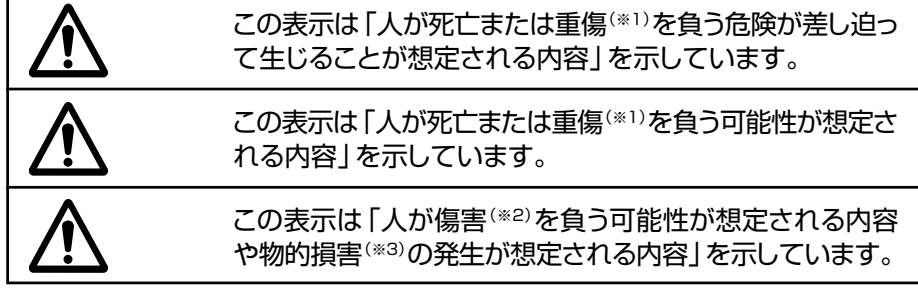

- ※1重傷 : 失明・けが・やけど(高温・低温)・感電・骨折・中毒などで後遺症が残るもの、 または治療に入院や長期の通院を要するものを指します。
- ※2傷害 :治療に入院や長期の通院を要さない、けが・やけど(高温・低温)・感電などを 指します。
- ※3物的損害:家屋・家財および家畜・ペットにかかわる拡大損害を指します。

#### 図記号の説明

) 行ってはいけない (禁止) 内容を示しています。

) 分解してはいけない (禁止) 内容を示しています。

必ず実行していただく(強制)内容を示しています。

#### 免責事項について

- ■地震、雷、風水害および当社の責任以外の火災、第三者による行為、その他の事故、お客様の故意または過失、誤用、その他異常な条件下での使用により生じた損害に関して、当社は一切責任を負いません。
- ■本商品の使用または使用不能から生ずる附随的な損害(記憶内容の変化・消失、事業利益の損失、事業の中断など)に関して、当社は一切責任を負いません。 大切な電話番号などは控えておかれることをおすすめします。
- ■取扱説明書の記載内容を守らないことにより生じた損害に関して、当社は一切責任を負いません。
- ■当社が関与しない接続機器、ソフトウェアとの組み合わせによる誤動作などから生じた損害 に関して、当社は一切責任を負いません。
- ■大切なデータは別途バックアップをとっておくことをおすすめします。万一、登録された情報内容が変化、消失してしまうことがあっても、故障や障害の原因にかかわらず当社としては責任を負いかねますのであらかじめご了承ください。

#### 必ず、下記の危険事項をお読みになってからご使用ください。

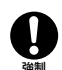

危険

必ず専用の周辺機器をご使用ください。発熱・発火・破裂・故障・漏液の原因となります。

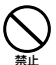

高温になる場所(火のそば、ストーブのそば、炎天下など)や引火性ガスの発生 するような場所での使用や放置はしないでください。発火・破裂・故障・火災 の原因となります。

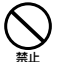

電子レンジや高圧容器などの中に入れないでください。発火・破裂・故障・火 災の原因となります。

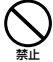

火の中に投入したり、加熱したりしないでください。発火・破裂・火災の原因となります。

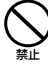

接続端子をショートさせないでください。また、接続端子に導電性異物(金属 片・鉛筆の芯など)が触れたり、内部に入れたりしないでください。火災や故障 の原因になる場合があります。

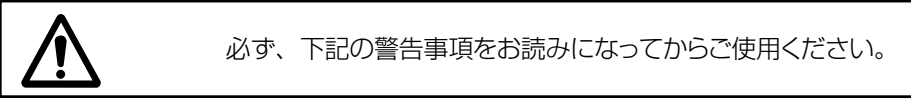

落下させる、投げつけるなど強い衝撃を与えないでください。破裂・発熱・発火・漏液・故障の原因となります。

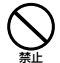

屋外で雷鳴が聞こえたときは使用しないでください。落雷・感電の恐れがあ ります。

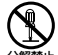

分解や改造をしないでください。故障・発火・感電・傷害の原因となります。万 ー、改造などにより本商品などに不具合が生じてもKDDI(株)・沖縄セルラー 電話(株)では一切の責任を負いかねます。携帯電話および電波を発する電子 機器の改造は電波法違反になります。

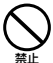

水などの液体をかけたりしないでください。また、水などが直接かかる場所や 風呂場など湿気の多い場所での使用、または濡れた手での使用は絶対しない でください。感電や電子回路のショート、腐食による故障の原因となります。 (雨天・降雪中、海岸・水辺などでの使用は特にご注意ください。)万一、液体が かかってしまった場合には直ちに使用を中止してください。水濡れや湿気に よる故障は保証外となり、修理ができません。

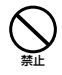

自動車運転中の使用は危険なため法律で禁止されています。

() 航空

航空機内での携帯電話および電波を発する電子機器の使用は法律で禁止されています。パソコンおよびPDAに本製品を接続しないでください。

- 植込み型心臓ペースメーカーや医用電気機器のお近くで本製品を使用され る場合は、電波によりそれらの装置・機器に影響を与えるおそれがありますの で、次のことを守ってください。
  - 1. 植込み型心臓ペースメーカーを装着されている方は、本製品をペースメー カーから22cm以上離して携行および使用してください。
  - 満員電車の中など混雑した場所では、付近に心臓ペースメーカーを装着している方がいる可能性がありますので、本製品を使用しないよう心がけてください。
  - 3. 医療機関の屋内では次のことに注意してご使用ください。
    - ・手術室、集中治療室(ICU)、冠状動脈疾患監視病室(CCU)には本製品を 持ち込まないでください。
    - ・病棟内では、本製品を接続したパソコンやPDAの電源を切ってください。
    - ・ロビー等であっても付近に医用電気機器がある場合は、本製品を接続したパソコンやPDAの電源を切ってください。
    - ・医療機関が個々に使用禁止・持ち込み禁止等の場所を定めている場合 は、その医療機関の指示に従ってください。
  - 4. 医療機関の外で、植込み型心臓ペースメーカー以外の医用電気機器を使用される場合(自宅療養等)は、電波による影響について個別に医用電気機器メーカ等にご確認ください。
- 高精度な電気機器の近くでは電源をお切りください。

電気機器に影響を与える場合があります。(影響を与えるおそれがある機器の例:ペースメーカー・補聴器・その他医用電気機器・火災報知器・自動ドア等。医用電気機器をお使いの場合は機器メーカまたは販売者に電波による影響についてご確認ください。)

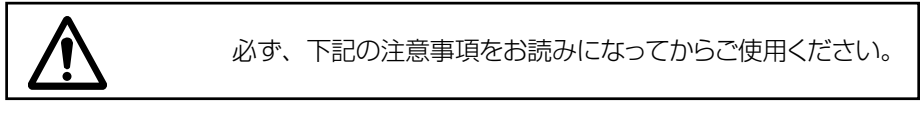

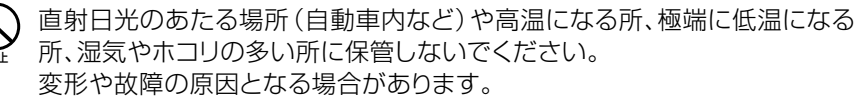

 $\bigotimes_{m}$ ぐ 落

ぐらついた台の上や傾いた所など、不安定な場所に置かないでください。 落下してけがや破損の原因となります。また、衝撃などにも十分ご注意ください。

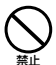

幼児の手の届く場所には置かないでください。 傷害などの原因となる場合があります。

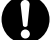

使用中に煙が出たり、においがする、異常な音がする、発熱しているなど異常 が起きたら使用しないでください。異常が起きた場合は本製品を接続したパ ソコンの電源を切り、auショップもしくはauお客様センターまでご連絡くださ い。また、落下したり、破損した場合などもそのまま使用せず、auショップもし くはauお客様センターまでご連絡ください。

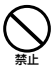

湿気の多い場所で使用しないでください。

身につけている場合は汗による湿気が故障の原因となる場合があります。水濡 れや湿気による故障と判明した場合は保証の対象外となり、修理ができません。

分解禁止

お客様による修理などは危険ですから、絶対にしないでください。

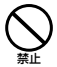

自動車内で使用する場合、まれに車載電子機器に影響を与える場合があります。 安全走行を損なうおそれがありますので、その場合は使用しないでください。

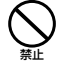

キャッシュカード・フロッピーディスク等の磁気を帯びたものを近づけないで ください。記録内容が消去される場合があります。

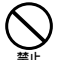

本製品の強引な取り付け・取り外しは行わないでください。機器の故障やけがの原因となります。必ずお使いのパソコンやPDAの取扱説明書に記載されている注意事項もご確認ください。

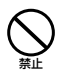

パソコンから取り出した直後のWO2Hには触れないでください。 高温になることがありますので、やけどをするおそれがあります。皮膚の敏感 な方は特にご注意ください。

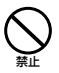

小さなお子さまのいるご家庭で本製品をご使用になる場合は、お子さまが外 部アンテナおよびケーブルで遊ばないようにご注意ください。 ケーブルが首に巻き付いたり、パソコンが落下してけがをするおそれがあります。

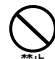

外部アンテナのケーブルを強く引っ張ったり振り回したりしないでください。 ケーブルの破損・断線の原因となります。

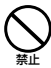

外部アンテナを折り曲げたりしないでください。 変形し、使用できなくなる場合があります。

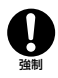

皮膚に異常を感じたときは、直ちに使用をやめ、皮膚科専門医へご相談ください。 お客様の体質・体調によっては、かゆみ・かぶれ・湿疹などを生じる場合があり ます。

| $\bigcirc M$  | ററ്പ                |
|---------------|---------------------|
| $\bigcirc$ VV | $\cup \subset \Box$ |

| 使用場所         | 使用材料            | 表面処理     |
|--------------|-----------------|----------|
| 外装ケース        | ポリカーボネート樹脂      | —        |
| メタルカバー       | ステンレス           | —        |
| デコレーションパネル   | ポリカーボネート樹脂      | —        |
| アンテナエレメント    | ニッケルチタンおよびステンレス | —        |
| アンテナキャップ     | ポリエステル          | —        |
| 外部アンテナ端子カバー  | エラストマー          | —        |
| イヤホンマイク端子カバー | エラストマー          | —        |
| 端子カバー        | エラストマー          | —        |
| ネジ           | 鉄               | 黒ニッケルメッキ |
| 飾りラベル        | ポリエチレンテレフタレート   | _        |
| 銘板           | ポリエチレンテレフタレート   | —        |

◎外部アンテナ

| 使用場所       | 使用材料            | 表面処理     |
|------------|-----------------|----------|
| 外装ケース      | ポリカーボネート+ABS樹脂  | —        |
| デコレーションパネル | ポリカーボネート樹脂      | —        |
| アンテナエレメント  | ニッケルチタンおよびステンレス | —        |
| アンテナキャップ   | ポリエステル          | —        |
| ケーブル       | 耐熱性塩化ビニール       | -        |
| コネクタ 外装部   | ポリ塩化ビニール        | —        |
| コネクタ       | リン青銅            | ニッケルメッキ  |
| 外部アンテナホルダー | ポリカーボネート+ABS樹脂  | —        |
| バンド        | ナイロン            | —        |
| ネジ         | 鉄               | 黒ニッケルメッキ |
| 銘板         | ポリエチレンテレフタレート   | -        |

#### ◎イヤホンマイク

| 使用場所             | 使用材料     | 表面処理          |
|------------------|----------|---------------|
| イヤホン部            | ABS樹脂    | アクリル系UV硬化塗装処理 |
| イヤホン部 イヤーパッド     | シリコン     | _             |
| イヤホン部 デコレーションパネル | ABS樹脂    | クロムメッキ        |
| ケーブル             | ポリ塩化ビニール | —             |
| クリップ             | ABS樹脂    | —             |
| マイク部 カバー         | ABS樹脂    | アクリル系UV硬化塗装処理 |
| マイク部 ブッシュ        | ポリ塩化ビニール | —             |
| ジャック 外装部         | ポリ塩化ビニール | _             |
| ジャック             | リン青銅     | 金メッキ          |

#### ◎PCカードアダプタ

| 使用場所  | 使用材料          | 表面処理    |
|-------|---------------|---------|
| フレーム  | PBT樹脂         | —       |
| 化粧板   | ステンレス         | —       |
| コネクタ  | PPS樹脂         | —       |
| シャッター | PPS樹脂         | —       |
| 接触バネ  | 銅合金           | ニッケルメッキ |
| 飾りラベル | ポリエチレンテレフタレート | _       |
| 銘板    | ポリエチレンテレフタレート | —       |

#### ◎カードケース

| 使用場所   | 使用材料 | 表面処理 |
|--------|------|------|
| カードケース | AS樹脂 | –    |

#### 取り扱い上のご注意

● 無理な力がかかると内部の基板等が破損し故障の原因となりますので、ズボンや スカートのポケットに入れたまま座ったり、カバンの中で重いものの下になったり しないよう、ご注意ください。外部に損傷がなくても保証の対象外となります。 ● 極端な高温・低温・多湿はお避けください。(周囲温度5℃~40℃、湿度30%~ 85%の範囲内でご使用ください。) ● ほこりや振動の多い場所では使用しないでください。 ● 汚れた場合は柔らかい布で乾拭きしてください。ベンジン・シンナー・アルコール・ 洗剤等を用いると、外装や文字が変質するおそれがありますので使用しないでく ださい。 ● 一般電話・テレビ・ラジオなどをお使いになっている近くで使用すると影響を与え る場合がありますので、なるべく離れてご使用ください。 ● 使用中は温かくなることがありますが異常ではありません。 ● パソコンやPDAの電池が不足した状態では、動作が不安定になります。パソコン の電池の残量をよく確認のうえ、お使いください。 ● 誤って操作した場合や動作が不安定な場合は、パソコンの電源を一度切り、もう一 度電源を入れ直す、PDAのリヤットボタンを押すなどして操作し直してください。 ● W02HをパソコンやPDAのスロットに長期間挿入したままにしないでください。 ● W02Hに貼ってある製造番号の印刷されたシールは、お客様の本製品が雷波法 および電気通信事業法により許可されたものであることを証明するものですの で、はがさないでください。

#### 付属ソフトウェアに関するご注意

本製品に付属のソフトウェアのご使用にあたり、下記の事項にご注意ください。

- ●お客様には、本ソフトウェアの使用権のみが譲渡されます。著作権が移転するものではありませんので、第三者への譲渡・販売などはできません。
- ●本ソフトウェアのコピーは、保管(バックアップ)の目的のみ許可されます。他人への譲渡・販売などの目的でコピーをすることはできません。
- ●本ソフトウェアのご使用にあたり、生じたお客様の損害および第三者からのお客様 に対する損害の請求については、当社はその一切の責任を負いません。
- ●本ソフトウェアをご使用の前に、インストール時に画面に表示される使用許諾契約 を必ずお読みください。使用許諾契約に同意いただいてはじめて、本ソフトウェア をご使用いただくことができます。

### 目次

はじめに

| 本書の見かた  | . 1 |
|---------|-----|
| 安全上のご注意 | .2  |
| 目次      | .8  |

ご利用の前に 11

| W02Hでできること | 12 |
|------------|----|
| 各部の名称と機能   | 16 |
| ランプ表示について  | 20 |

#### パソコンで使う 21

| 取り付けかた                   | 22   |
|--------------------------|------|
| パソコンへの取り付けかた             | 22   |
| アンテナについて                 | . 22 |
| 内蔵アンテナを使用する              | 23   |
| 外部アンテナを使用する              | 24   |
| インターネット接続 (Windows XP)   | 26   |
| 準備                       | 26   |
| インストール条件                 | 26   |
| ダイヤラのインストール              | 26   |
| ドライバのインストール              | 30   |
| インストール結果の確認              | 33   |
| アンインストール                 | 34   |
| PacketWIN                | 36   |
| ネットワーク接続を設定する            | 36   |
| インターネットに接続する             | 40   |
| インターネット接続 (Windows 2000) | 41   |
| 準備                       | 41   |
| インストール条件                 | 41   |
| ダイヤラのインストール              | 41   |
| ドライバのインストール              | 44   |
| インストール結果の確認              | 47   |
| アンインストール                 | 48   |
| PacketWIN                | 51   |
| ダイヤルアップ接続を設定する           | 51   |
| インターネットに接続する             | 56   |
| インターネット接続 (Windows Me)   | 57   |

| 準備                                                                                                    | 57                                                                                                    |
|----------------------------------------------------------------------------------------------------|----------------------------------------------------------------------------------------------------|
| インストール条件                                                                                                    | 57                                                                                                    |
| ダイヤラのインストール                                                                                                    | 57                                                                                                    |
| ドライバのインストール                                                                                                    | 60                                                                                                    |
| インストール結果の確認                                                                                                    | 62                                                                                                    |
| アンインストール                                                                                                    | 62                                                                                                    |
| PacketWIN                                                                                                    | 65                                                                                                    |
| ダイヤルアップ ネットワークを討                                                                                                    | 定する                                                                                                    |
|                                                                                                    | 65                                                                                                    |
| インターネットに接続する                                                                                                    | 68                                                                                                    |
| インターネット接続 (Windows 98 SE)                                                                                                    | 69                                                                                                    |
| 準備                                                                                                    | 69                                                                                                    |
| インストール条件                                                                                                    | 69                                                                                                    |
| ダイヤラのインストール                                                                                                    | 69                                                                                                    |
| ドライバのインストール                                                                                                    | 72                                                                                                    |
| インストール結果の確認                                                                                                    | 74                                                                                                    |
| アンインストール                                                                                                    | 75                                                                                                    |
|                                                                                                    | 78<br>*==                                                                                                    |
| タイヤルアップ ネットワークを言                                                                                                    | ど正する<br>マロ                                                                                                    |
| インターウットに按結する                                                                                                    | ס/<br>כס                                                                                                    |
|                                                                                                    | 06                                                                                                    |
| ゲノンニの住いかち                                                                                                    | ~~                                                                                                    |
| ダイヤラの使いかた                                                                                                    | 83                                                                                                    |
| <b>ダイヤラの使いかた</b>                                                                                                    | <b>83</b><br>83                                                                                                    |
| <b>ダイヤラの使いかた</b>                                                                                                    | <b>83</b><br>83<br>83                                                                                                    |
| <b>ダイヤラの使いかた</b><br>ダイヤラの起動                                                                                                    | <b>83</b><br>83<br>83<br>83                                                                                                    |
| <b>ダイヤラの使いかた</b><br>ダイヤラの起動                                                                                                    | 83<br>83<br>83<br>83<br>84                                                                                                    |
| <b>ダイヤラの使いかた</b><br>ダイヤラの起動                                                                                                    | 83<br>83<br>83<br>83<br>84<br>84                                                                                                    |
| ダイヤラの使いかた                                                                                                    | 83<br>83<br>83<br>83<br>84<br>84<br>84                                                                                                    |
| ダイヤラの使いかた                                                                                                    | 83<br>83<br>83<br>83<br>84<br>84<br>84<br>86<br>86                                                                                                    |
| ダイヤラの使いかた                                                                                                    | 83<br>83<br>83<br>84<br>84<br>84<br>84<br>86<br>87<br>90                                                                                                    |
| ダイヤラの使いかた                                                                                                    | 83<br>83<br>83<br>84<br>84<br>84<br>84<br>86<br>87<br>90<br>90                                                                                                    |
| ダイヤラの使いかた                                                                                                    | 83<br>83<br>83<br>84<br>84<br>84<br>86<br>86<br>87<br>90<br>91                                                                                                    |
| <ul> <li>ダイヤラの使いかた</li> <li>ダイヤラの起動</li> <li>ダイヤラを起動する</li> <li>ダイヤラ画面の見かた</li> <li>電話のかけかた/受けかた</li> <li>電話をかける</li> <li>電話を受ける</li> <li>履歴を使う</li> <li>相手の声の音量を変える</li> <li>着信音の音量を変える</li> <li>着信音を変える</li> <li>使用時間や使用パケット数を表</li> </ul> | 83     83     83     83     84     84     86     87     90     91     91                                                                                                    |
| ダイヤラの使いかた                                                                                                    | <ul> <li>83</li> <li>83</li> <li>83</li> <li>83</li> <li>84</li> <li>84</li> <li>84</li> <li>84</li> <li>84</li> <li>86</li> <li>87</li> <li>90</li> <li>91</li> <li>デする</li> <li>92</li> </ul>             |
| ダイヤラの使いかた                                                                                                    | 83    83    83    84    84    84    84    90    91     示する    92                                                                                                    |
| ダイヤラの使いかた                                                                                                    | <ul> <li>83</li> <li>83</li> <li>83</li> <li>83</li> <li>84</li> <li>84</li> <li>84</li> <li>86</li> <li>87</li> <li>90</li> <li>91</li> <li>示する</li> <li>92</li> <li>93</li> <li>93</li> </ul>             |
| ダイヤラの使いかた                                                                                                    | <ul> <li>83</li> <li>83</li> <li>83</li> <li>83</li> <li>84</li> <li>84</li> <li>84</li> <li>86</li> <li>87</li> <li>90</li> <li>91</li> <li>示する</li> <li>92</li> <li>93</li> <li>93</li> <li>94</li> </ul> |
| ダイヤラの使いかた                                                                                                    | 83    83    83    84    84    84    84    86    91    91    91    91    93    93    93                                                                                                    |
| ダイヤラの使いかた                                                                                                    | <ul> <li>83</li> <li>83</li> <li>83</li> <li>83</li> <li>84</li> <li>84</li> <li>84</li> <li>84</li> <li>86</li> <li>91</li> <li>第する</li> <li>92</li> <li>93</li> <li>93</li> <li>94</li> <li>95</li> </ul> |

| アドレス帳を削除する       | 96 |
|------------------|----|
| 履歴からアドレス帳に登録する…  | 97 |
| テキストファイルやCSVファイル | を  |
| 利用する             | 97 |

#### PDAで使う 99

| 取り付けかた          | 100   |
|-----------------|-------|
| PDAへの取り付けかた     | . 100 |
| アンテナについて        | . 100 |
| 内蔵アンテナを使用する     | . 101 |
| 外部アンテナを使用する     | . 102 |
| インターネット接続       | 104   |
| 準備              | . 104 |
| ダイヤラのインストール     | . 104 |
| ダイヤラのアンインストール   | . 106 |
| PacketWIN       | . 107 |
| 接続を設定する         | . 107 |
| インターネットに接続する    | . 110 |
| ダイヤラの使いかた       | 112   |
| ダイヤラの起動         | . 112 |
| ダイヤラを起動する       | . 112 |
| ダイヤラ画面の見かた      | . 112 |
| 電話のかけかた/受けかた    | . 113 |
| 自分の電話番号を確認する    | . 113 |
| 電話をかける          | . 113 |
| 電話を受ける          | . 115 |
| 履歴を使う           | . 116 |
| 相手の声の音量を変える     | . 120 |
| 着信音の音量を変える      | . 120 |
| 着信音を変える         | . 121 |
| 使用時間や使用パケット数を   |       |
| 表示する            | . 122 |
| 表示ランプを消灯する      | . 122 |
| エニーキーアンサーを設定する… | .123  |
| アドレス帳           | . 124 |
| アドレス帳に登録する      | . 124 |
| 登録した電話番号にかける    | . 125 |
| アドレス帳を修正する      | . 126 |
| アドレス帳を削除する      | . 126 |
| 履歴からアドレス帳に登録する  | . 127 |
| テキストファイルを利用する   | . 127 |

auのネットワークサービス 129

| 利用できるauのネットワークサービス   | ς<br>30 |
|----------------------|---------|
| お留守番サービス (標準サービス) 1: | 31      |
| お留守番開始11             | 32      |
| お留守番開始21             | 32      |
| お留守番停止1              | 33      |
| サービス中に電話がかかってくると 1   | 34      |
| 伝言お知らせ 1             | 35      |
| お留守番伝言再生1            | 36      |
| 着信お知らせ1              | 37      |
| 応答内容変更1              | 38      |
| 不在通知1                | 38      |
| 遠隔操作サービス 1           | 40      |
| ボイスメール1              | 40      |
| 英語ガイダンス1             | 42      |
| 日本語ガイダンス1            | 42      |
| ご利用料金 1              | 42      |
| 着信転送サービス(標準サービス) 14  | 43      |
| 無応答転送1               | 44      |
| 話中転送1                | 45      |
| フル転送1                | 46      |
| 海外の電話に転送するには1        | 46      |
| 転送停止1                | 47      |
| 遠隔操作サービス 1           | 48      |
| ご利用料金 1              | 48      |
| 割込通話サービス(標準サービス)… 14 | 49      |
| 割込禁止1                | 50      |
| 割込通話開始1              | 50      |
| 割込通話停止1              | 51      |
| ご利用料金 1              | 51      |
| 発信番号表示サービス (標準サービス)  | )<br>52 |
| 発信時の操作について           |         |
| (自分の雷話番号の通知)         | 52      |
| 着信時の表示について           |         |
| (かけてきた相手の電話番号の表示)…1  | 52      |
| 番号通知リクエストサービス (標準サービ | ス)      |
|                      | 53      |
| 番号通知リクエストサービス開始 1    | 53      |

番号通知リクエストサービス停止.... 153

| 迷惑電話撃退サービス (オプションサー | -ビス)        |
|---------------------|-------------|
|                     | 154         |
| 受信拒否リスト登録           | . 154       |
| 受信拒否リスト削除           | . 155       |
| 受信拒否リスト全削除          | . 155       |
| ご利用料金               | . 155       |
| 通話明細分計サービス (オプションサー | -ビス)<br>156 |
|                     | .50         |

### 付録 157

| ATコマンド                         | 158               |
|--------------------------------|-------------------|
| ATコマンドについて                     | 158               |
| ATコマンドリファレンス                   | 160               |
| ATコマンド                         | 160               |
| リザルトコード                        | 161               |
|                                |                   |
| 故障かな?と思ったら                     | 162               |
| 故障かな?と思ったらアフターサービス             | 162<br>171        |
| 故障かな?と思ったら<br>アフターサービス<br>主な仕様 | 162<br>171<br>173 |

ご利用の前に

### ご利用の前に

| W02Hでできること | 12 |
|------------|----|
| 各部の名称と機能   | 16 |
| ランプ表示について  | 20 |
|            |    |

# WO2Hでできること

WO2Hでできること

#### PacketWIN

本製品はPacketWINを利用して、データ通信が行うことができます。

- ●最大2.4Mbps\*での通信がご利用になれます。
- ●PCカードTypeIIスロットを装備したパソコンまたは本製品対応のPDAでご使用になれます。
- ※ 最大2.4Mbpsで通信できるエリア、通信速度、通信料金については、最新のau総合カタロ グ、auホームページをご確認ください。

#### ■PacketWINとは

Packet通信方式を採用した、CDMA 1X WINのデータ通信サービスです。Packet通信に よるインターネット接続やLAN接続を行うことができます。 WO2Hは「au.NET (エーユードットネット)等のPacketWIN対応プロバイダ(別途、プロバ

イダとの契約が必要となります)」のご利用により、パソコンなどを手軽にインターネットに接続し、Packet通信を行うことができます。

#### ■パケット通信ご利用上の注意

画像を含むホームページの閲覧、動画データ等のダウンロードなど、データ量の多い通信を行うと、パケット通信料が高額となりますのでご注意ください。

またワーム型のコンピュータウイルスなどの影響により、常時WO2Hとパソコンを接続した 環境にてデータ通信をご利用の場合、お客様が意図しない通信が継続的に発生する恐れがあ ります。ご利用にあたりましては、ウイルス予防、対処策を講じていただくと共に、ご利用方法 につきましてもご配慮いただきますようお願い申し上げます。

#### ■ご利用パケット通信料のご確認方法について

料金照会(今月(前日または前々日まで)の割引適用前の概算パケット通信料)を照会いただ けます。

パソコンから⇒http://www.au.kddi.com⇒お客さま窓口

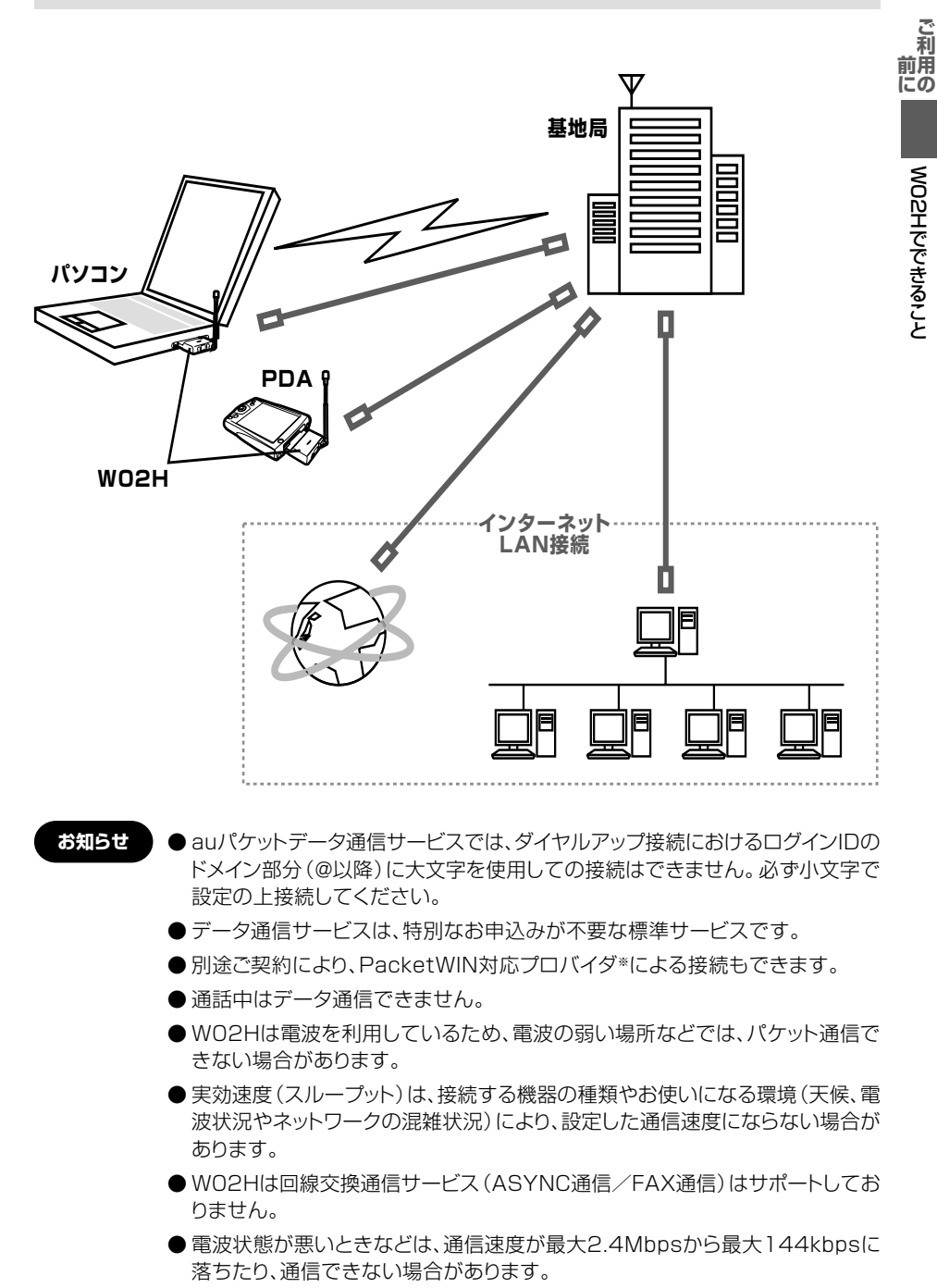

※ 対応プロバイダについては、auホームページをご覧ください。また、設定方法は通信ソフトによって異なりますので、各対応プロバイダの設定手順書をご覧ください。

#### 音声通話

付属のイヤホンマイクとダイヤラを使用して、パソコンやPDAから携帯電話として音声通話 が行えます。

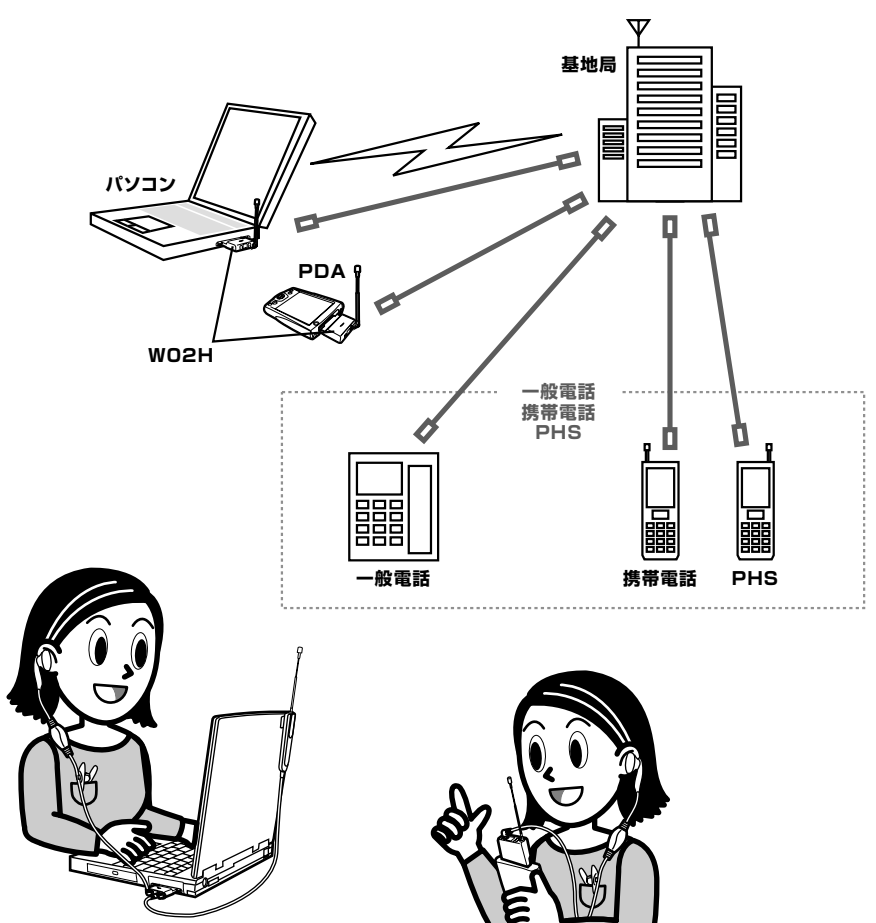

ご 利 用 の

# WO2Hでできること

ご 利 用 の

#### ■WO2Hからご利用いただけるダイヤルサービス

- ●全国の一般電話との通話
- ●全国の携帯電話・PHS・自動車電話との通話
- ●au国際電話サービス(005345:お申し込みは不要です。)
- ●ポケットベルの呼び出し(市外局番が必要です。)
- ●171(NTT災害対策用ボイスメール)
- ●177(天気予報:市外局番が必要です。)
- ●117(時報)
- ●104(NTT電話番号案内)
- ●110(警察への緊急通報)\*
- ●119(消防への緊急通報)\*
- ●118(海上保安本部への緊急通報)\*

#### ●船舶電話

- ※警察・消防・海上保安本部へ緊急通報の際は、お客様の所在地をご確認ください。なお、おかけになった 地域によっては管轄の通報先に接続されない場合があります。
- · 次のNTTサービスはご利用になれません。
  - コレクトコール、電報の発信、伝言ダイヤル、ダイヤルQ2、新幹線との通話、116(NTT営業案内)
- **お知らせ** データ通信中は、ダイヤラを起動できますが、電話をかけたり、受けたりすることはできません。

### 各部の名称と機能

各部の名称と機能

お買い上げいただいたパッケージの中には以下のものが入っています。お使いになる前にご 確認ください。万一、不足しているものがあった場合は、お買い上げの販売店にお問い合わせ ください。

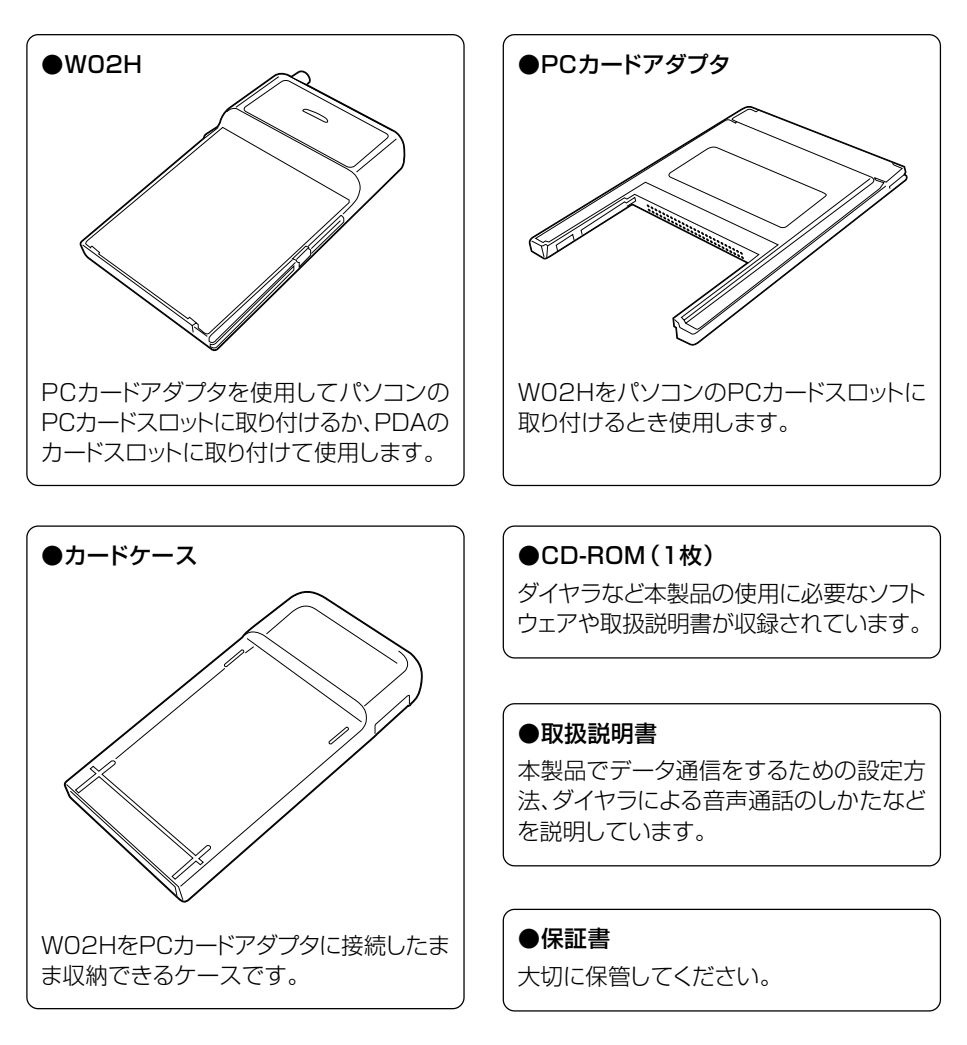

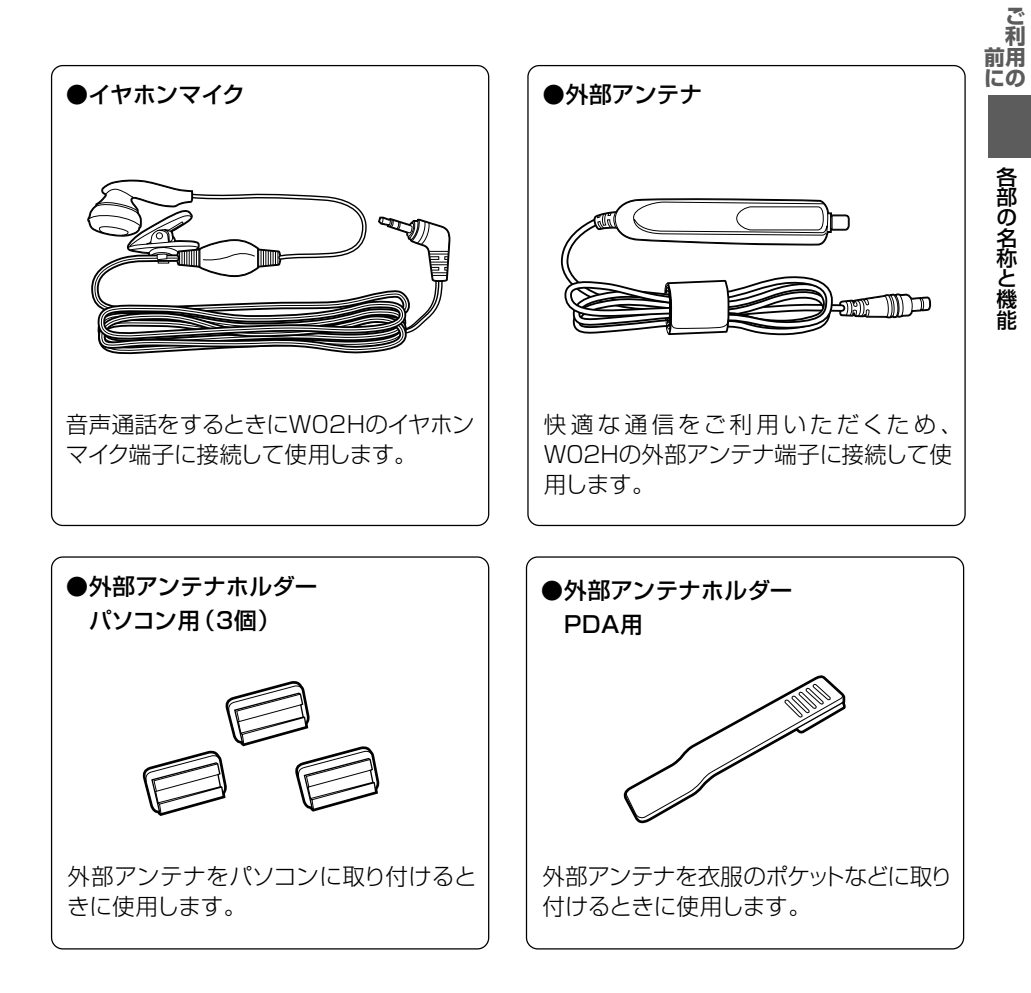

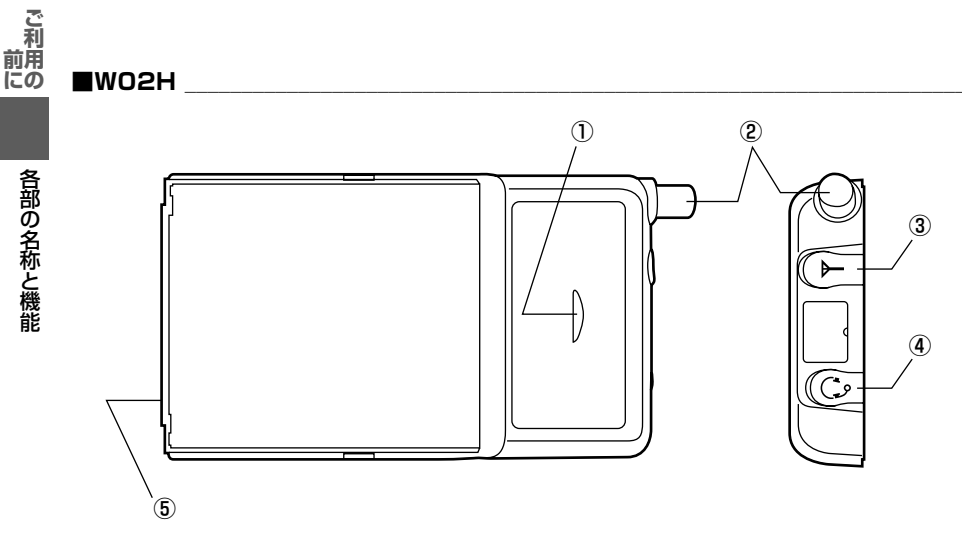

① 表示ランプ

電波の強さや現在の通信状態などの情報をお知らせします。

- 内蔵アンテナ
   ご使用のときはアンテナを引き出します。
- ③ 外部アンテナ端子

外部アンテナをご使用の場合、カバーを外して外部アンテナのコネクタを差し込みます。

- ④ イヤホンマイク端子 イヤホンマイクをご使用の場合、カバーを外してイヤホンマイクのジャックを差し込みます。
- ⑤ カードスロットコネクタ

PCカードアダプタまたはPDAのカードスロットに差し込みます。

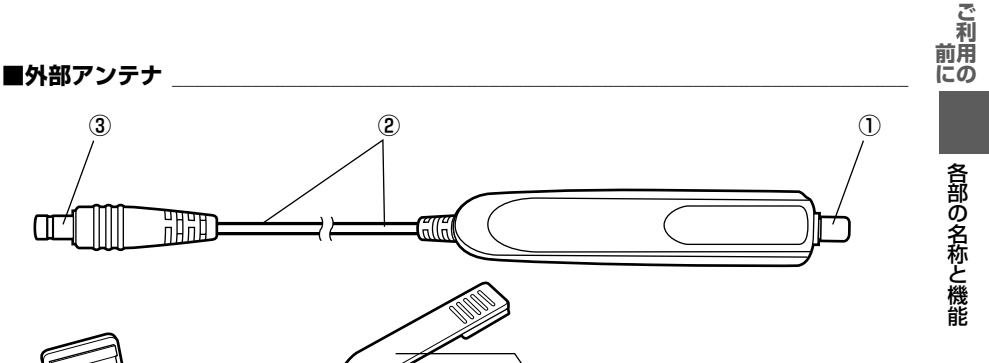

**(**5)

① アンテナ

ご使用のときはアンテナを引き出します。

**(4**)

- ② ケーブル
- ③ コネクタ WO2Hの外部アンテナ端子に差し込みます。
- ④ 外部アンテナホルダーパソコン用
   WO2Hをパソコンでご使用になるときに、パソコンの液晶部裏側などに貼り付けて、外部
   アンテナ本体を取り付けます。
- ⑤ 外部アンテナホルダーPDA用
   W02HをPDAでご使用になるときに、外部アンテナ本体に取り付けます。

■イヤホンマイク

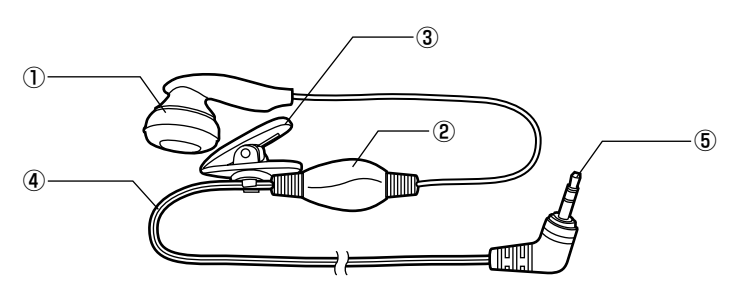

- ① イヤホン部
- ② マイク部
- ③ クリップ

ご使用になるときに、衣服のポケットなどに取り付けます。

- ④ ケーブル
- ジャック
   WO2Hのイヤホンマイク端子に差し込みます。

19

### ランプ表示について

ランプ表示について

サービスエリア内の電波状態および着信を表示ランプの点滅でお知らせします。

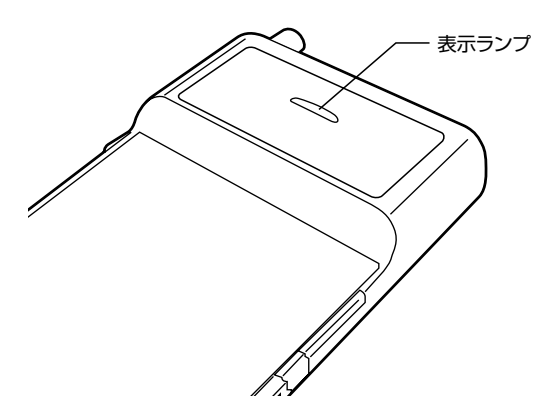

| 表示ランプ  |           | 意味             |  |
|--------|-----------|----------------|--|
| 待受·通話中 | 緑色点滅(3回*) | 安定した通信が可能です。   |  |
|        | 緑色点滅(2回※) | 通信が可能です。       |  |
|        | 緑色点滅(1回*) |                |  |
|        | 橙色点滅(1回*) |                |  |
|        | 消灯        | サービスエリア外の場所です。 |  |
| 着信中    | 橙色速い点滅    | 着信中です。         |  |

※約5秒間隔で連続点滅する回数を表します。

お知らせ

●パソコンやPDAに取り付けたとき、1秒程度表示ランプが橙色に点灯します。取り付け後、1秒程度以上経っても橙色に点灯したままの場合や、使用中に橙色に点灯した場合は、次のようにしてください。

- ・一度、WO2Hを取り外し、再度取り付ける
- ・WO2Hが動作しないときの確認方法に従って確認する

それでも橙色に点灯したままの場合は、auショップもしくはauお客様センターまでお問い合わせください。

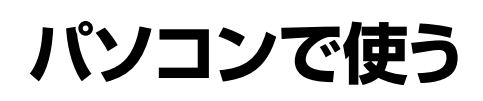

| 取り付けかた                    | . 22 |
|---------------------------|------|
| インターネット接続 (Windows XP)    | . 26 |
| インターネット接続 (Windows 2000)  | . 41 |
| インターネット接続 (Windows Me)    | . 57 |
| インターネット接続 (Windows 98 SE) | . 69 |
| ダイヤラの使いかた                 | . 83 |
|                           |      |

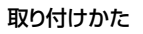

インターネット接続

Windows XP

Windows 2000

Windows Me

Windows 98 SE

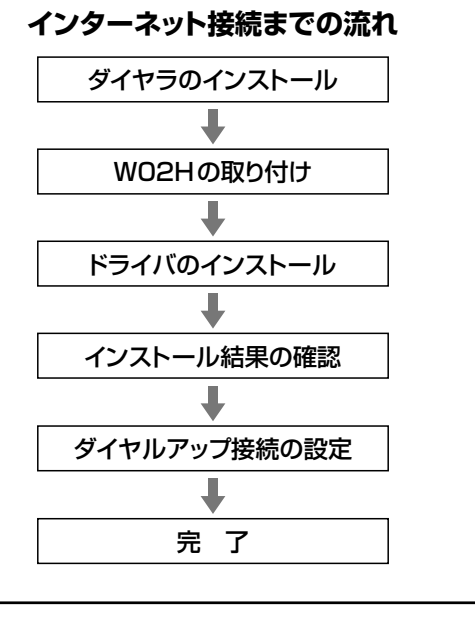

パソコンにW02Hを取り付ける前にダイヤラをインストールしてください。ダイヤラをインストールする前にW02Hを取り付けるとドライバが 正しく認識されません。 ダイヤラの使いかた

### 取り付けかた

#### パソコンへの取り付けかた

WO2Hを付属のPCカードアダプタに取り付け、パソコンのPCカードスロットに差し込みます。PCカードアダプタは奥までしっかり差し込んでください。

パソコンにWO2Hを取り付ける前にダイヤラをインストールしてください。ダイヤラをイン ストールする前にWO2Hを取り付けるとドライバが正しく認識されません。

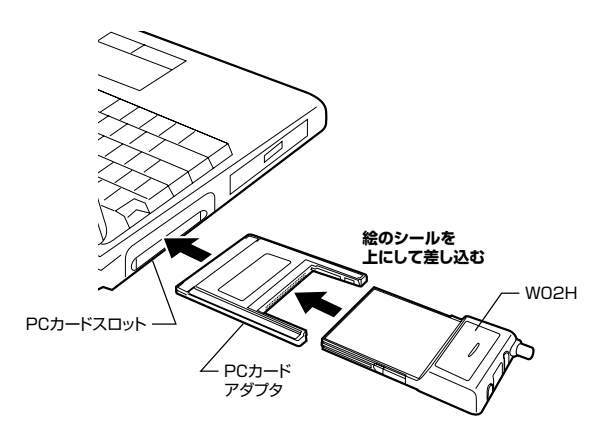

#### WO2Hを取り外すときは

「ハードウェアの安全な取り外し」を行ってから、WO2Hをパソコンから取り外してください。

※「ハードウェアの安全な取り外し」については、ご利用のOSのヘルプなどを参照してください。

#### アンテナについて

快適な通信をご利用いただくために、内蔵アンテナを引き出してご使用いただくことを推奨 いたします。なお、本製品は内蔵アンテナと外部アンテナから使用するアンテナを選ぶことが できます。内蔵アンテナでは十分に受信できないような電波の弱い場所にいるときや移動中、 また、ご使用のパソコンの機種によっては、外部アンテナを使用することを推奨いたします。

パソコンで使う

内蔵アンテナを使用するときは、電波の状態に合わせて向きや角度を調節してください。

1 アンテナの先端部を持ち、まっすぐ引き出す 最後までしっかり引き出してください。

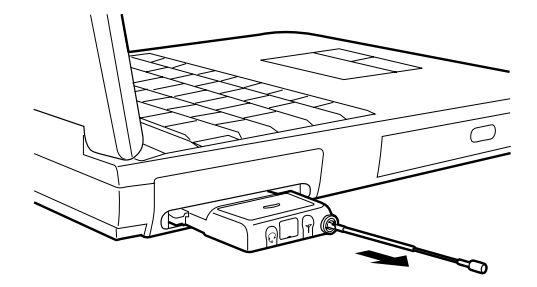

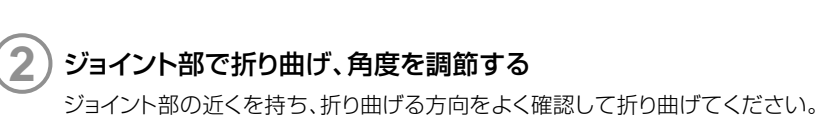

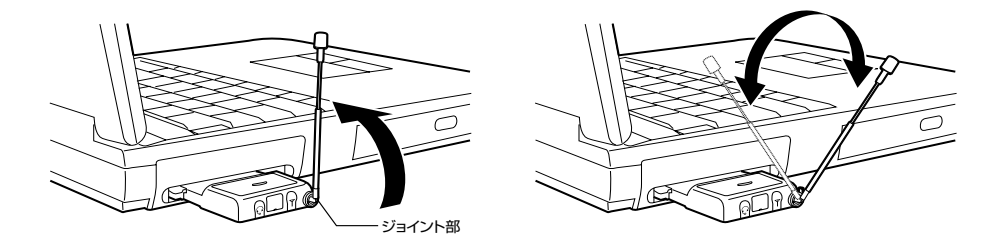

注意

- ●通信中に内蔵アンテナを握ったりすると、電波を妨げる要因となることがあります。
- 内蔵アンテナに無理な力を加えないでください。破損の原因となります。
- ●使用しないときや持ち運ぶときは、内蔵アンテナを収納し、PCカードアダプ タをパソコンから取り外してください。

#### 外部アンテナを使用する

快適な通信をご利用いただくため、付属の外部アンテナのご使用を推奨いたします。

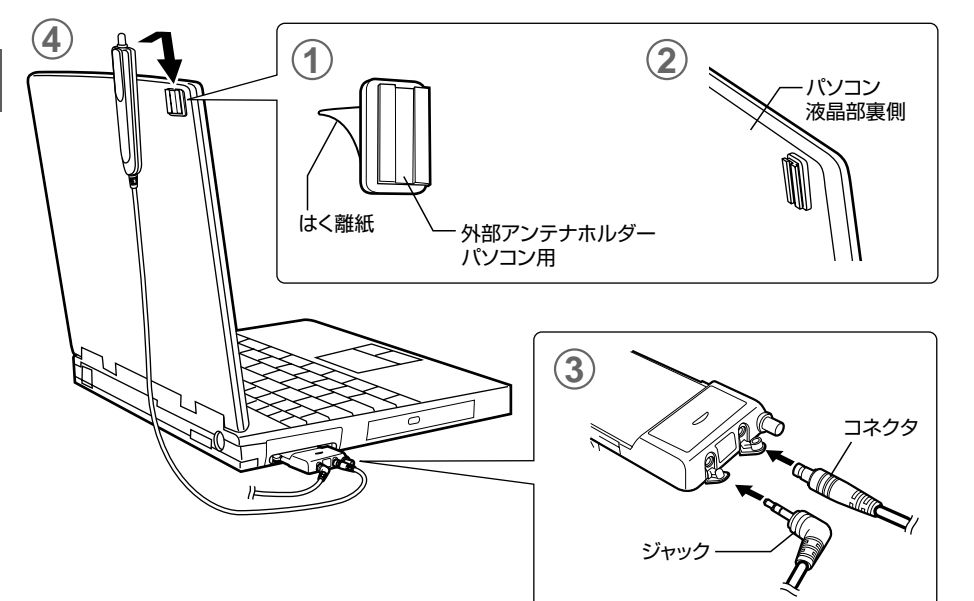

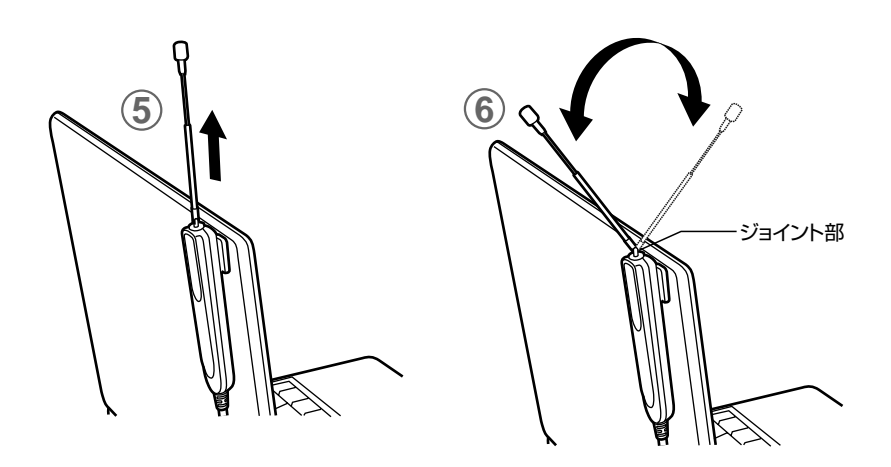

パソコンで使う

## 取り付けかた

#### 外部アンテナホルダーパソコン用の裏面のはく離紙をはがす

#### 2)パソコンの液晶部裏側に外部アンテナホルダーパソコン用を貼り付ける

### 3 外部アンテナのコネクタをWO2Hの外部アンテナ端子に、イヤホンマイクのジャックをWO2Hのイヤホンマイク端子に差し込む

コネクタ/ジャックは無理に差し込まないでください。破損するおそれがあります。うまく 差し込めない場合はいったんコネクタ/ジャックを抜き、再度差し込んでください。

#### 1)外部アンテナホルダーパソコン用に外部アンテナ本体を取り付ける

)外部アンテナの先端部を持ち、まっすぐに引き出す

最後までしっかり引き出してください。

## ジョイント部で折り曲げ、角度を調節する ジョイント部の近くを持ち、折り曲げる方向をよく確認して折り曲げてください。 ※外部アンテナは引き出して使用することを推奨いたします。アンテナの向きを変える

※ 外部アンテナは引き出して使用することを推奨いたします。アンテナの向きを変える ことにより、通信の品質がよくなる場合があります。

#### 注 意 ● 外部アンテナに無理な力を加えないでください。破損の原因となります。

- ●外部アンテナのケーブルをきつく束ねたり、折り曲げたりしないでください。ケーブル断線の原因となることがあります。
- 外部アンテナ使用時には、本体内蔵アンテナは収納してください。
- 使用しないときや持ち運ぶときは、アンテナを収納し、PCカードアダプタを パソコンから取り外してください。

### インターネット接続 (Windows XP)

#### 準備

#### インストール条件

WO2HをWindows XPでご利用いただくには、次の環境が必要です。

| CPU          | Pentium 300MHz以上                                 |
|--------------|--------------------------------------------------|
| 必要メモリ        | 64Mバイト以上                                         |
| ハードディスクの空き容量 | 6Mバイト以上(アドレス帳登録なしの場合)<br>7Mバイト以上(アドレス帳登録500件の場合) |

ダイヤラのインストール

)パソコンの電源を入れ、Administrator (管理者)権限でログオンする

PCカードスロットにWO2Hが取り付けられていないことを確認する

#### 付属のCD-ROMをドライブにセットする

自動的にインストーラが起動します。

※ Internet Explorerの警告画面が表示される場合があります。

インストーラが自動的に起動しない場合は、[スタート]→[ファイル名を指定して実行]を クリックし、次のように入力して[OK]をクリックしてください。

<例>CD-ROMドライブがDドライブの場合

d:¥index.htm

WO2H Dialerセットアッ プ(PC版)の[PC版セット アップ画面へ]をクリック する

| W02H Di                                                               | ialerセットアップ                          |
|-----------------------------------------------------------------------|--------------------------------------|
| W02H Dialerセットアップ(PC版)                                                |                                      |
| PC版セットアップ画面へ                                                          |                                      |
| W02H Dialerセットアップ(PDA版)                                               |                                      |
| PDA版セットアップ画面へ                                                         |                                      |
| マニュアル                                                                 |                                      |
| マニュアルをご覧になるためには、AcrobatReaderが必要です。Acroba<br>「操作マニュアルを見る」をクリックしてください。 | rReaderをインストールした後                    |
| 操作マニュアルを見る                                                            |                                      |
| All Rights Reserv                                                     | ed. Copyright (C) 2004, Hitachi,Ltd. |

パソコンで使う

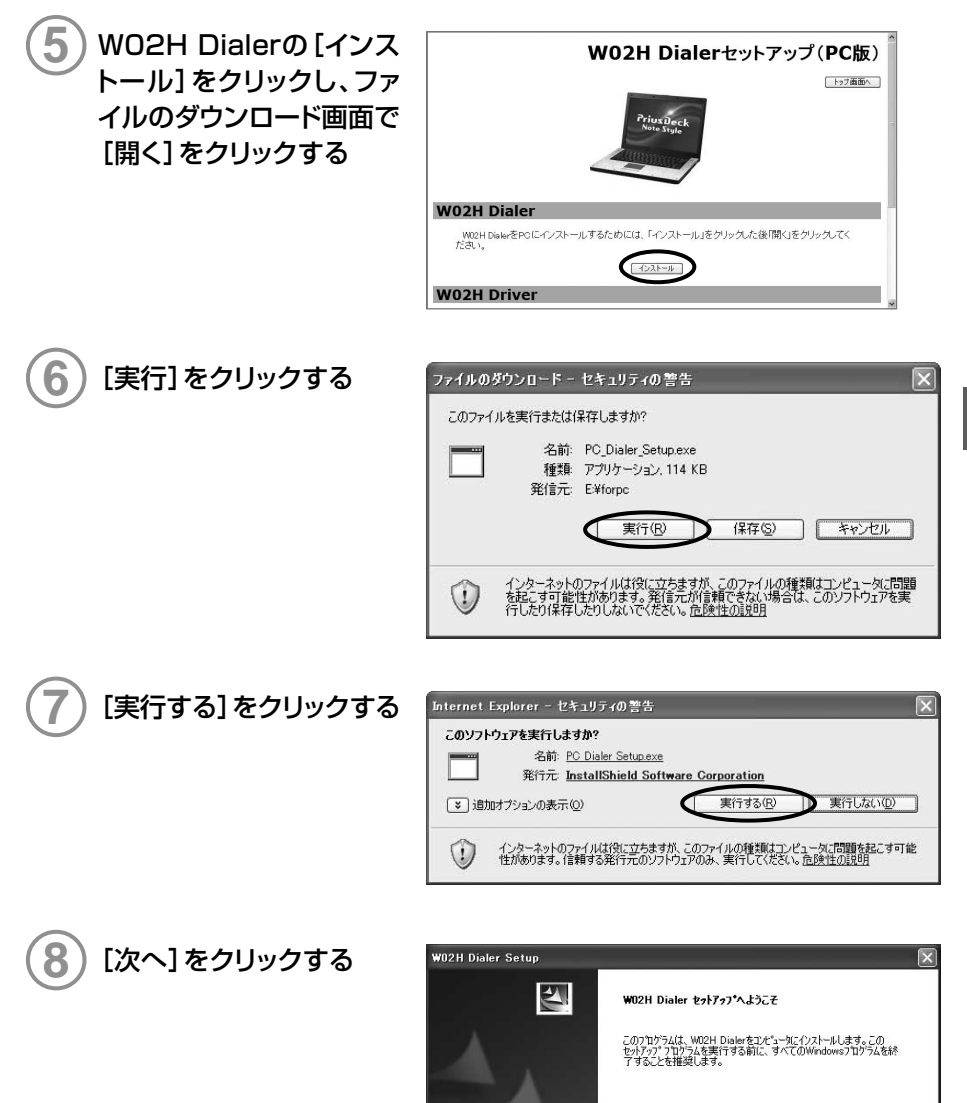

| インターネット接続 (Windows XP)

パソコンで使う

( 戻る(日) ( 沈へ ())>

キャンセル

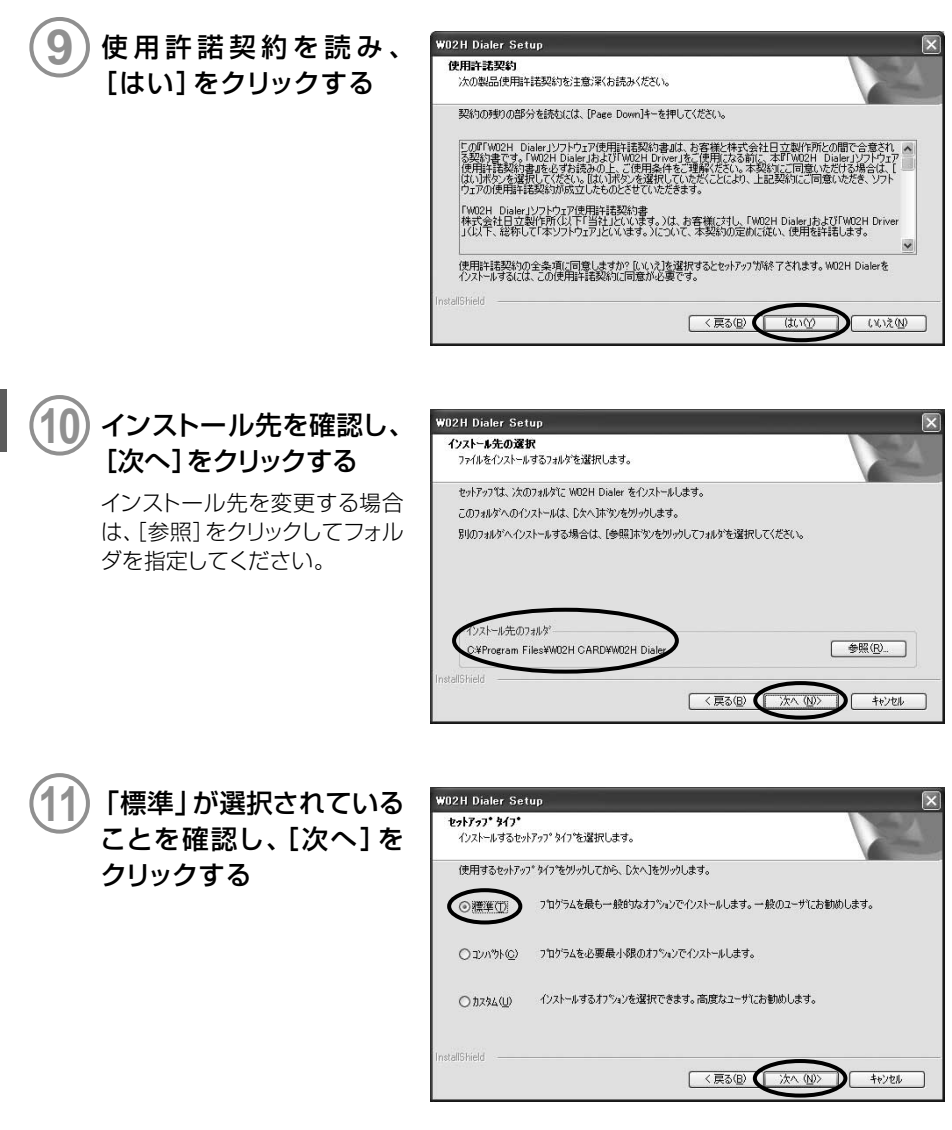

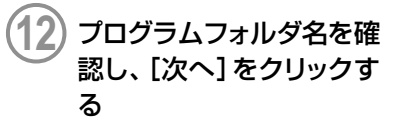

インストールが開始します。

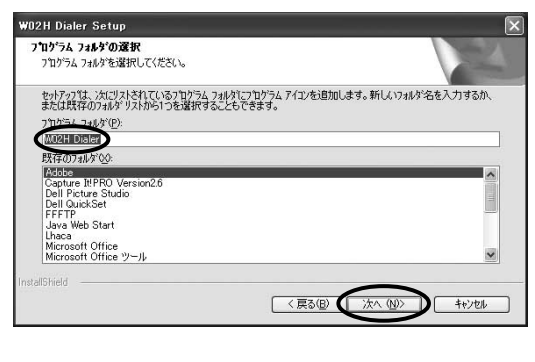

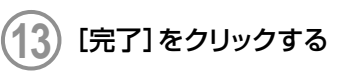

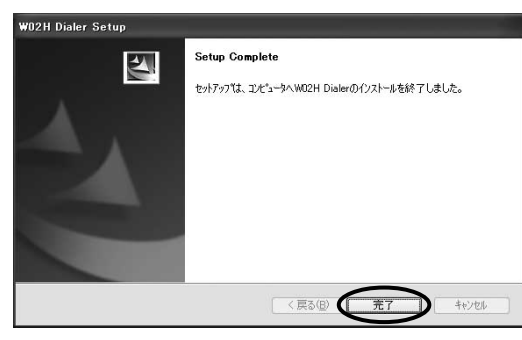

パソコンで使う

インターネット接続(Windows XP)

●W02Hの最新ダイヤラソフトは、日立ホームページにおいてダウンロードいただけます。 下記URLは日立HPモバイルトップとなっておりますので、こちらより、WO2Hのページへ アクセスしてください。

http://www.hitachi.co.jp/products/personal/mobile/index.html

#### ドライバのインストール

ドライバのインストールは、ダイヤラをインストールした後に行ってください。

#### ) WO2Hを取り付ける (→P.22)

WO2Hを奥までしっかり差し込んでください。カードが認識されると「新しいハードウェアの検出ウィザード」画面が表示されます。

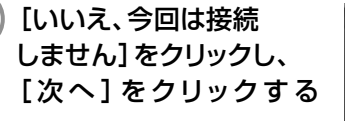

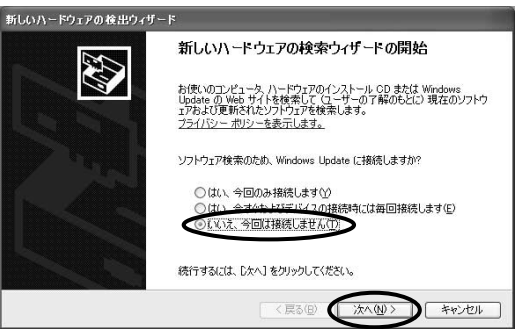

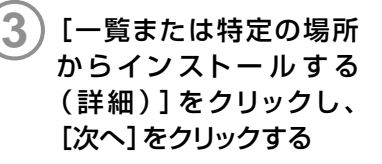

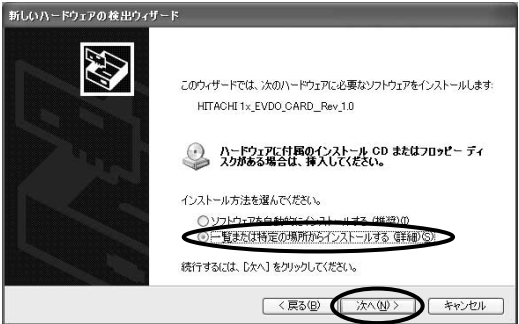

2

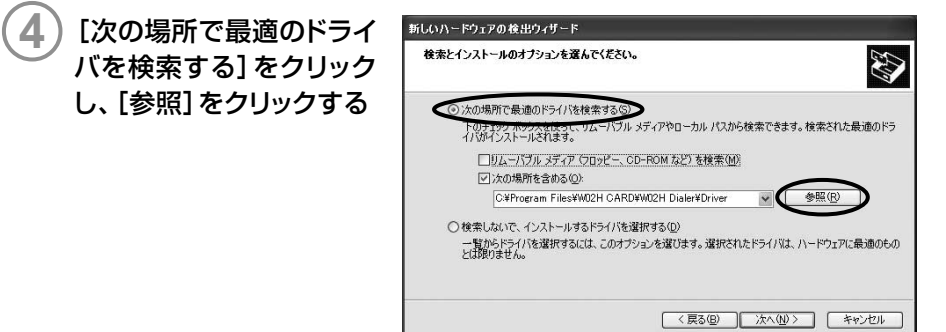

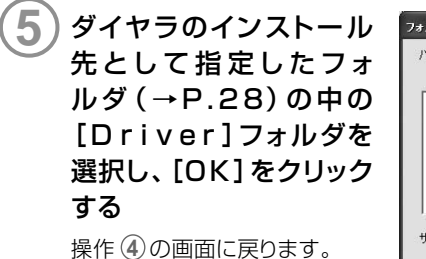

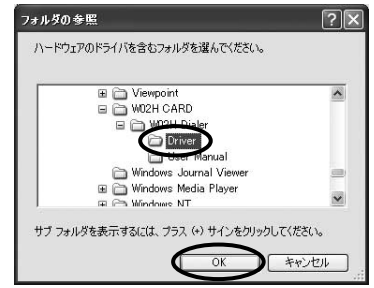

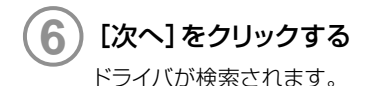

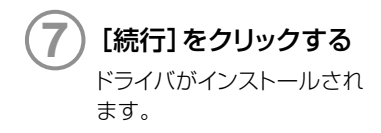

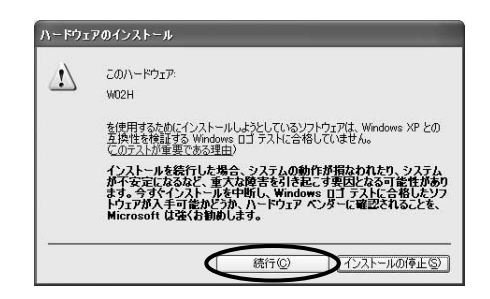

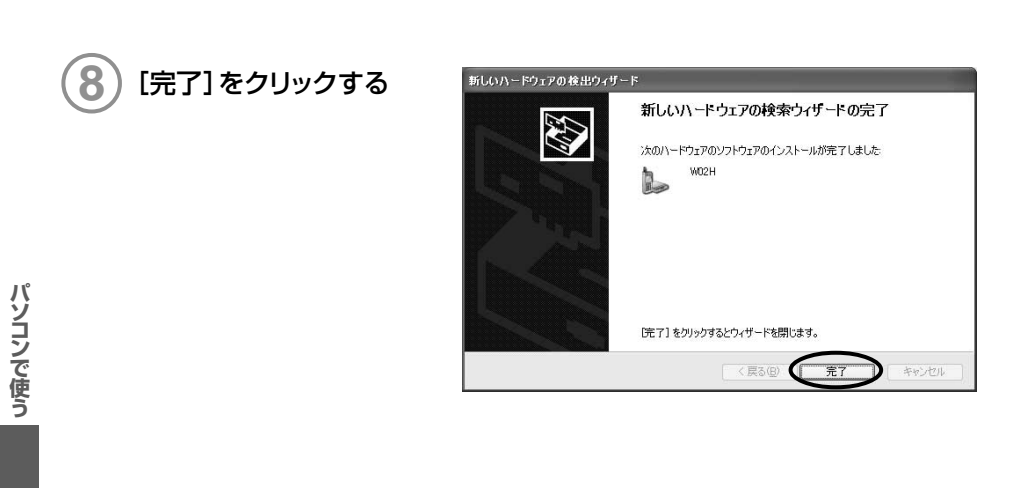

#### お知らせ ●本書では、初回インストール時の操作手順を記載しています。

WO2Hのドライバが正しくインストールされたことを確認します。

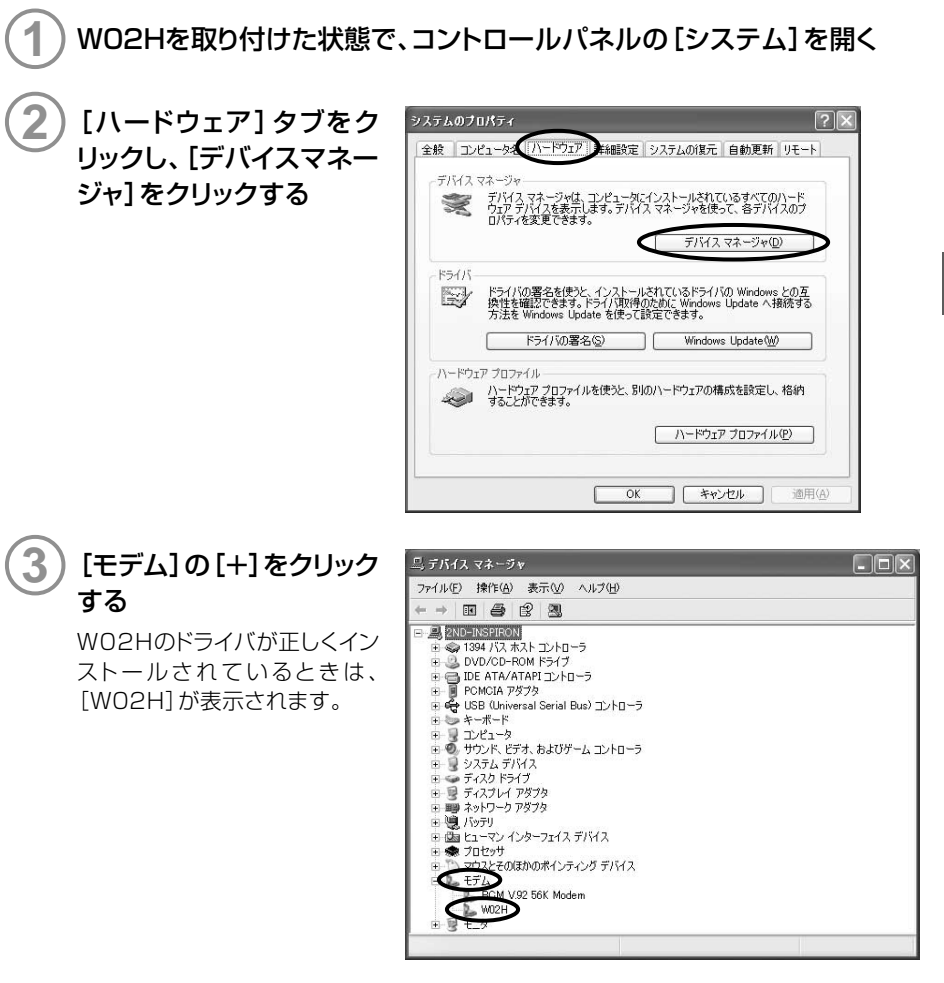

#### アンインストール

#### ■ダイヤラをアンインストールする

| ) コントロールパネルの [プログラムの追加と削除] を開く

🗟 ナログラムの 追加と削除

現在インストールされているプログラム

HealPlayer Basic

W02H Dialer

🔒 Sonic Update Manager

Synaptics Pointing Device Driver

oint Media Player (Remove Only)

サホート暗戦を参照するには、ここをクリックしてください。

Windows Media Player Hotfix 国籍組については、KB837272 を参照してください]

Windows Media Player Hotfix 開新船については、Q828026 を参照してください)

⊮ Windows XP Hotfix (SP2) [See KB810243 for more information] ⊮ Windows XP Hotfix (SP2) Q322011 鋼 Windows XP Hotfix (SP2) Q814995

このプログラムを変更したり、コンピュータから削除したりするには、「変更と削除」 まわいがし、プチガン、

Sonic DLA Sonic RecordNow!

副いる

F

プログラムの 変更と削除(H)

R

行り

C

プログラムの アクセスと 既定の設定(0)

ファイル剤除の確認

Windor シボーネご 追加と前服

) [WO2H Dialer]をクリッ クし、[変更と削除]をク リックする

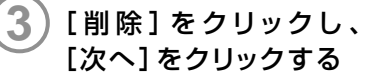

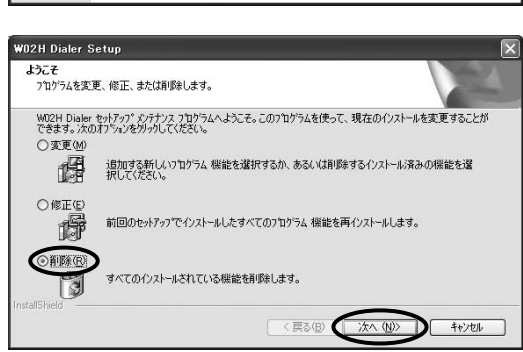

3.87MB

×

並べ替え(S): 名前

サイズ 24.3BMB

サイズ

サイズ <u>1.11MB</u>

サイズ 15.51 MB

サイズ 1551MB

使用頻度

最終使用E

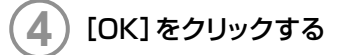

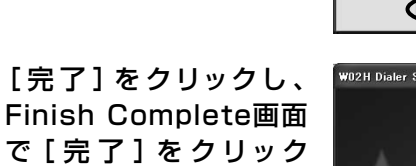

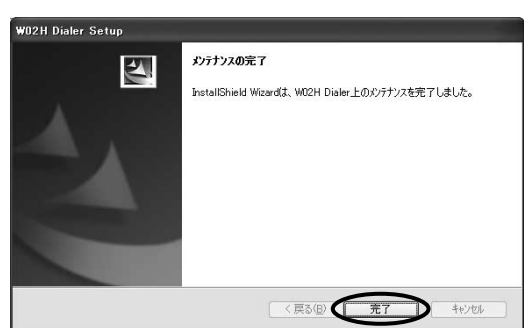

選択したアフツケーション、およびすべての機能を完全に削除しますか?

キャンセル

パソコンで使う インター

5

する。
### ■ドライバをアンインストールする。

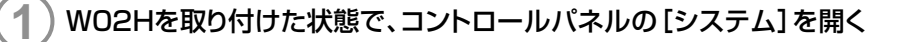

システムのプロパティ

2

ドライバー

E/

デバイス マネージャ

2) [ハードウェア] タブをク リックし、[デバイス マネー ジャ]をクリックする

[モデム]の[+]をクリック し、[WO2H]を右クリック してメニューから[削除]を 選択する

3

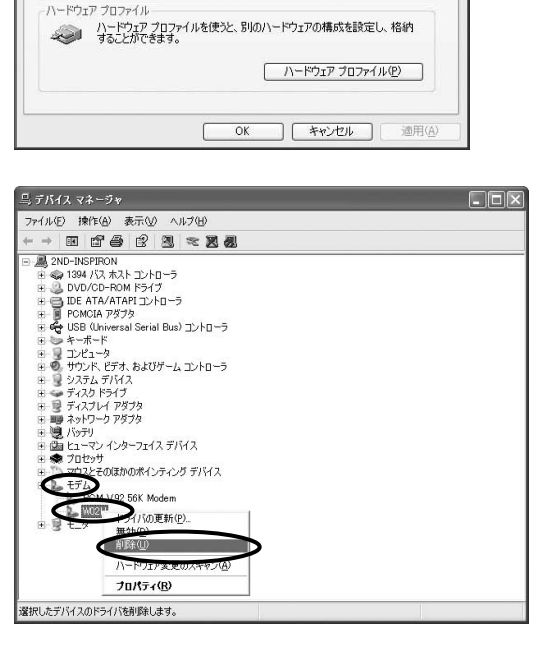

全般 コンピュータス ハードウェア 年経設定 システムの復元 自動更新 リモート

ドライバの署名(5)

デパイスマネージャは、コンピュータにインストールされているすべてのハード ウェアデバイスを表示します。デバイスマネージャを使って、各デバイスのプ ロパティを変更できます。

ドライバの署名を使うと、インストールされているドライバの Windows との互 換性を確認できます。ドライバ取得のために Windows Update へ接続する 方法を Windows Update を使って設定できます。

デバイス マネージャ(D)

Windows Update(₩)

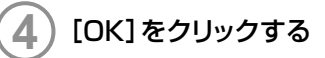

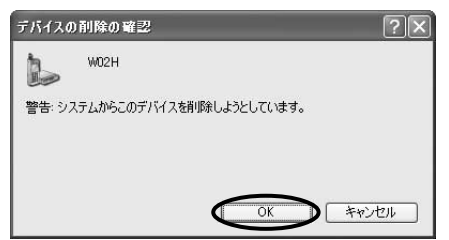

## PacketWIN

### ネットワーク接続を設定する

au.NETをご利用になる場合の設定例です。接続先のプロバイダから設定の指示がある場合は、それに従って設定してください。

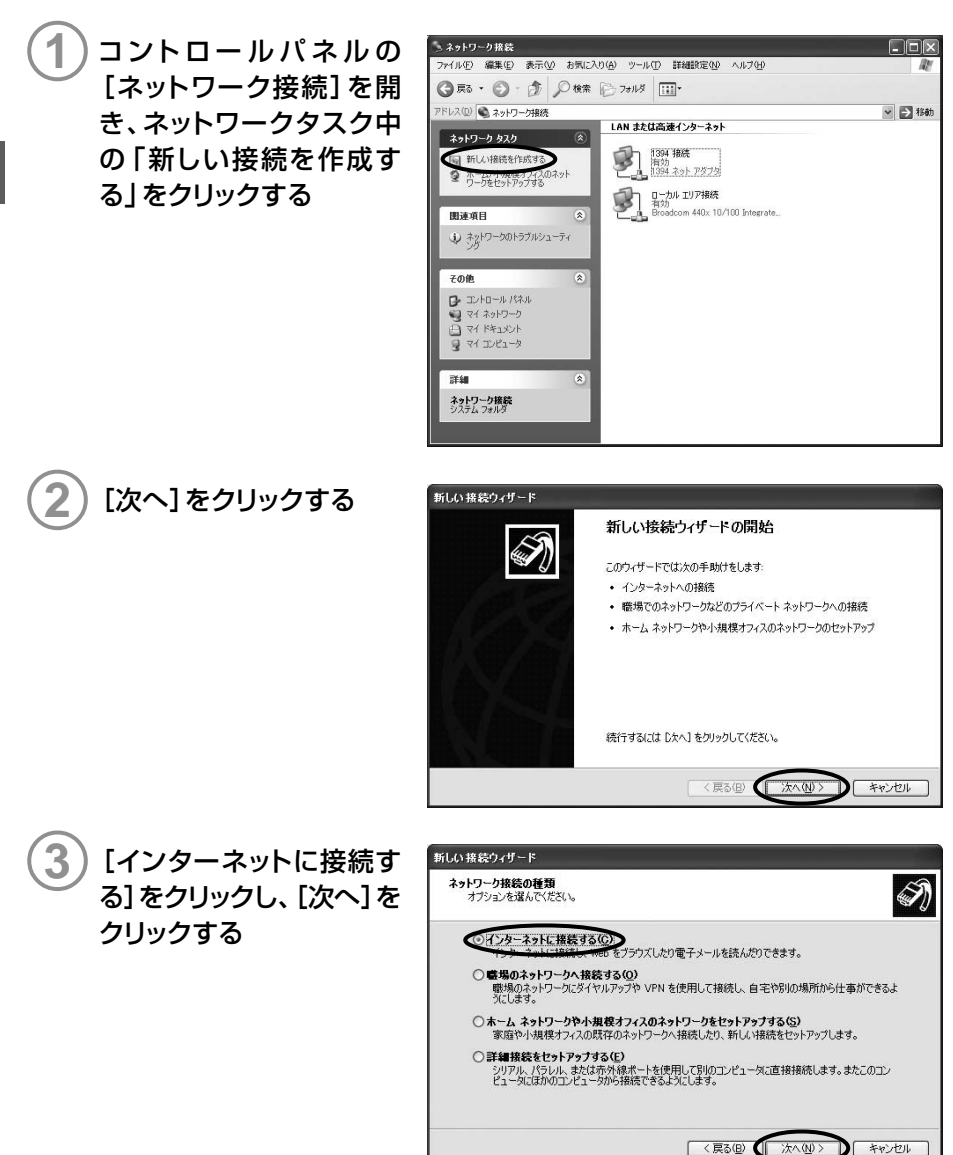

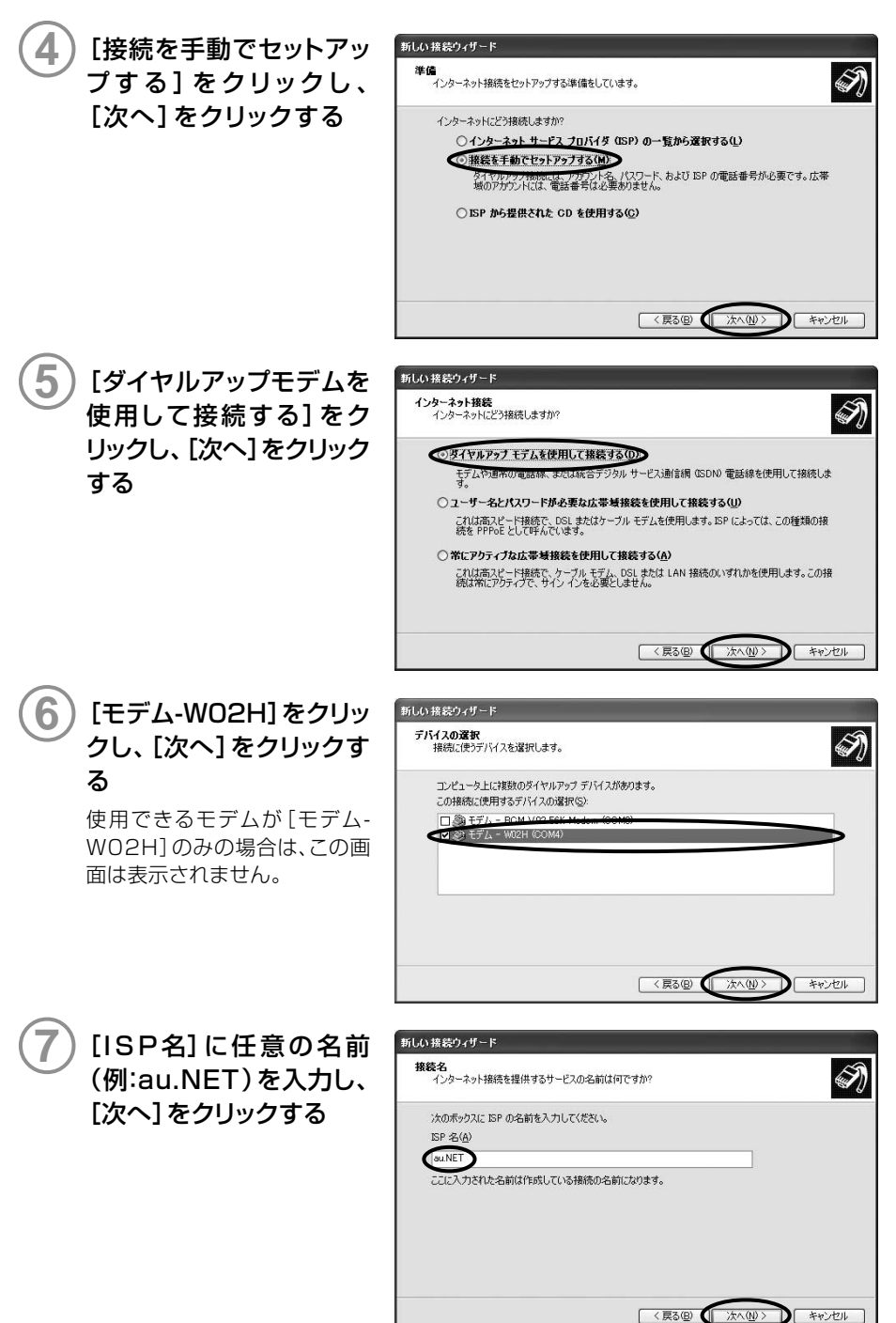

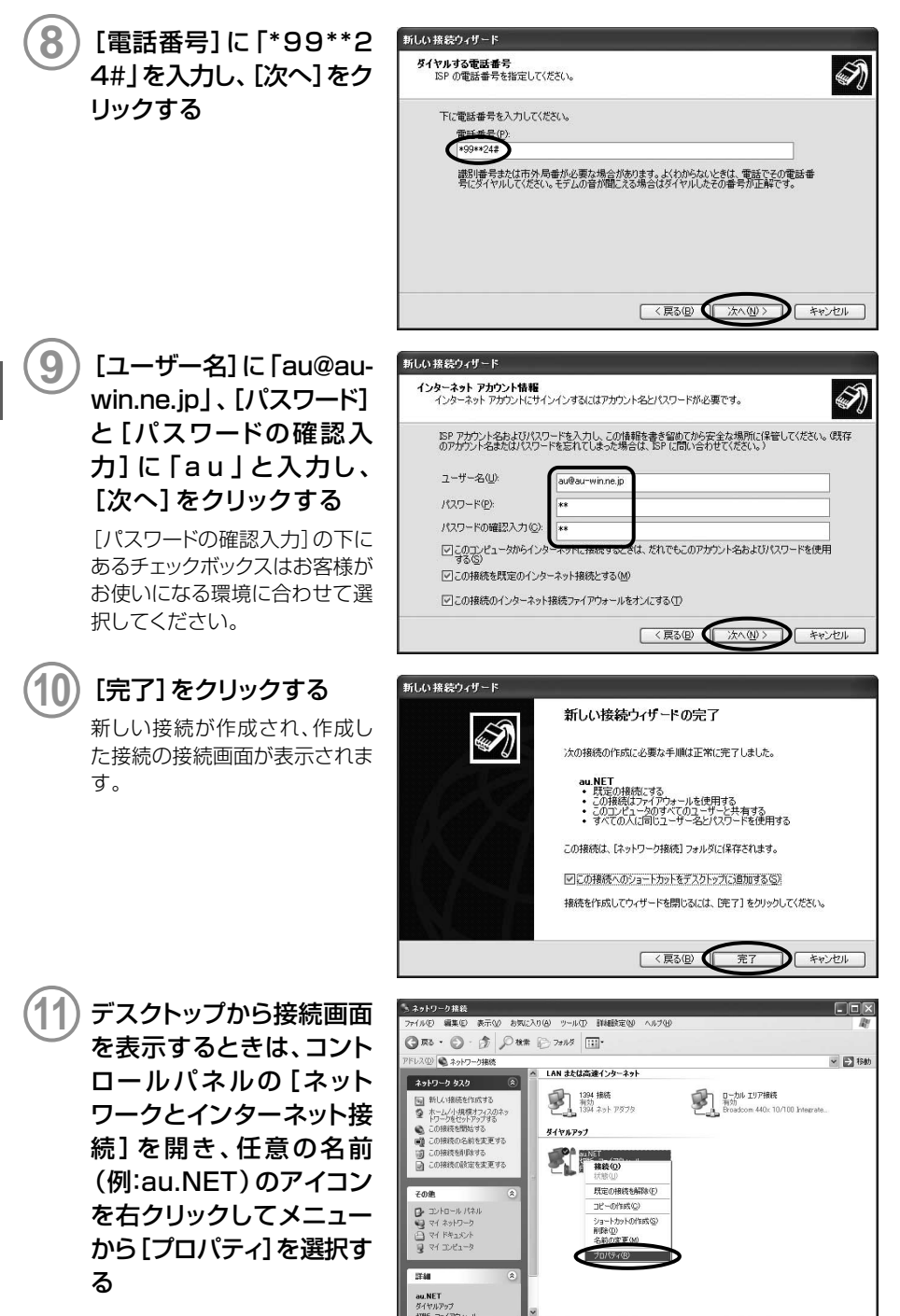

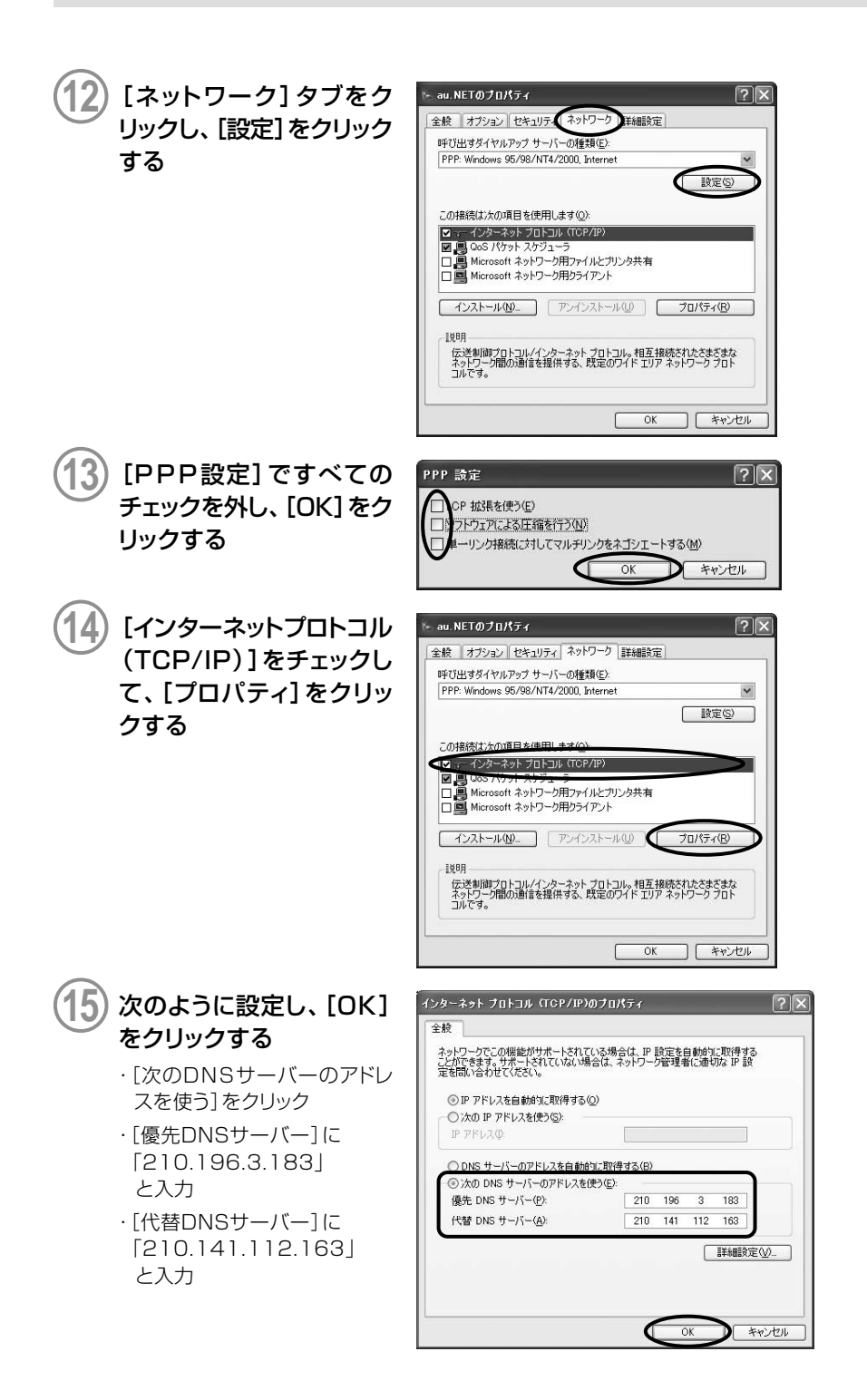

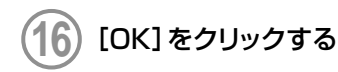

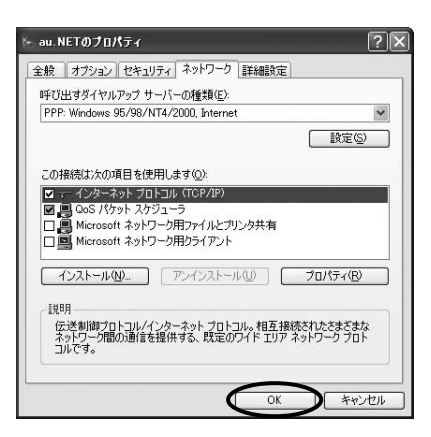

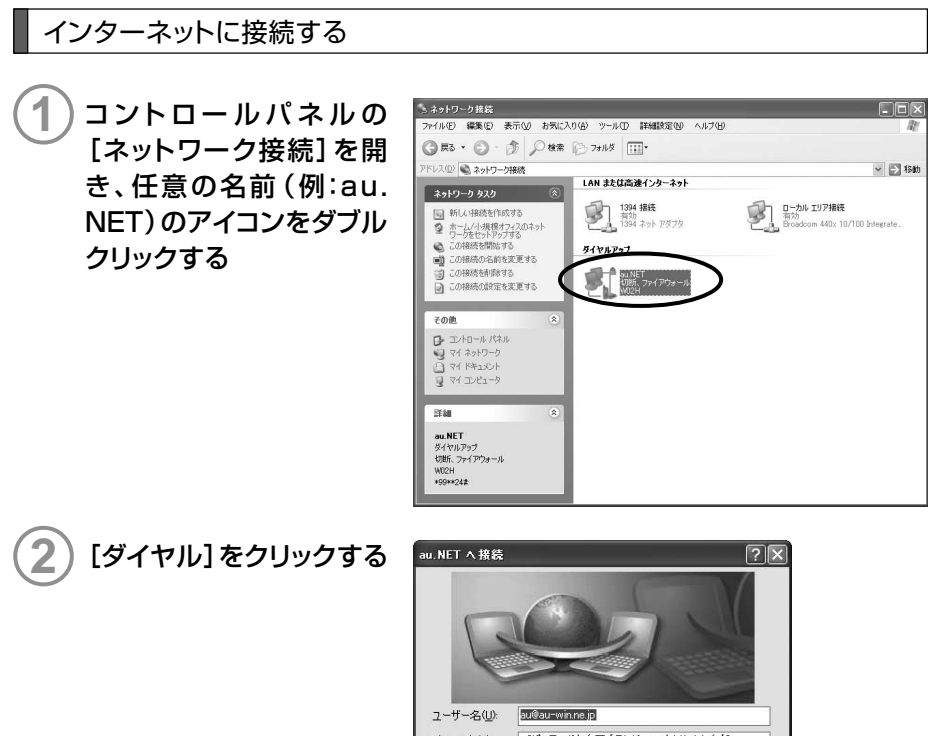

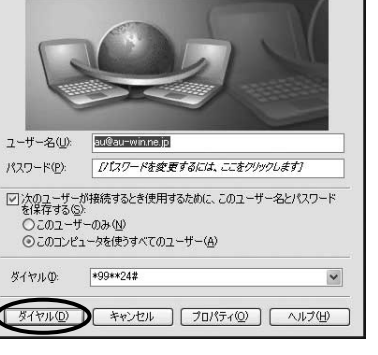

パソコンで使う

インターネット接続(Windows XP)

◎パソコンで使う

# インターネット接続 (Windows 2000)

## 準備

インストール条件

WO2HをWindows 2000でご利用いただくには、次の環境が必要です。

| CPU          | Pentium 300MHz以上                                 |
|--------------|--------------------------------------------------|
| 必要メモリ        | 64Mバイト以上                                         |
| ハードディスクの空き容量 | 6Mバイト以上(アドレス帳登録なしの場合)<br>7Mバイト以上(アドレス帳登録500件の場合) |

ダイヤラのインストール

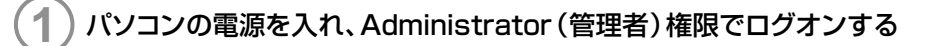

PCカードスロットにWO2Hが取り付けられていないことを確認する

# ) 付属のCD-ROMをドライブにセットする

自動的にインストーラが起動します。

インストーラが自動的に起動しない場合は、[スタート] → [ファイル名を指定して実行] を クリックし、次のように入力して [OK] をクリックしてください。

<例>CD-ROMドライブがDドライブの場合

d:¥index.htm

WO2H Dialerセットアッ プ(PC版)の[PC版セット アップ画面へ]をクリック する

|                         | WOZH Dialer 29F79                                                      |
|-------------------------|------------------------------------------------------------------------|
| W02H Dialer             | セットアップ(PC版)                                                            |
|                         | PC級セットアップ画画へ                                                           |
| W02H Dialer             | ・セットアップ(PDA版)                                                          |
|                         | PDA設セットアップ 画面へ                                                         |
| マニュアル                   |                                                                        |
| マニュアルをご覧(<br>「操作マニュアルを! | こなるためには、AcrobatReader が必要です。AcrobatReaderをインストールした後<br>見る」をクリックしてください。 |
|                         | 操作マニュアルを見る                                                             |

WO2H Dialerの[インス トール]をクリックし、ファ イルダウンロード画面で [このプログラムを上記の 場所から実行する]をク リックして[OK]をクリック する

セキュリティ警告の画面が表示 された場合は、[はい]をクリック してください。

[次へ]をクリックする

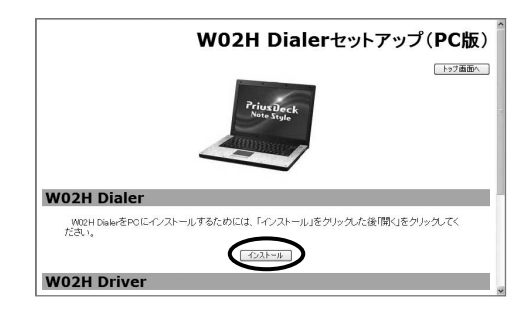

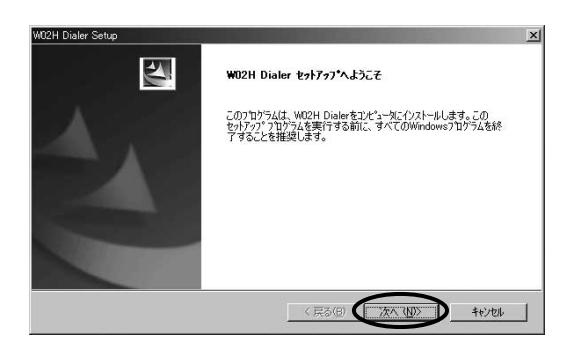

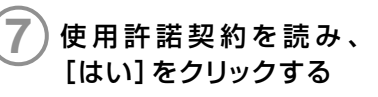

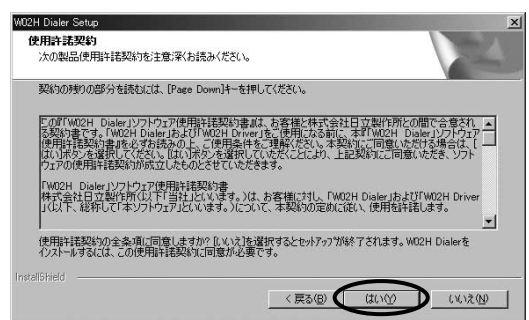

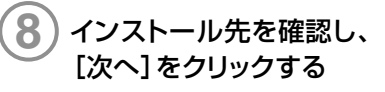

インストール先を変更する場合 は、[参照]をクリックしてフォル ダを指定してください。

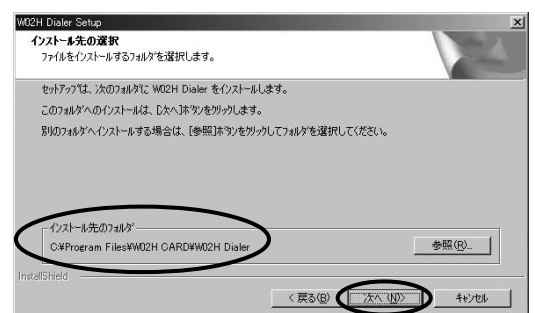

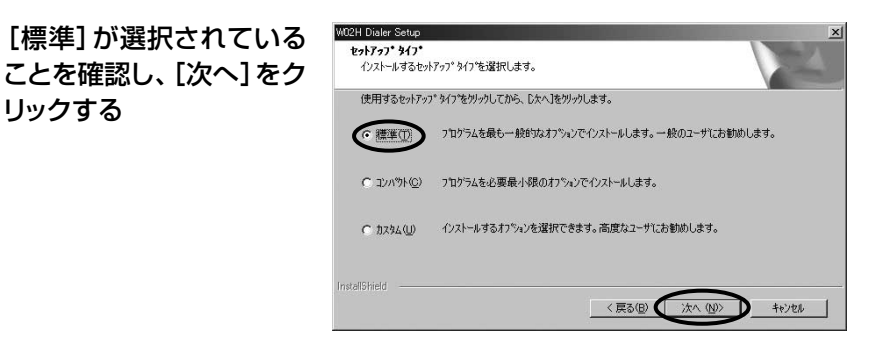

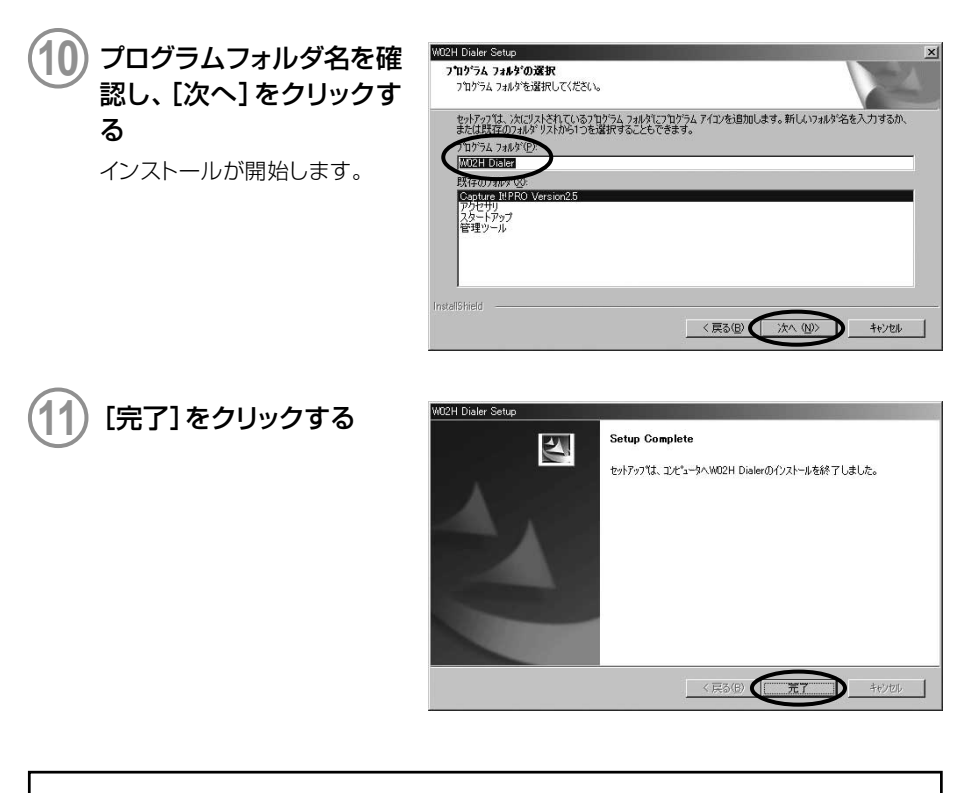

●W02Hの最新ダイヤラソフトは、日立ホームページにおいてダウンロードいただけます。 下記URLは日立HPモバイルトップとなっておりますので、こちらより、W02Hのページへ アクセスしてください。

http://www.hitachi.co.jp/products/personal/mobile/index.html

## ドライバのインストール

ドライバのインストールは、ダイヤラをインストールした後に行ってください。

# W02Hを取り付ける (→P.22)

WO2Hを奥までしっかり差し込んでください。カードが認識されると「新しいハードウェアの検出ウィザード」画面が表示されます。

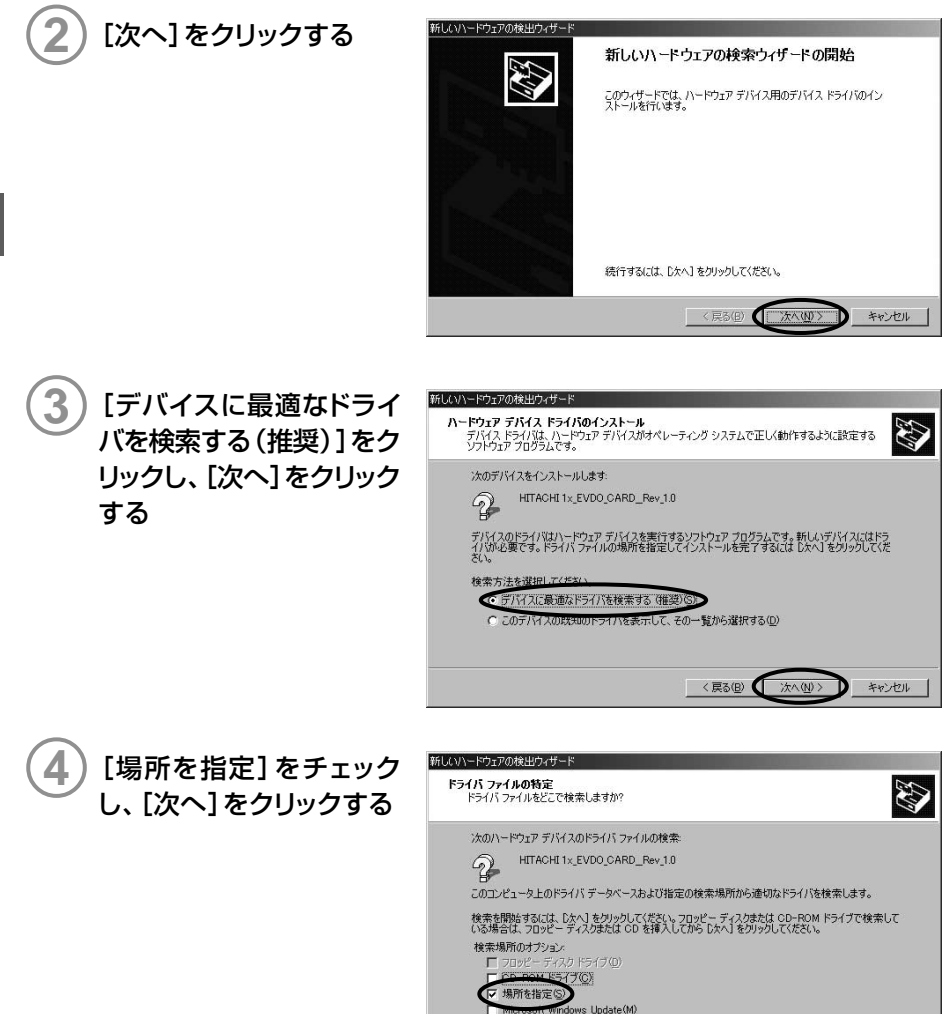

〈戻る(B) ( 次へ(N))

キャンセル

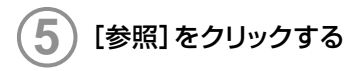

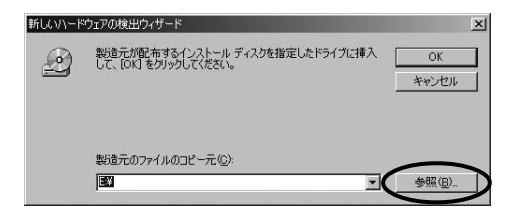

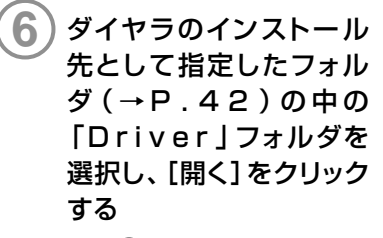

操作④の画面に戻ります。

# **7** [OK] をクリックする ドライバが検索されます。

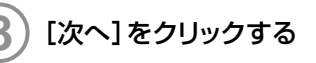

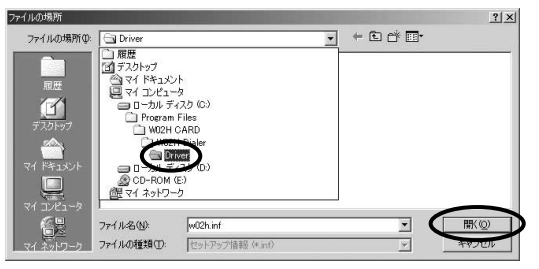

| 新しいハードウェアの検出ウィザード                                            |     |
|--------------------------------------------------------------|-----|
| <b>ドライバ ファイルの検索</b><br>ハードウェア デバイスのドライバ ファイル検索が終了しました。       |     |
| 次のデバイスのドライバが検索されました。                                         |     |
| ₽ W02H                                                       |     |
| このデバイスのドライバが見つかりました。このドライバをインストールするには、D太へJ をクリックしてくださ<br>(ヽ。 |     |
| C¥program files¥w02h card¥w02h dialer¥driver¥w02h inf        |     |
|                                                              |     |
|                                                              |     |
| (夏3頃) (四)(東)                                                 | 214 |

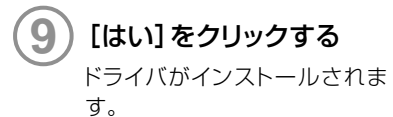

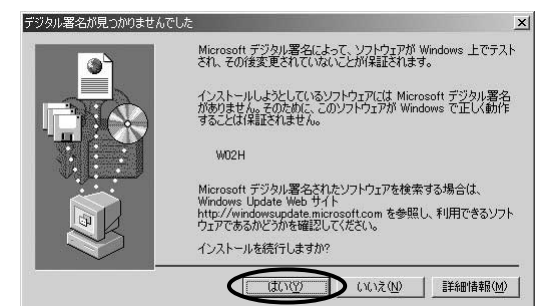

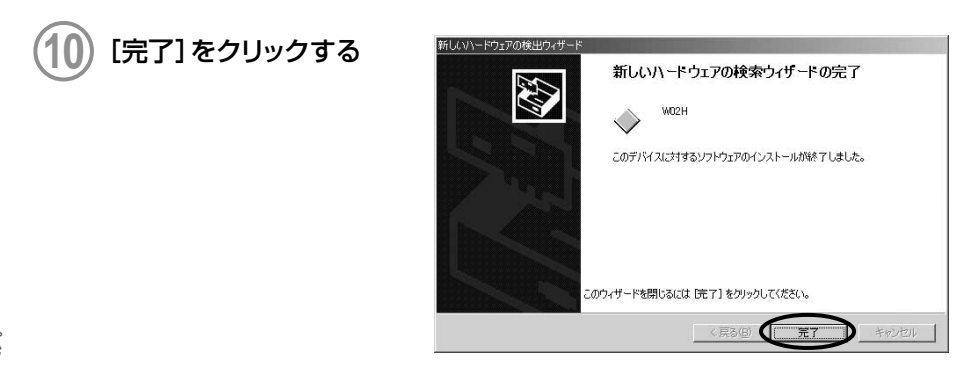

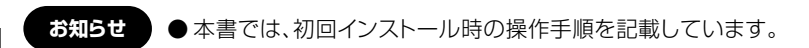

インストール結果の確認

WO2Hのドライバが正しくインストールされたことを確認します。

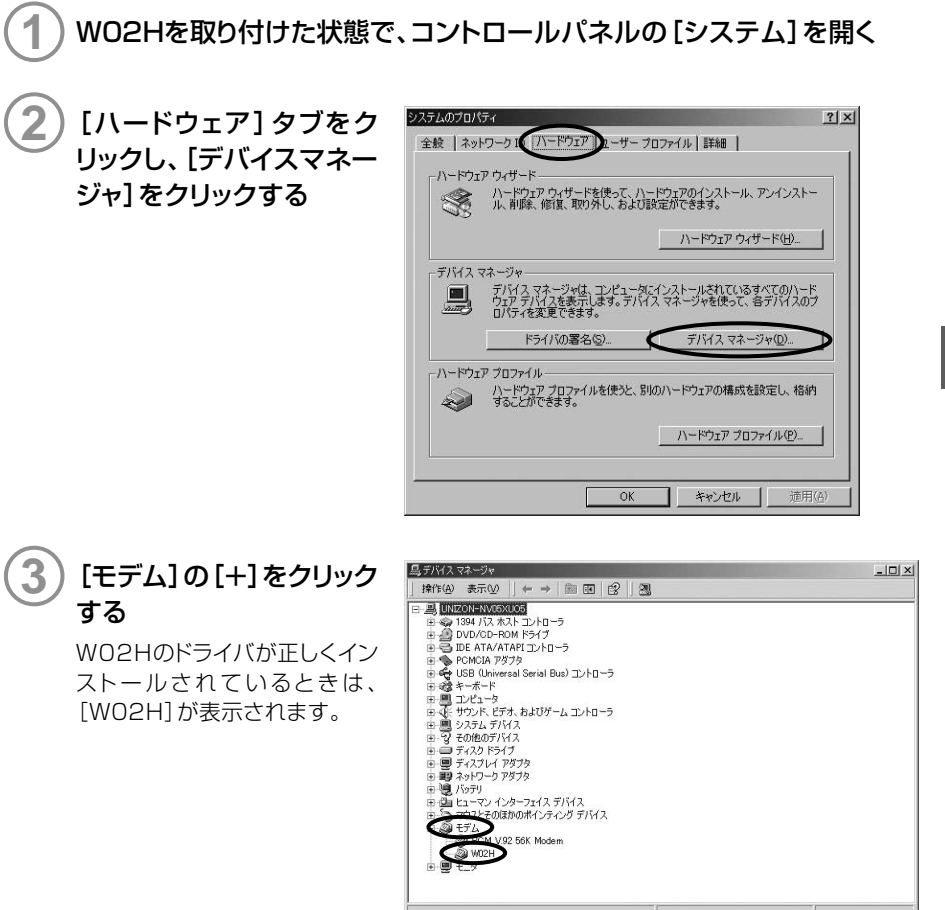

## アンインストール

#### ■ダイヤラをアンインストールする

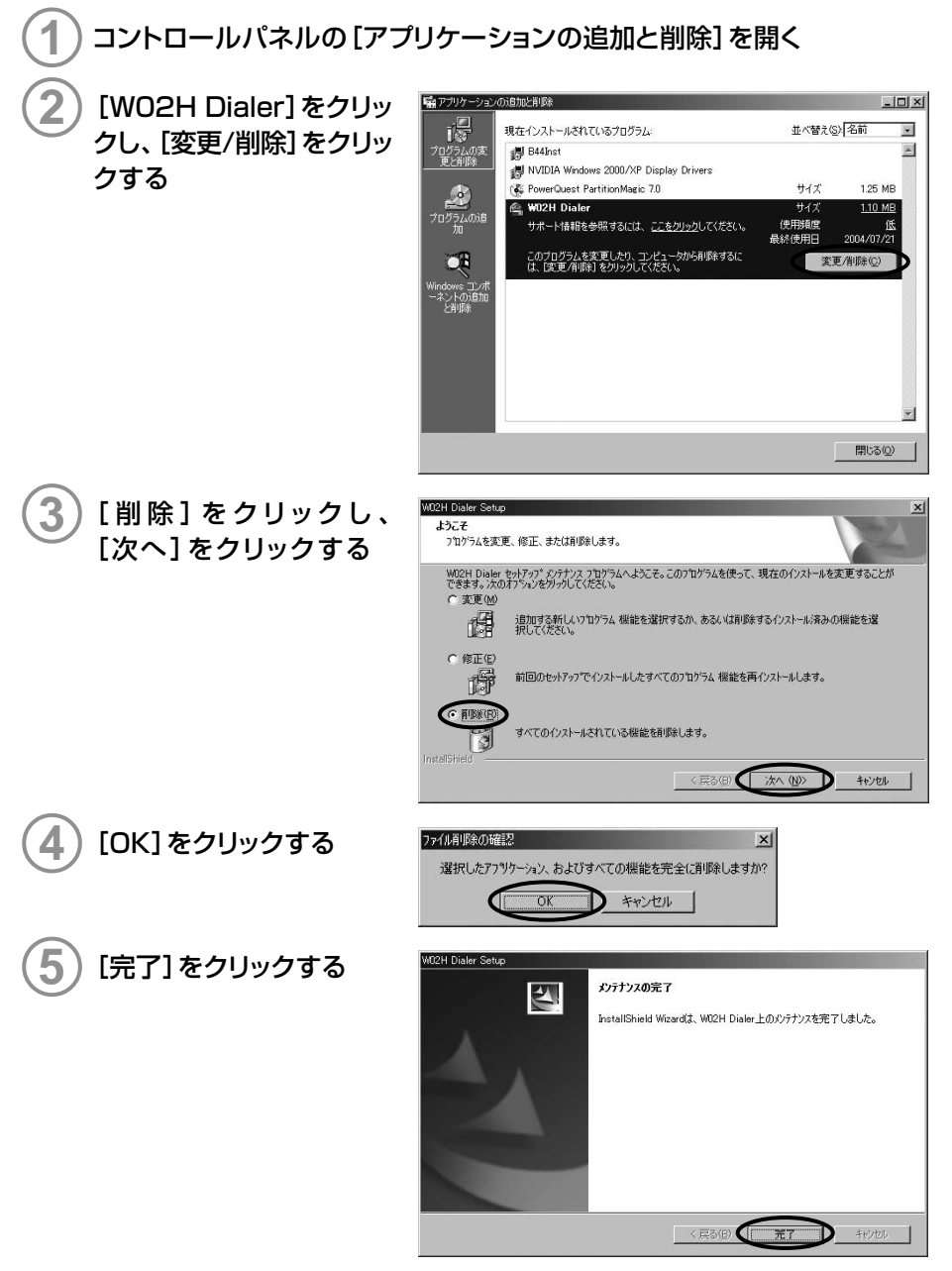

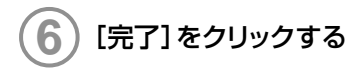

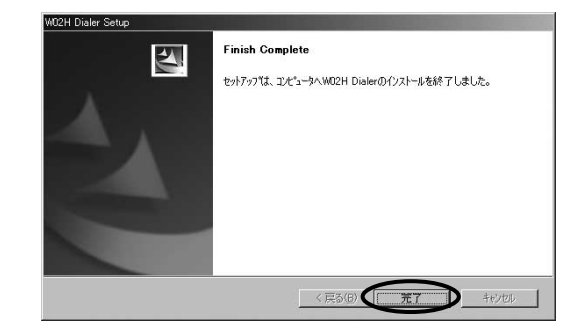

## ■ドライバをアンインストールする

WO2Hを取り付けた状態で、コントロールパネルの[システム]を開く

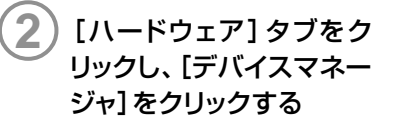

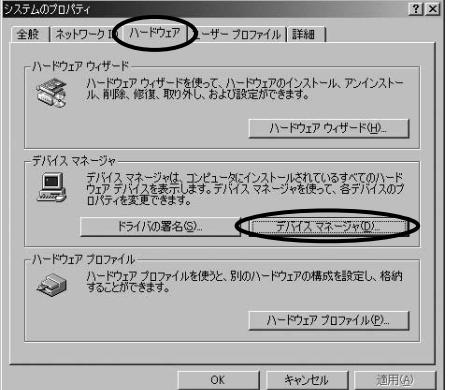

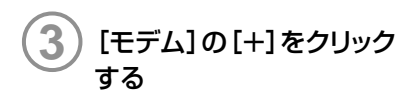

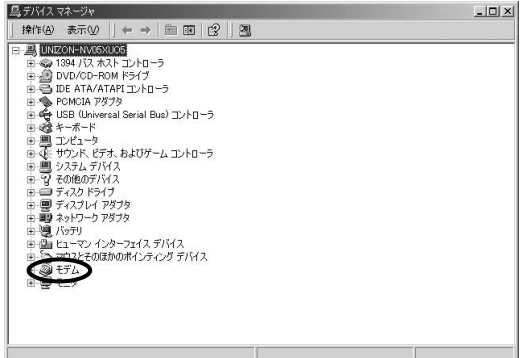

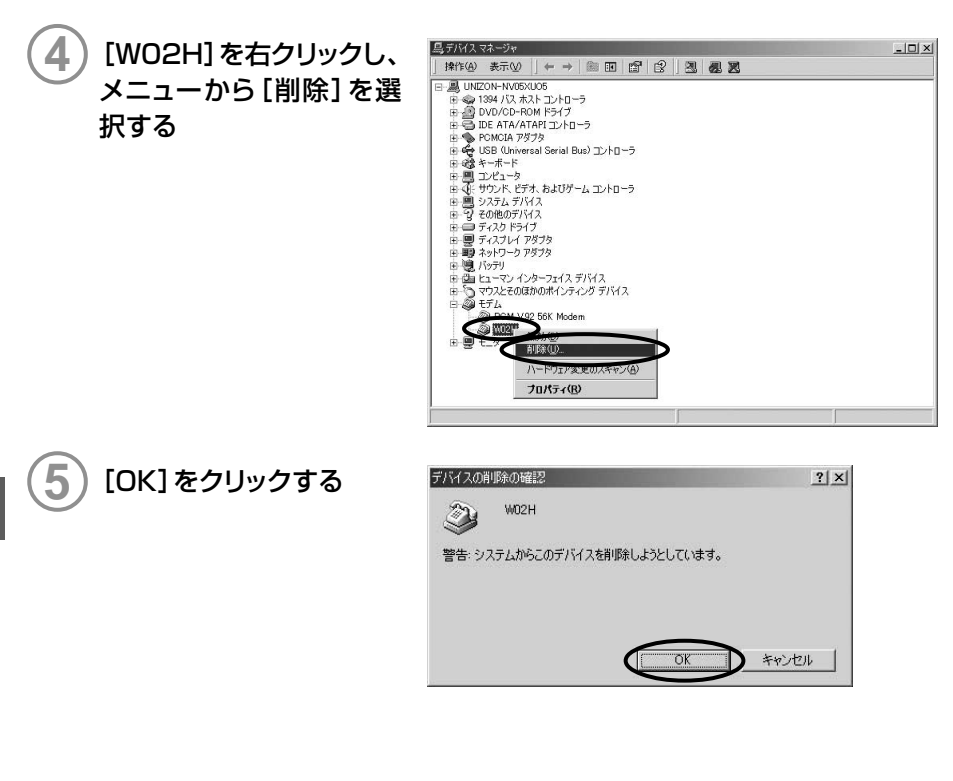

## **PacketWIN**

### ダイヤルアップ接続を設定する

au.NETをご利用になる場合の設定例です。接続先のプロバイダから設定の指示がある場合 は、それに従って設定してください。

[スタート]→[設定]→[ネットワークとダイヤルアップ接続]をクリックす る

自 ネットワークとダイヤルアップ接続

ファイル(圧) 編集(圧) 表示(い) お気に入り(品) ツール(圧) 詳細設定(い) ヘルブ(山)

[新しい接続の作成]アイ コンをダブルクリックする

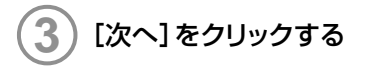

4

る

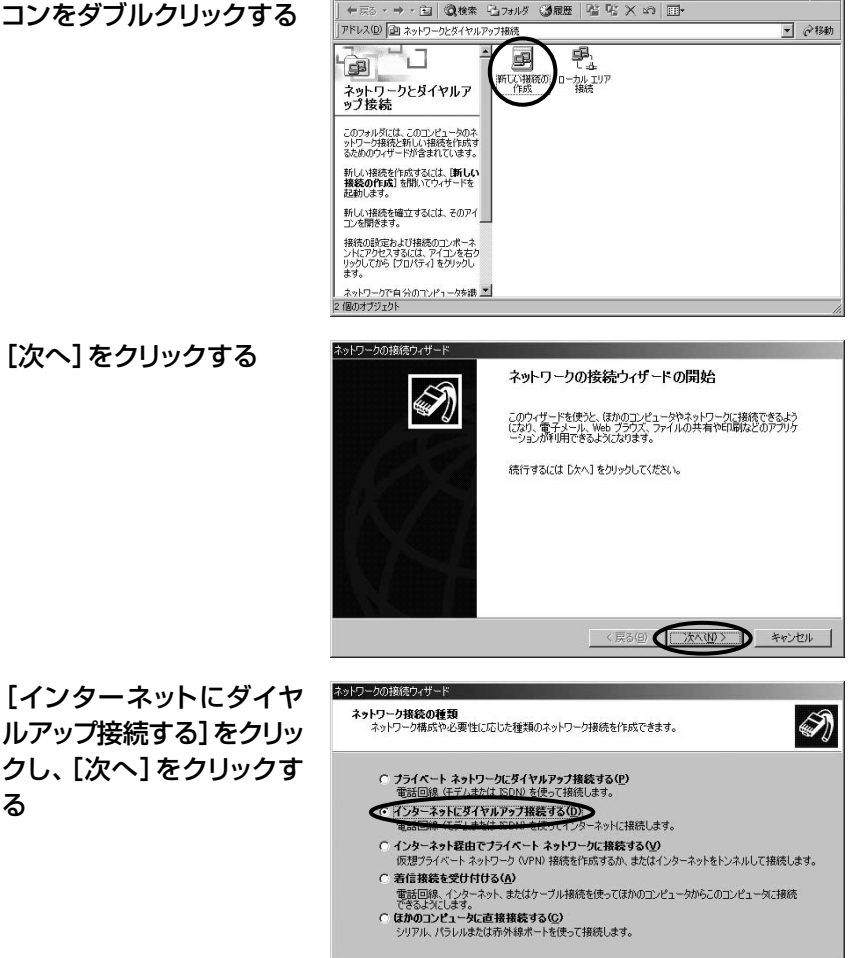

〈戻る(四) ( 次へ(M) >

- 0

1212

D キャンセル

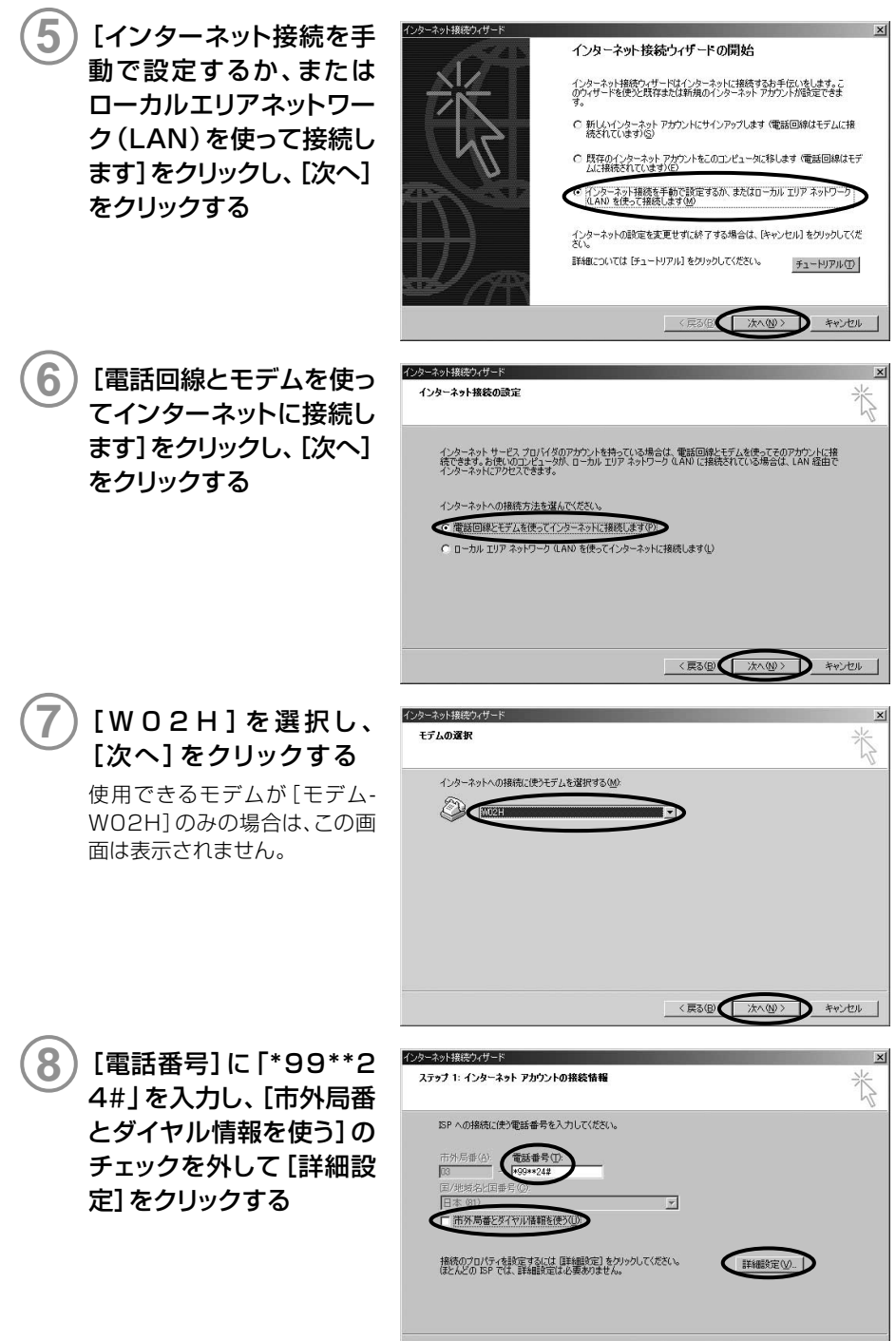

< 戻る(B) 次へ(N)> キャンセル

パソコンで使う

52

## [接続] タブをクリックし、 次のように設定して [OK] をクリックする

- ・[接続の種類]の[PPP(Point to Pointプロトコル)]をク リック
- ・[LCP拡張を無効にする]を チェック
- ・[ログオンの手続き]の[なし] をクリック

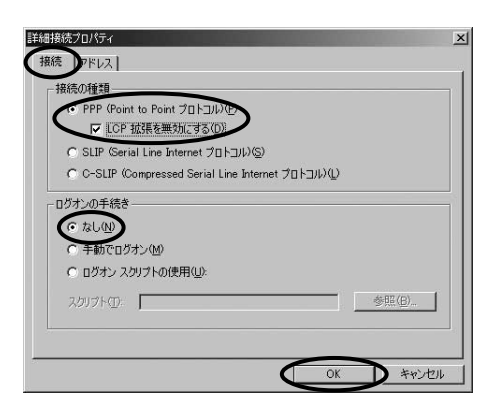

接続 アドレス

○ 常に使用する設定(₩)

常に使用する設定(F):

プライマリ DNS サーバー(<u>D</u>):

別の DNS サーバー(N):

・ インターネット サービス プロバイダによる自動割り当て(P)

Г

ISP による DNS (ドメイン ネーム サービス) アドレスの自動書的当て

○ ISP による DNS (ドメイン ネーム サービス) アドレスの自動書的当て(U)

210.196.3.183

210.141.112.163

キャンセル

# 10 [アドレス] タブをクリック し、次のように設定して [OK]をクリックする

- ・[インターネットサービスプロ バイダによる自動割り当て]を クリック
- ・[常に使用する設定]をクリック
- ・[プライマリDNSサーバー]に 「210.196.3.183」 と入力
- ・[別のDNSサーバー]に 「210.141.112.163」 と入力

操作⑧の画面に戻ります。

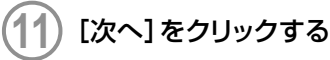

) [ユーザー名] に [au@auwin.ne.jp」、[パスワード] に [au] と入力し、[次へ] をクリックする

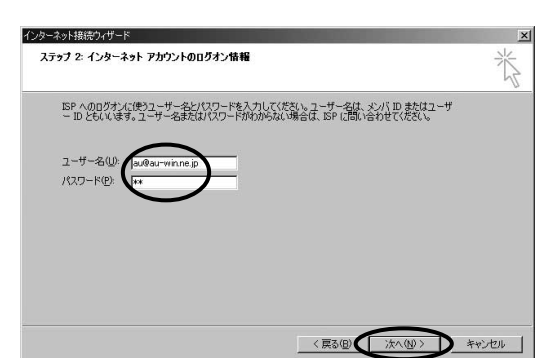

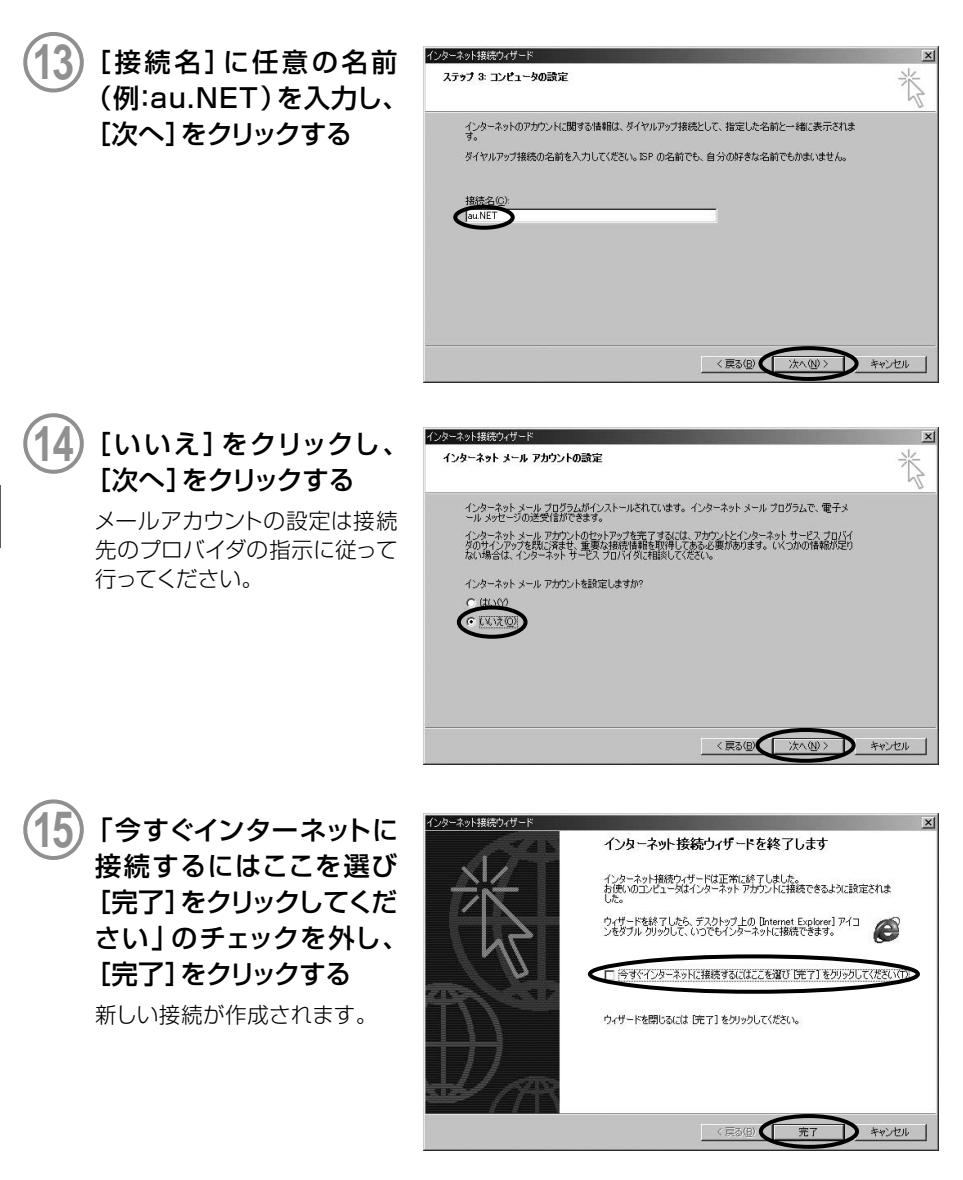

16) [スタート] → [設定] → [ネットワークとダイヤルアップ接続] をクリックす る

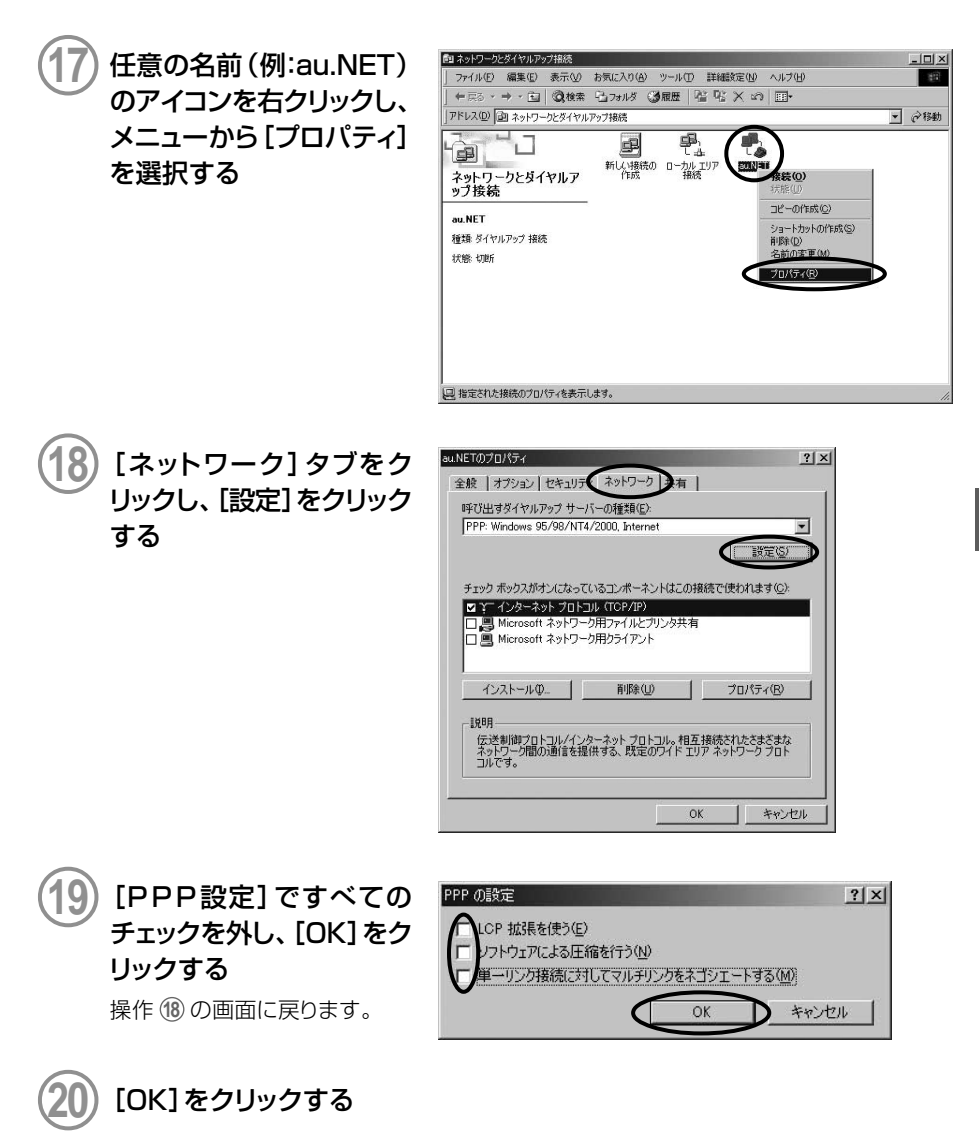

### インターネットに接続する

- 1 [スタート]→[設定]→[ネットワークとダイヤルアップ接続]をクリックする
  - 全日前の名前 (例:au.NET) のアイコンをダブルクリックする

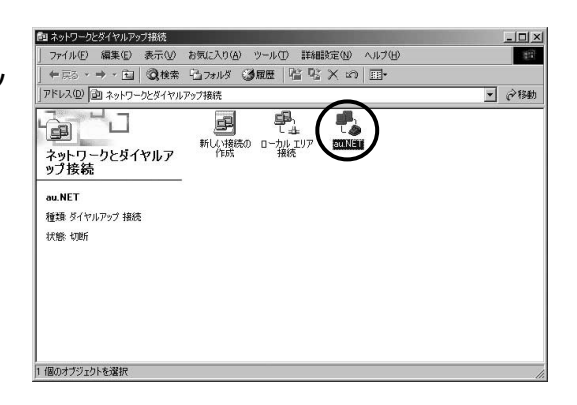

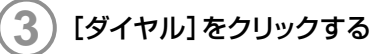

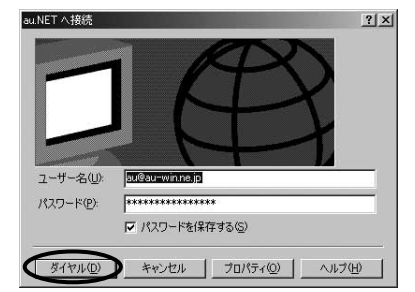

# インターネット接続 (Windows Me)

## 準備

インストール条件

WO2HをWindows Meでご利用いただくには、次の環境が必要です。

| CPU          | Pentium 300MHz以上                                 |
|--------------|--------------------------------------------------|
| 必要メモリ        | 64Mバイト以上                                         |
| ハードディスクの空き容量 | 6Mバイト以上(アドレス帳登録なしの場合)<br>7Mバイト以上(アドレス帳登録500件の場合) |

ダイヤラのインストール

# パソコンの電源を入れる

PCカードスロットにWO2Hが取り付けられていないことを確認する

# )付属のCD-ROMをドライブにセットする

自動的にインストーラが起動します。

インストーラが自動的に起動しない場合は、[スタート]→[ファイル名を指定して実行]を クリックし、次のように入力して[OK]をクリックしてください。

<例>CD-ROMドライブがDドライブの場合

d:¥index.htm

WO2H Dialerセットアッ プ(PC版)の[PC版セット アップ画面へ]をクリック する

|                         | W02H Dialerセットアップ                                                    |
|-------------------------|----------------------------------------------------------------------|
| W02H Dialer             | セットアップ(PC版)                                                          |
|                         | PC版セットアップ面画へ                                                         |
| W02H Dialer             | セットアップ(PDA版)                                                         |
|                         | PDA版セットアップ 薬面へ                                                       |
| マニュアル                   |                                                                      |
| マニュアルをご覧に<br>「操作マニュアルを見 | なるためには、AcrobatReader が必要です。AcrobatReaderをインストールした後<br>るJをクリックしてください。 |
|                         | 操作マニュアルを見る                                                           |
|                         |                                                                      |

WO2H Dialerの[インス トール]をクリックし、ファ イルダウンロード画面で [このプログラムを上記の 場所から実行する]をク リックして[OK]をクリック する

セキュリティ警告の画面が表示 された場合は、[はい]をクリック してください。

[次へ]をクリックする

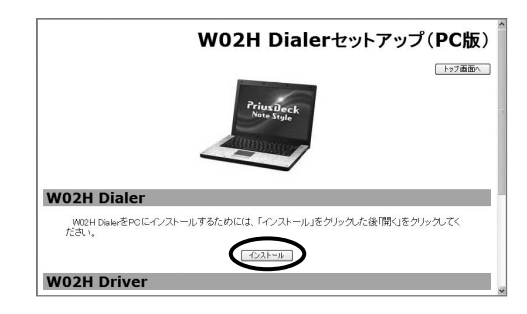

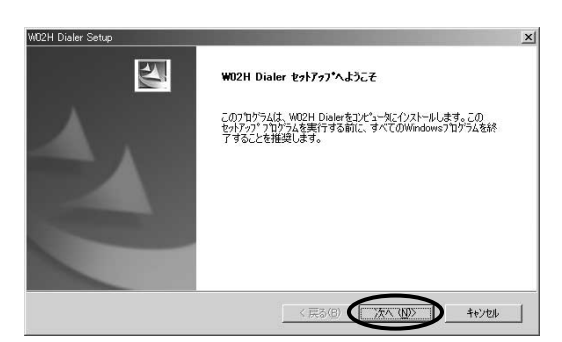

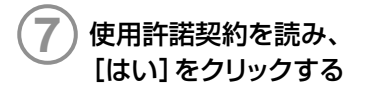

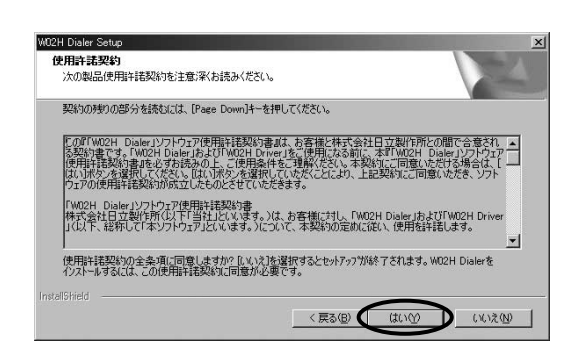

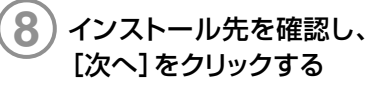

インストール先を変更する場合 は、[参照]をクリックしてフォル ダを指定してください。

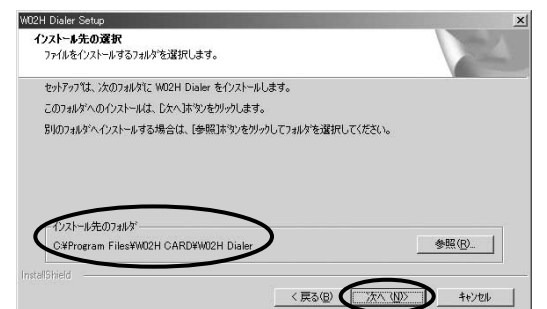

6

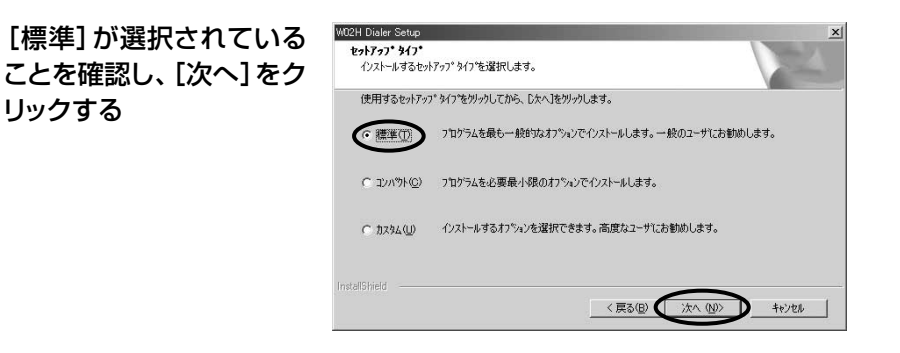

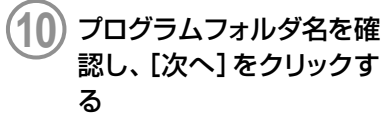

インストールが開始します。

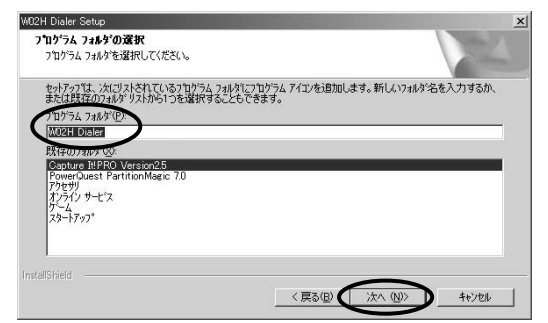

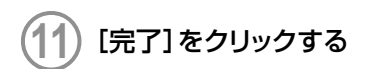

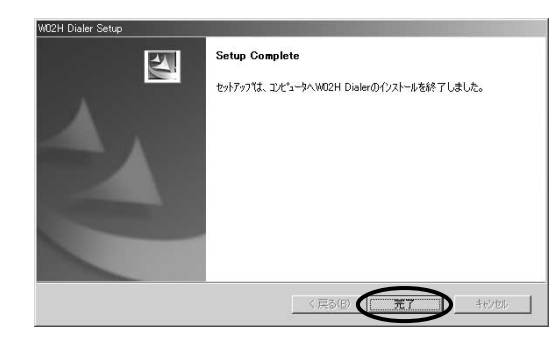

●WO2Hの最新ダイヤラソフトは、日立ホームページにおいてダウンロードいただけます。 下記URLは日立HPモバイルトップとなっておりますので、こちらより、WO2Hのページへ アクセスしてください。

http://www.hitachi.co.jp/products/personal/mobile/index.html

## ドライバのインストール

ドライバのインストールは、ダイヤラをインストールした後に行ってください。

# ) WO2Hを取り付ける (→P.22)

WO2Hを奥までしっかり差し込んでください。カードが認識されると「新しいハードウェアの追加ウィザード」画面が表示されます。

「ドライバの場所を指定する(詳しい知識のある方向け)」をクリックし、[次へ] をクリックする

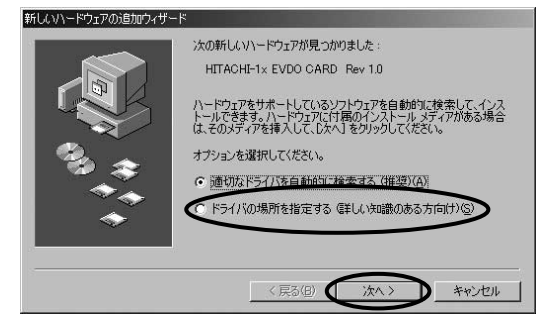

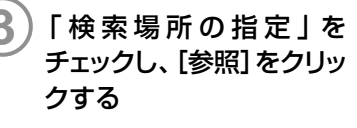

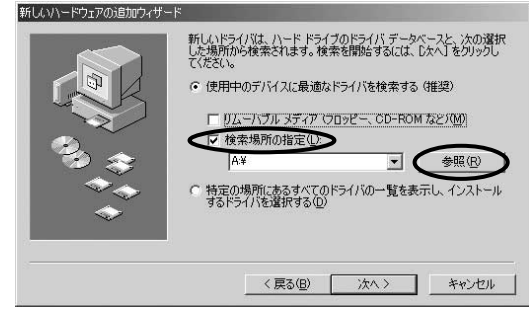

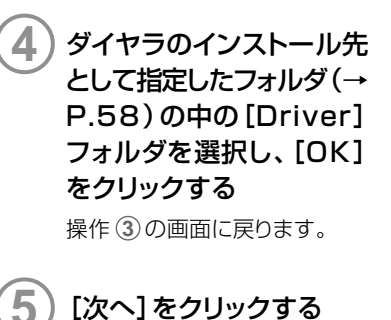

ドライバが検索されます。

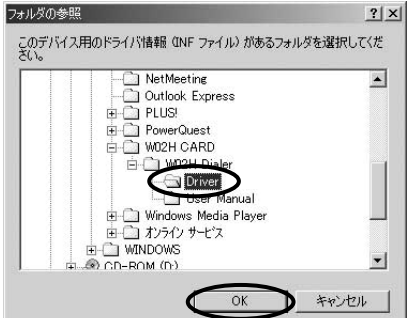

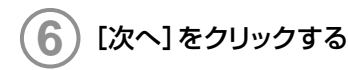

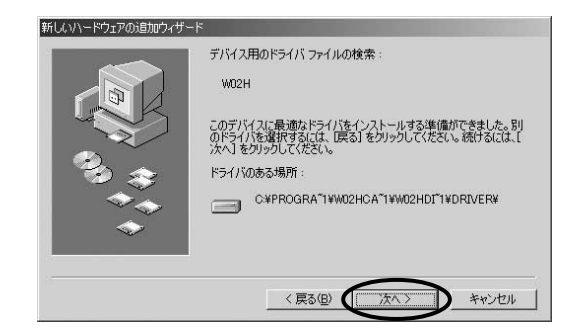

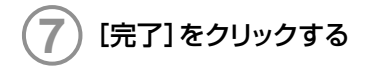

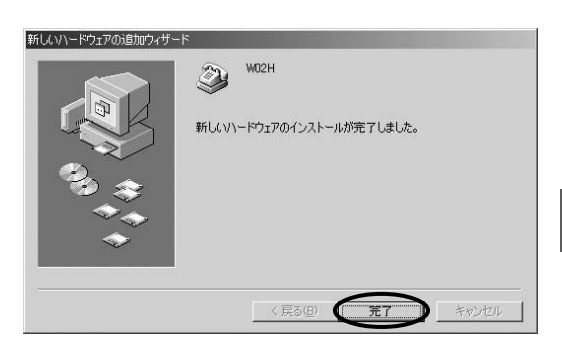

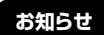

● 本書では、初回インストール時の操作手順を記載しています。

## インストール結果の確認

WO2Hのドライバが正しくインストールされたことを確認します。

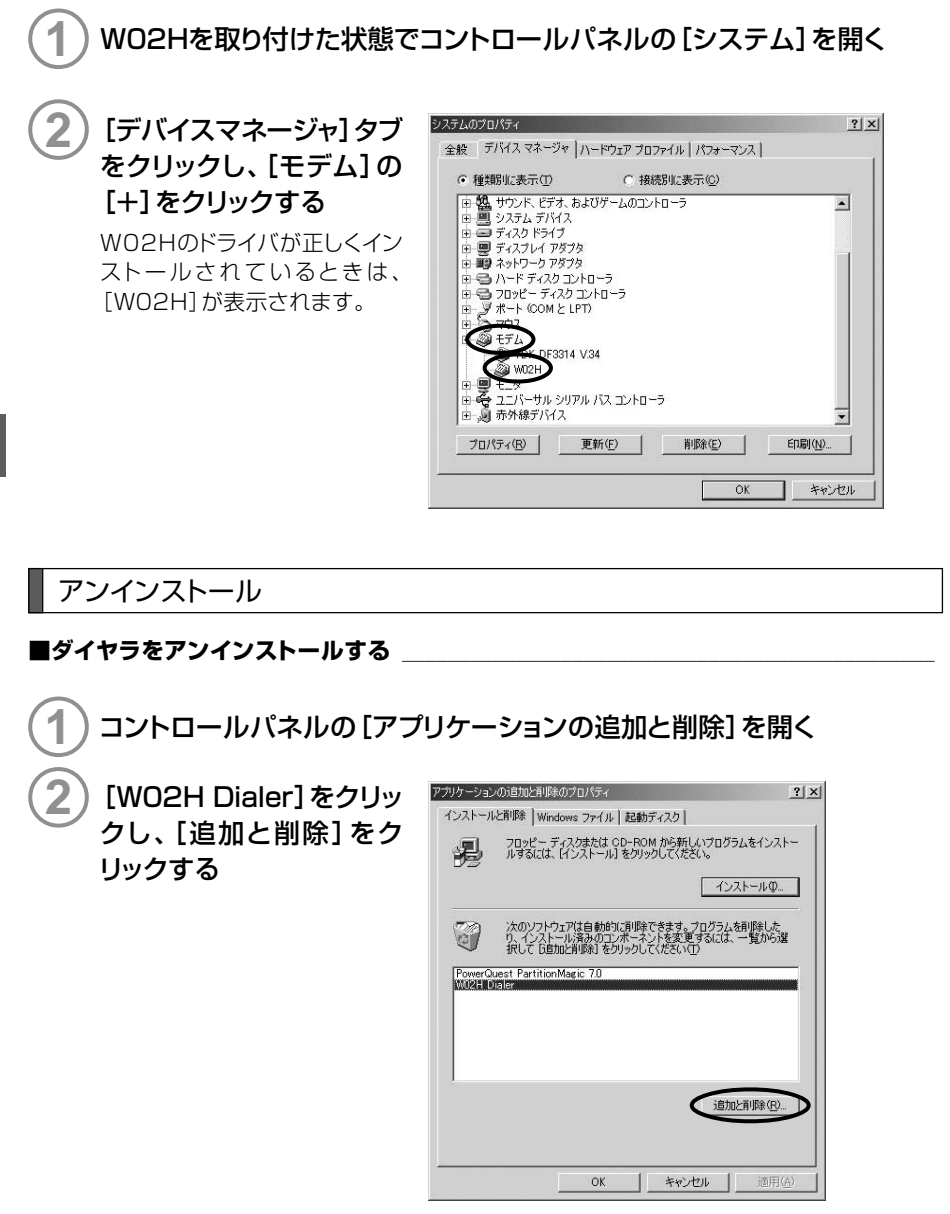

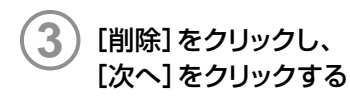

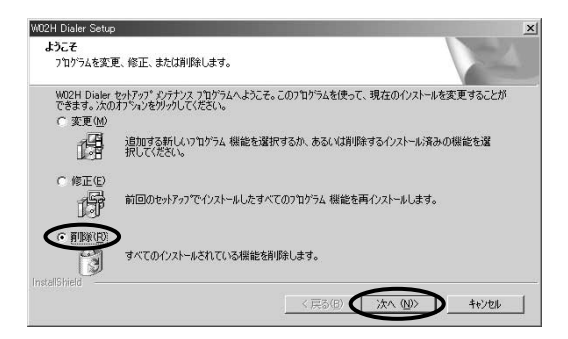

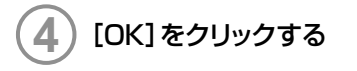

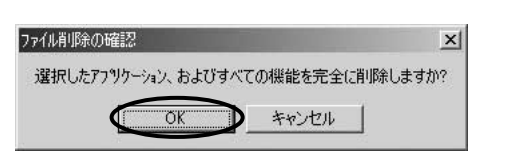

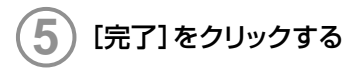

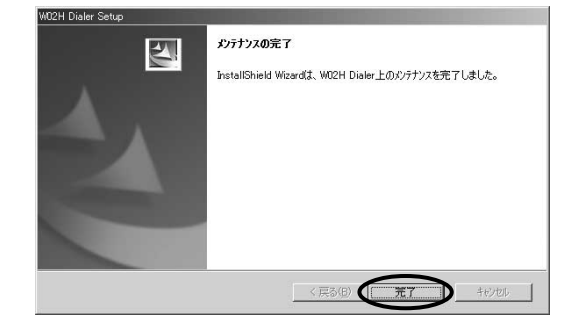

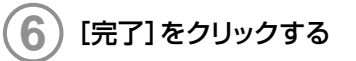

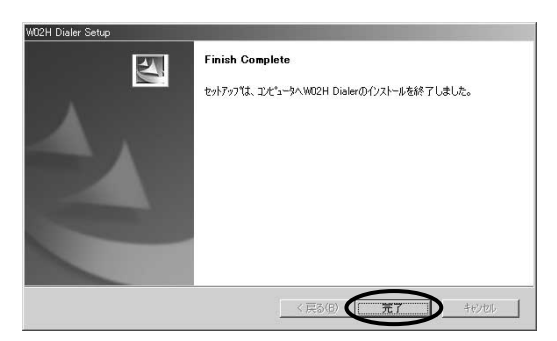

#### ■ドライバをアンインストールする

)WO2Hを取り付けた状態でコントロールパネルの[システム]を開く

2 [デバイスマネージャ] タブ をクリックし、[モデム] の [+]をクリックする

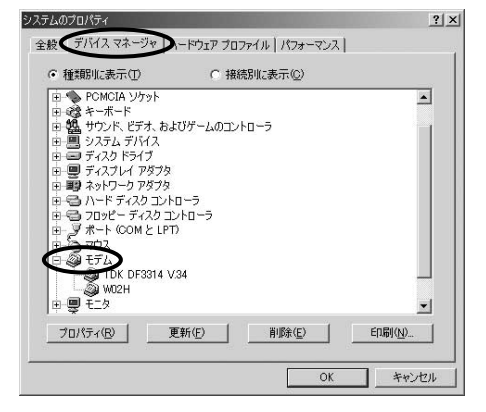

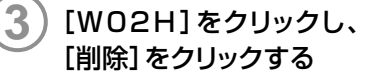

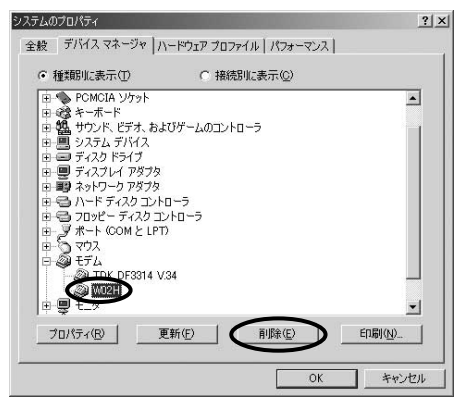

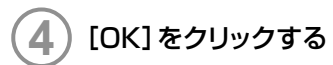

|                                                   | <u>?</u> × |
|---------------------------------------------------|------------|
| W02H                                              |            |
| 警告:このデバイスをシステムから削除しようとしています。                      |            |
| 「すべての設定から削除(A)」                                   |            |
| <ul> <li>指定された設定から削除(S)<br/>設定の登録名(C):</li> </ul> |            |
| 装著解除                                              | ×          |

# PacketWIN

## ダイヤルアップ ネットワークを設定する

au.NETをご利用になる場合の設定例です。接続先のプロバイダから設定の指示がある場合は、それに従って設定してください。

### ダイヤルアップ ネットワークとTCP/IPのインストール

ダイヤルアップ ネットワークの設定は行うには、あらかじめWindows Meにダイヤルアッ プネットワークとTCP/IP(ネットワークコンポーネント)がインストールされている必要が あります。確認やインストール方法については、Windows Meの取扱説明書やヘルプを参 照してください。

# ) [スタート] → [設定] → [ダイヤルアップ ネットワーク] をクリックする

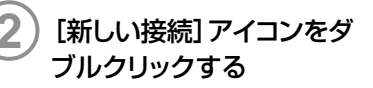

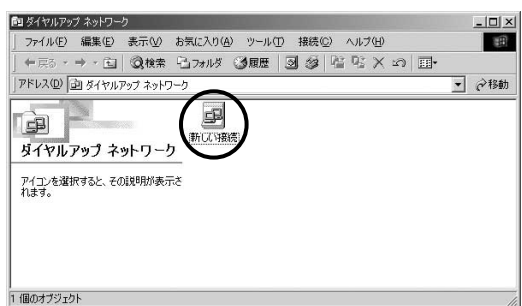

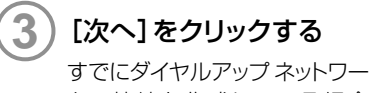

りでほダイヤルアップネットワー クで接続を作成している場合 は、この画面は表示されません。

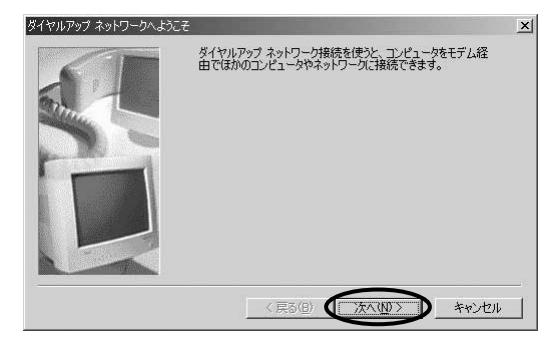

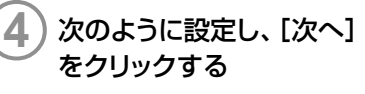

- ·[接続名]に任意の名前(例:
   au.NET)を入力
- 「モデムの選択]で「WO2H] を選択

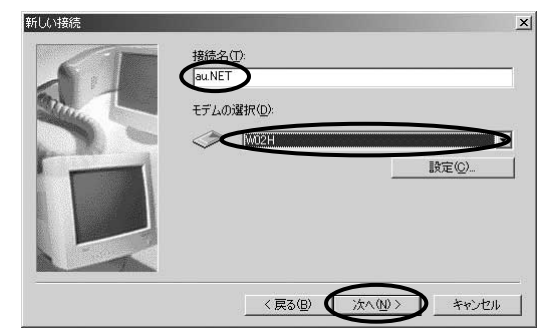

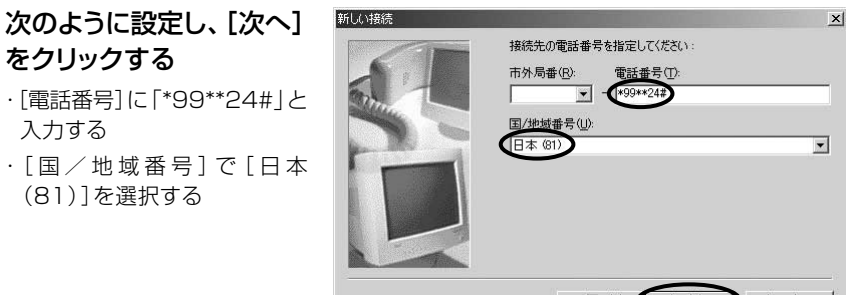

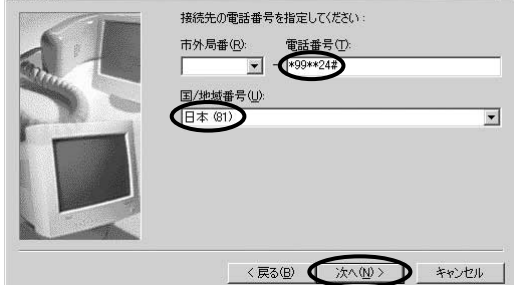

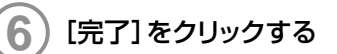

(81)]を選択する

をクリックする

入力する

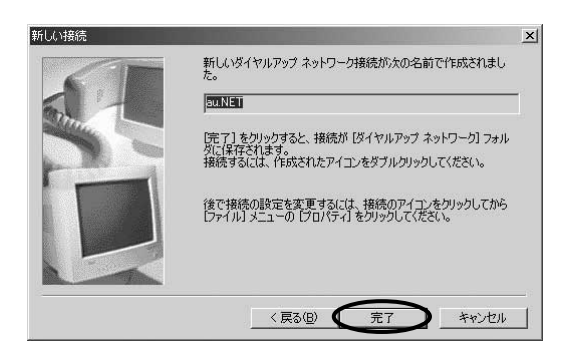

任意の名前(例:au.NET) のアイコンを右クリックし、 メニューから [プロパティ] を選択する

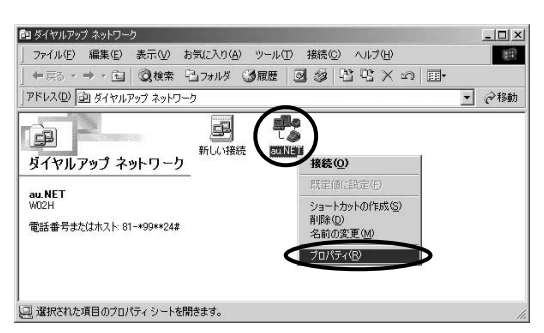

[市外局番とダイヤルのプ ロパティを使う]のチェック を外す

8

| 뾠    | SOUNISU                 |            |             |      |  |
|------|-------------------------|------------|-------------|------|--|
| 電話番  | 5:                      | and all R  | D).         |      |  |
|      | 70) #1( <u>0</u> .<br>* | - *99**24# | <u>E</u> 7: |      |  |
| 国番   | 号((j)):<br>5 (R1)       |            |             | Y    |  |
|      | 市外局番とダー                 | イヤルのプロパ    | ティを使う(S)    |      |  |
| 接続方法 | ±.₩:                    |            |             |      |  |
| 0    | W02H                    |            |             | •    |  |
|      |                         |            |             | 定(_) |  |
|      |                         |            |             |      |  |

全般(ネットワーク)をキュリティースクリプト処理(マルチリンク)ダイヤル)

TCP/IP 設定(P)

OK.

キャンセル

? ×

ダイヤルアップ サーバーの種類(S

シフトウェア圧縮をする(C) この接続のログ ファイルを記録する(民

使用できるネットワークプロトコル

IPX/SPX 互換① TCP/IP(T)

NetBELII(N)

詳細オプショ

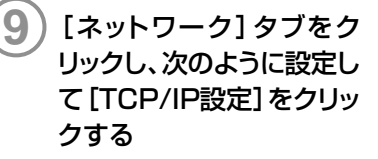

- ・「ダイヤルアップサーバーの種 類 | の「PPP:インターネット、 Windows 2000/NT, Windows Me |を選択
- ・[詳細オプション]ですべての チェックを外す
- ・「使用できるネットワークプロト コル]で[TCP/IP]のみチェッ クされていることを確認する

をクリックする

レス をクリック

定する]をクリック

と入力

と入力

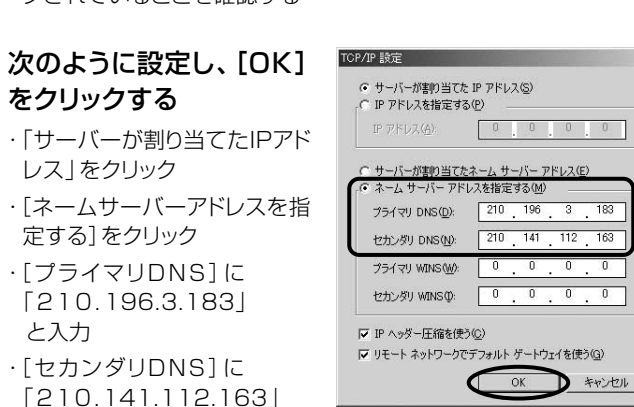

au.NET

パソコンで使う

? | ×|

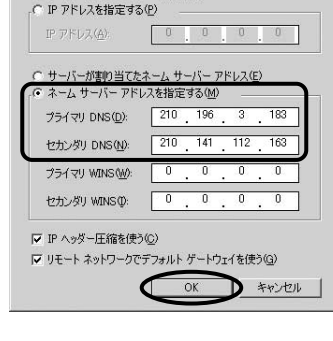

[OK]をクリックする

操作 <br />
<br />
<br />
の<br />
画<br />
面<br />
に<br />
戻ります。

### インターネットに接続する

1) [スタート] → [設定] → [ダイヤルアップ ネットワーク] をクリックする

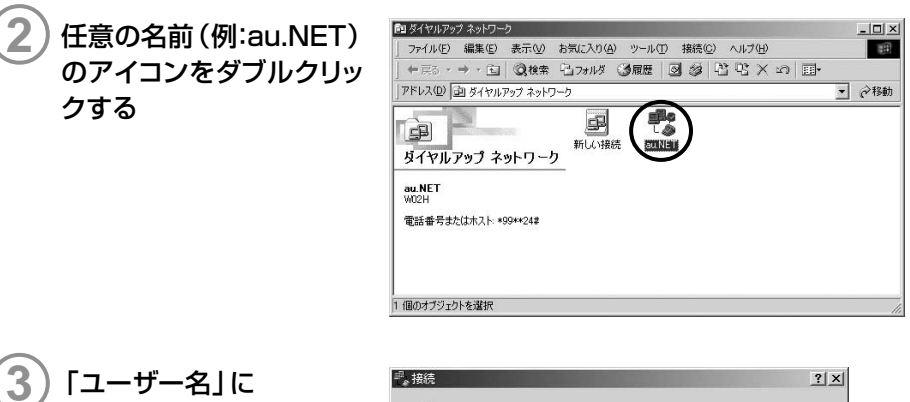

「ユーザー名」に 「au@au-win.ne.jp」、 「パスワード」に「au」と 入力し、[接続]をクリック する

|                                          | au.NET                                                   |  |
|------------------------------------------|----------------------------------------------------------|--|
| .ーザー名( <u>U</u> ):<br>(スワード( <u>P</u> ): | au@au-win.ne.jp                                          |  |
|                                          | <ul> <li>■ パスワードの保存(S)</li> <li>■ 自動的に接続する(A)</li> </ul> |  |
| 言話番号( <u>N</u> ):                        | *99**24#                                                 |  |
|                                          |                                                          |  |

# インターネット接続 (Windows 98 SE)

## 準備

インストール条件

WO2HをWindows 98 Second Edition (SE) でご利用いただくには、次の環境が必要です。

| CPU          | Pentium 300MHz以上                                 |
|--------------|--------------------------------------------------|
| 必要メモリ        | 64Mバイト以上                                         |
| ハードディスクの空き容量 | 6Mバイト以上(アドレス帳登録なしの場合)<br>7Mバイト以上(アドレス帳登録500件の場合) |

## ダイヤラのインストール

# パソコンの電源を入れる

PCカードスロットにWO2Hが取り付けられていないことを確認する

## )付属のCD-ROMをドライブにセットする

自動的にインストーラが起動します。

インストーラが自動的に起動しない場合は、[スタート] → [ファイル名を指定して実行] を クリックし、次のように入力して [OK] をクリックしてください。

<例>CD-ROMドライブがDドライブの場合

d:¥index.htm

) WO2H Dialerセットアッ プ(PC版)の[PC版セット アップ画面へ]をクリック する

|                             | W02H Dialerセットアップ                                                 |
|-----------------------------|-------------------------------------------------------------------|
| W02H Dialerセ                | ットアップ(PC版)                                                        |
|                             | PC級セットアップ画画へ                                                      |
| W02H Dialerセ                | ットアップ(PDA版)                                                       |
|                             | PDA級セットアップ画面へ                                                     |
| マニュアル                       |                                                                   |
| マニュアルをご覧になる<br>「操作マニュアルを見る」 | 5ためには、AcrobatReader が必要です。AcrobatReaderをインストールした後<br>をクリックしてください。 |
|                             | 操作なてニュアルを見る                                                       |
|                             | All Rights Reserved. Copyright (C) 2004. HitachiLtd               |

WO2H Dialerの[インス トール]をクリックし、ファ イルダウンロード画面で [このプログラムを上記の 場所から実行する]をク リックして[OK]をクリック する

セキュリティ警告の画面が表示 された場合は、[はい]をクリック してください。

[次へ]をクリックする

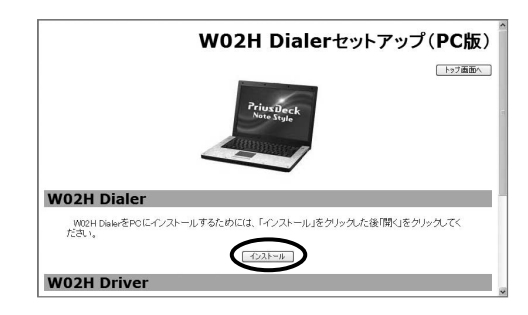

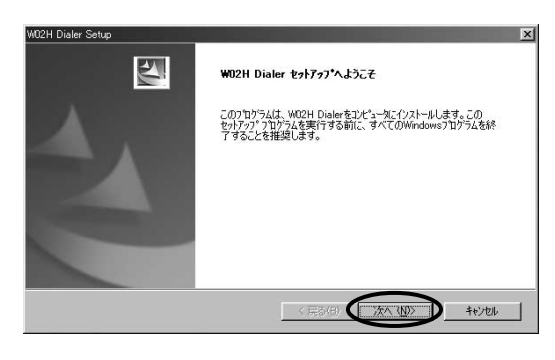

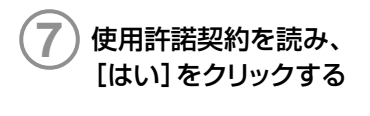

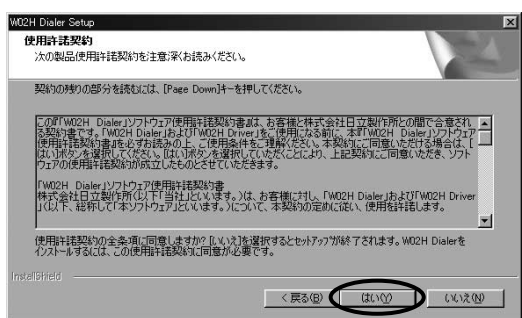

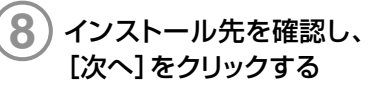

インストール先を変更する場合 は、[参照]をクリックしてフォル ダを指定してください。

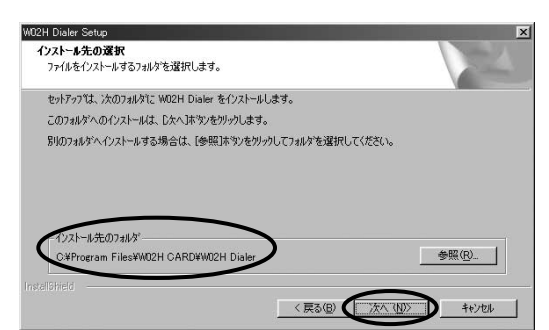
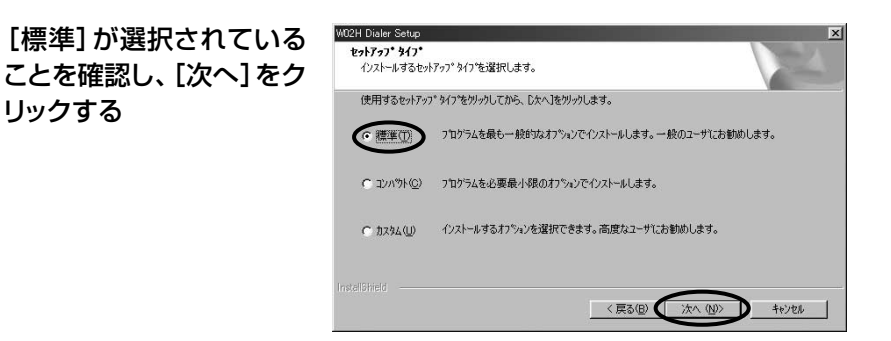

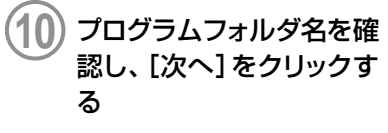

リックする

インストールが開始します。

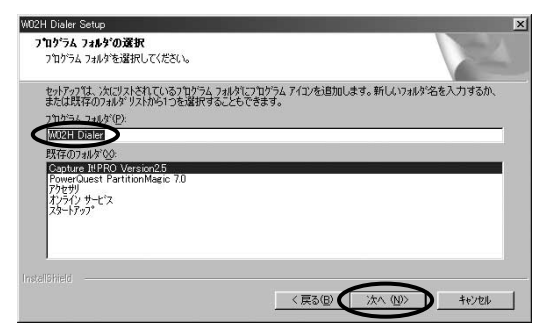

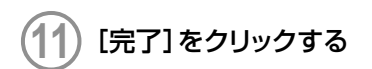

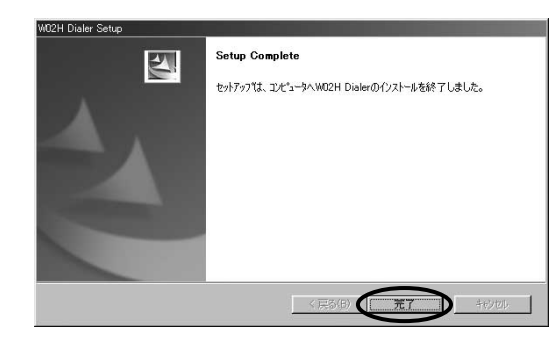

●WO2Hの最新ダイヤラソフトは、日立ホームページにおいてダウンロードいただけます。 下記URLは日立HPモバイルトップとなっておりますので、こちらより、WO2Hのページへ アクセスしてください。

http://www.hitachi.co.jp/products/personal/mobile/index.html

# ドライバのインストール

ドライバのインストールは、ダイヤラをインストールした後に行ってください。

# WO2Hを取り付ける(→P.22)

WO2Hを奥までしっかり差し込んでください。カードが認識されると「新しいハードウェア の追加ウィザード」画面が表示されます。

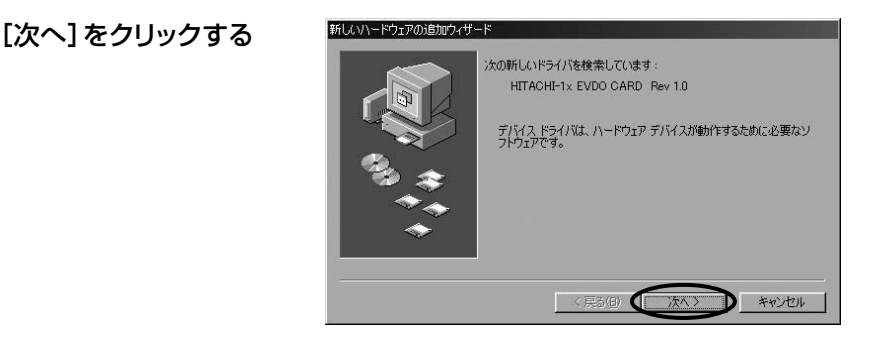

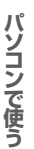

3 「使用中のデバイスに最適 なドライバを検索する(推 奨)」をクリックし、[次へ] をクリックする

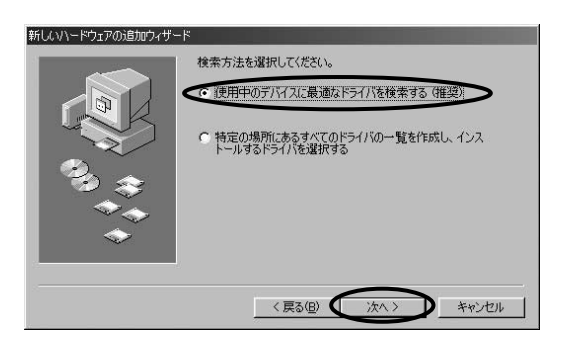

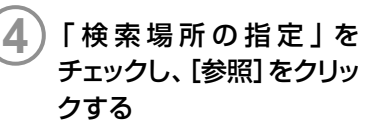

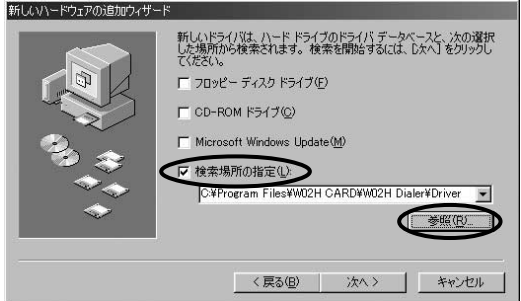

ダイヤラのインストール先 として指定したフォルダ(→ P.70)の中の[Driver] フォルダを選択し、[OK] をクリックする

操作④の画面に戻ります。

[次へ]をクリックする

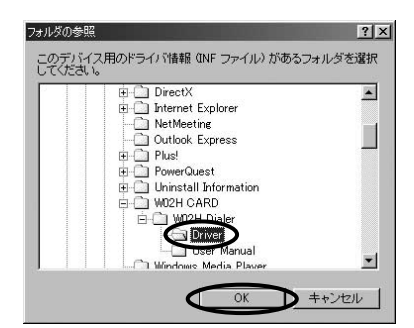

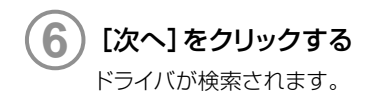

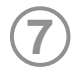

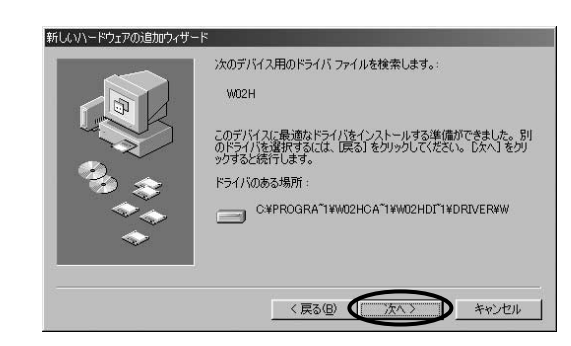

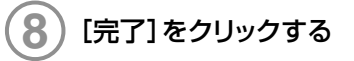

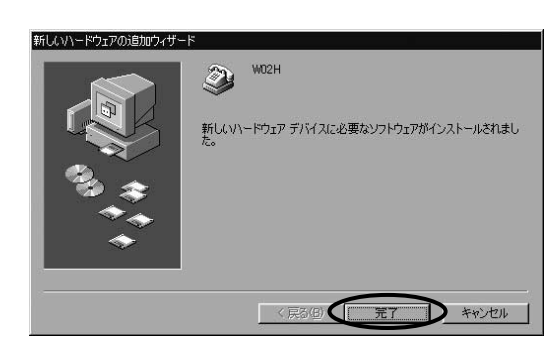

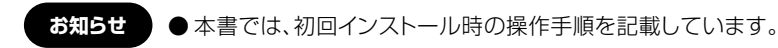

# インストール結果の確認

WO2Hのドライバが正しくインストールされたことを確認します。

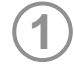

WO2Hを取り付けた状態でコントロールパネルの[システム]を開く

# |「デバイスマネージャ]タブ をクリックし、 [モデム] の [+]をクリックする

W02Hのドライバが正しくイン ストールされているときは、 [W02H]が表示されます。

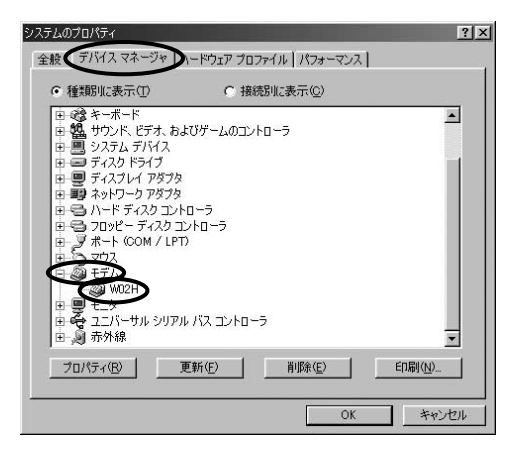

# アンインストール

#### ■ダイヤラをアンインストールする

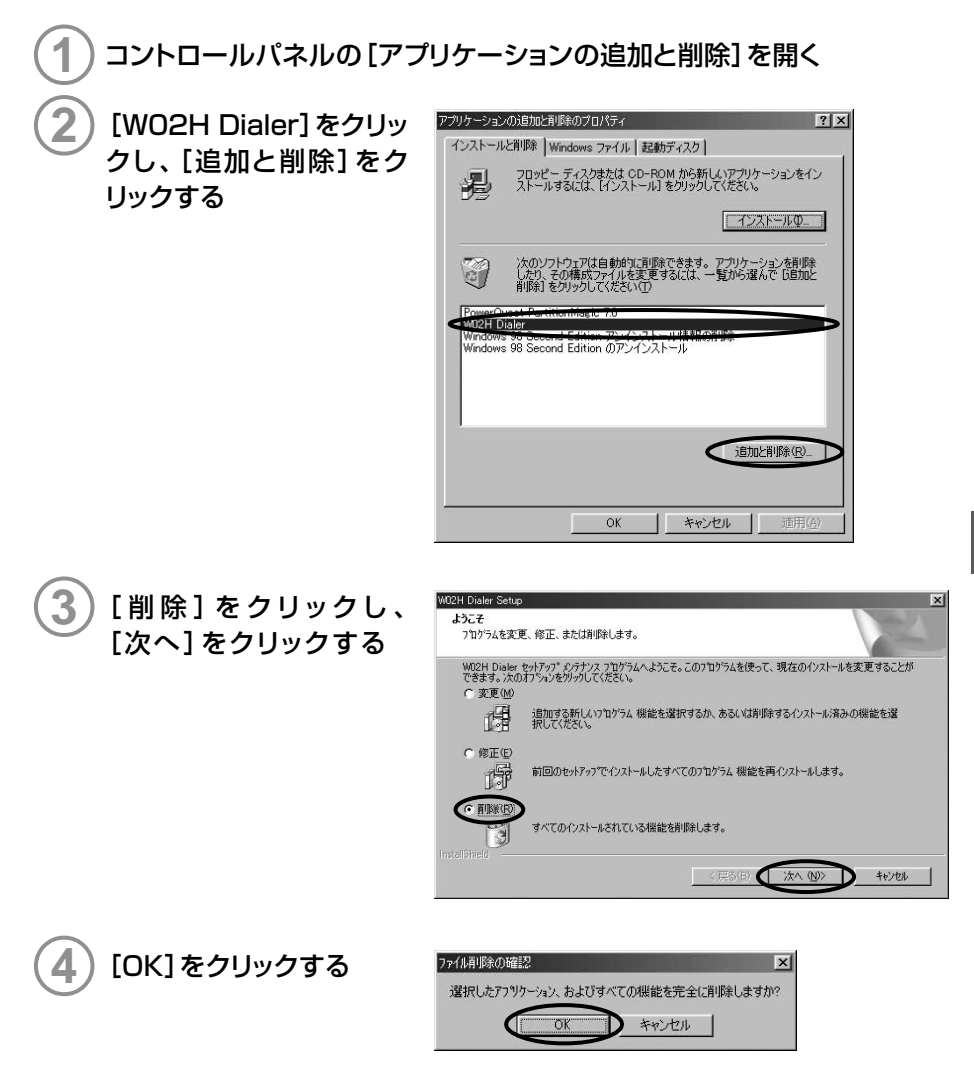

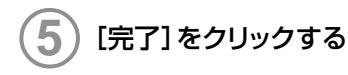

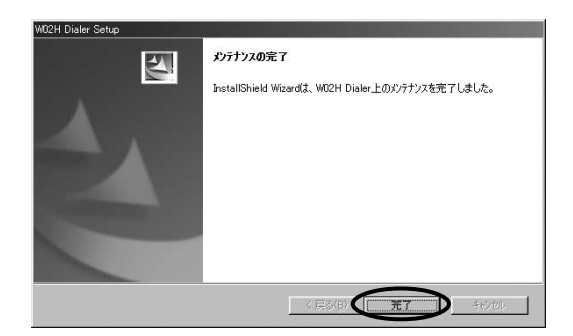

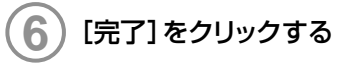

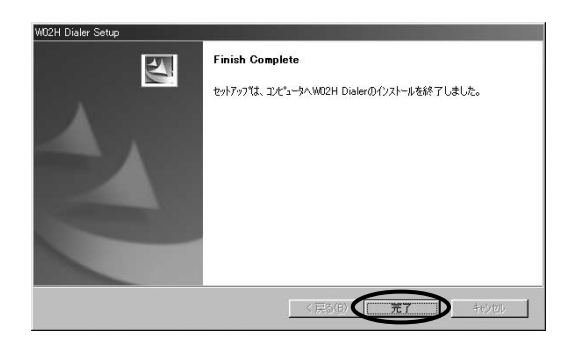

#### ■ドライバをアンインストールする

)WO2Hを取り付けた状態でコントロールパネルの[システム]を開く

) [デバイスマネージャ]タブ をクリックし、[モデム]の [+]をクリックする

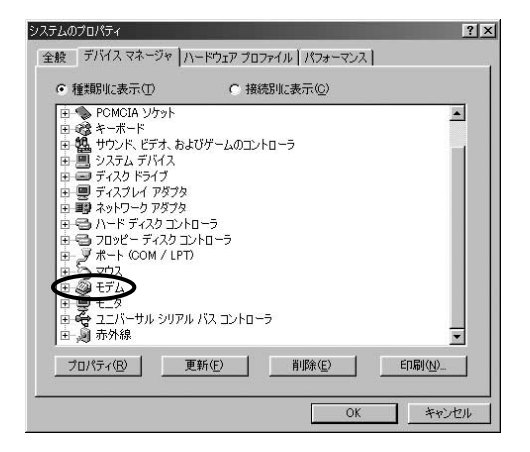

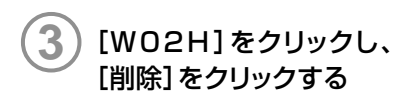

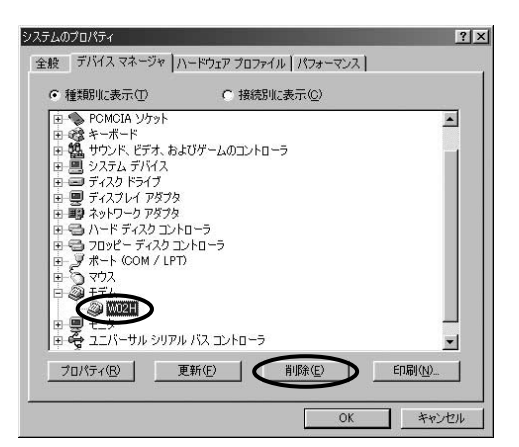

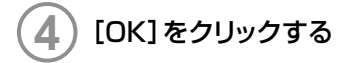

| 「イス削除の      | 確認          |              | ? ×     |
|-------------|-------------|--------------|---------|
| 3 ·         | M02H        |              |         |
| ◆<br>詳告:このデ | バイスをシステムから前 | 削除しようとしています。 |         |
|             |             |              | <b></b> |

# PacketWIN

#### ダイヤルアップ ネットワークを設定する

au.NETをご利用になる場合の設定例です。接続先のプロバイダから設定の指示がある場合は、それに従って設定してください。

#### ダイヤルアップネットワークとTCP/IPのインストール

ダイヤルアップネットワークの設定を行うには、あらかじめWindows 98 SEにダイヤルアッ プネットワークとTCP/IP(ネットワークコンポーネント)がインストールされている必要が あります。確認やインストール方法については、Windows 98SEの取扱説明書やヘルプ を参照してください。

パソコンで使う

#### ) [スタート] → [プログラム] → [アクセサリ] → [通信] → [ダイヤルアップ ネットワーク] をクリックする

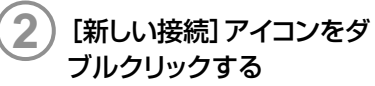

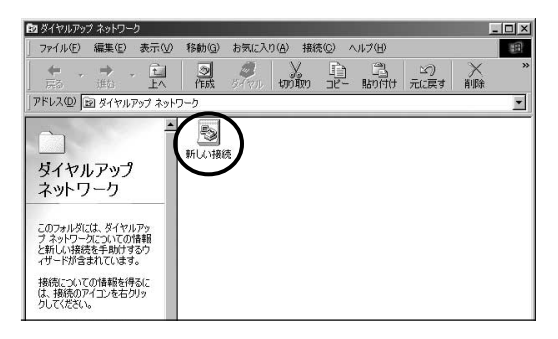

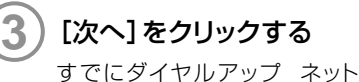

ワークで接続を作成している場合は、この画面は表示されません。

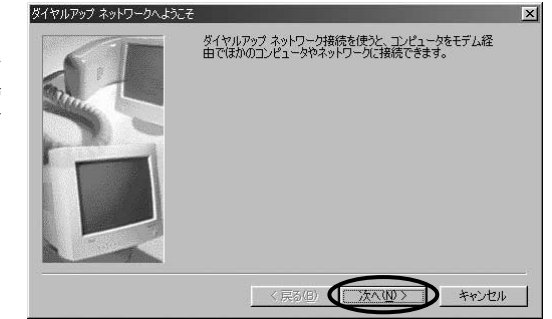

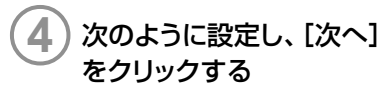

- ・[接続名] に任意の名前 (例: au.NET)を入力
- ・[モデムの選択]で[WO2H] を選択

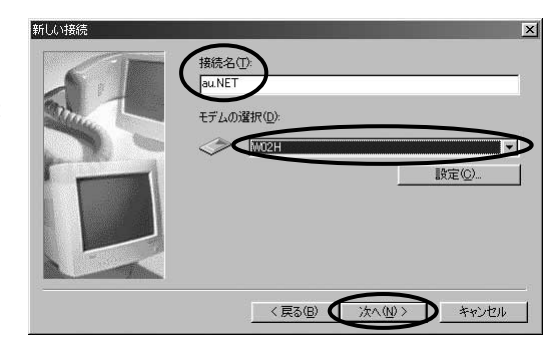

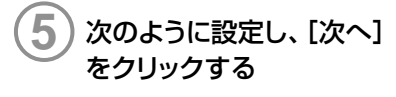

- ・[電話番号] に [\*99\*\*24#」と 入力
- ・[国/地域番号]で[日本 (81)]を選択

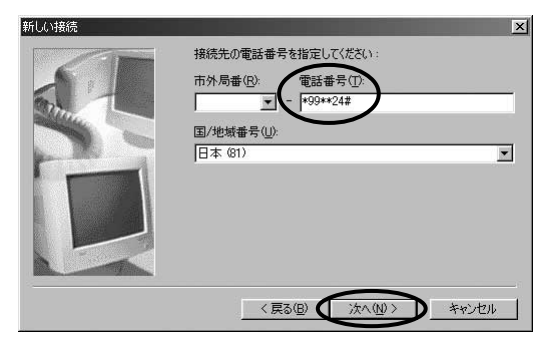

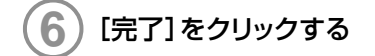

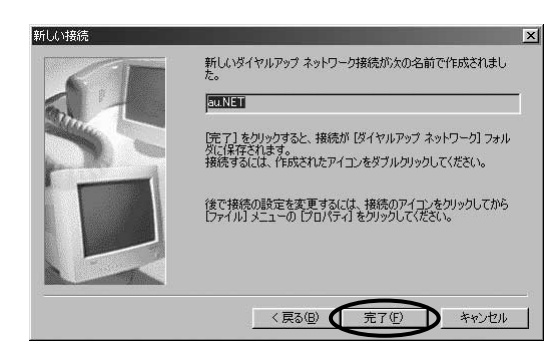

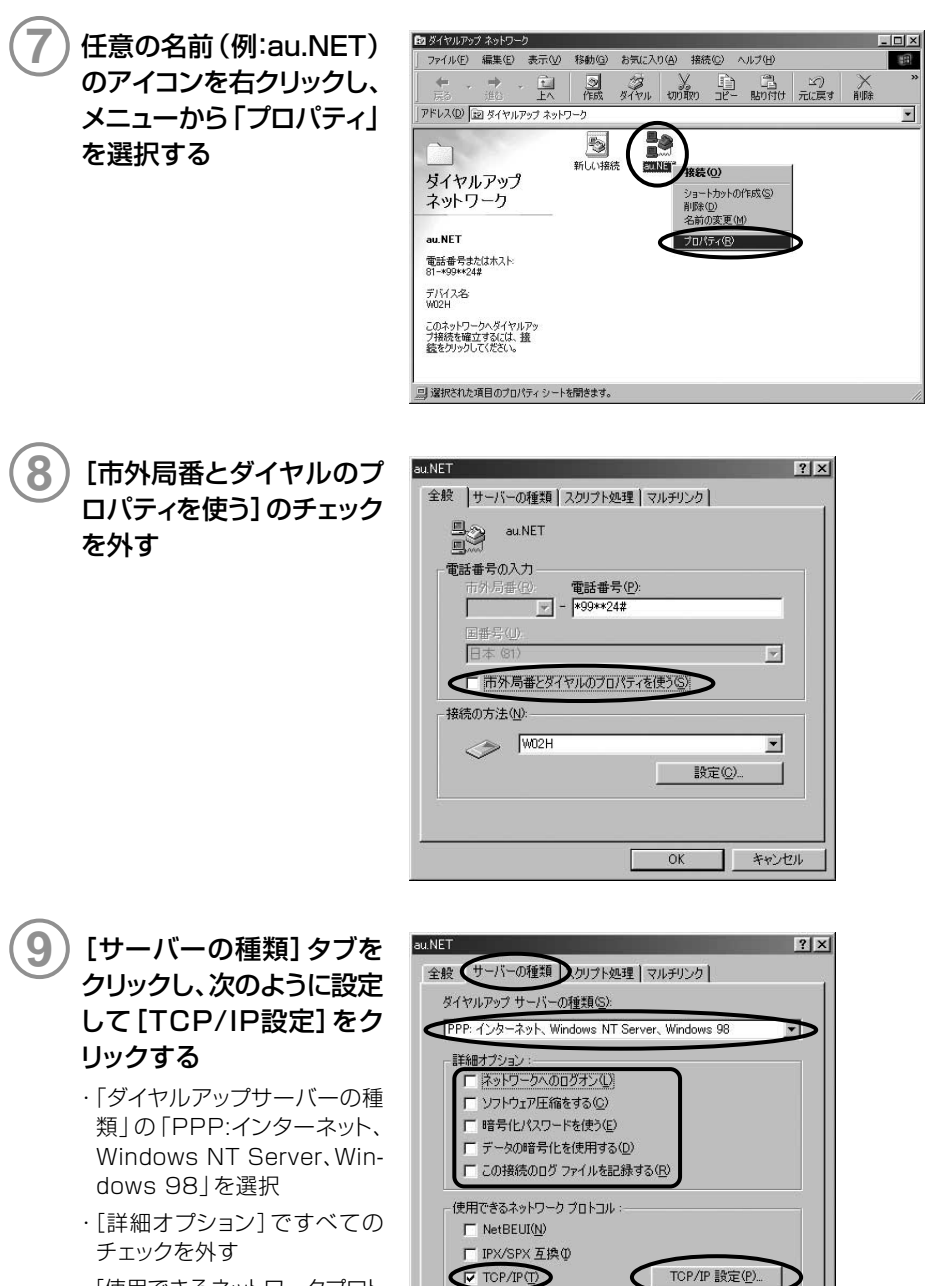

OK

キャンセル

・[使用できるネットワークプロト コル]で[TCP/IP]のみチェッ クされていることを確認する

インターネット接続 (Windows 98 SE

| <ul> <li>次のように設定し、[OK]<br/>をクリックする</li> <li>「サーバーが割り当てたIPアドレス」をクリック</li> <li>[ネームサーバーアドレスを指定する]をクリック</li> <li>[プライマリDNS]に<br/>[210.196.3.183]<br/>と入力</li> <li>[セカンダリDNS]に</li> </ul> | TOP/IP 設定         ① ガーバーが準約当てた IP アドレスSが         IP アドレスを指定する(P)         IP アドレスを指定する(P)         IP アドレスを指定する(P)         クリーバーが準約当てたネーム サーバー アドレス(P)         グ サーバーが準約当てたネーム サーバー アドレス(P)         ブライマリ DNS(D)         210       141         ブライマリ WINS(W)       0       0         セカンダリ WINS(W)       0       0         セカンダリ WINS(W)       0       0       0         ビカンダリ WINS(W)       0       0       0         ビカンダリ WINS(W)       0       0       0 |
|----------------------------------------------------------------------------------------------------|----------------------------------------------------------------------------------------------------|
| ・[セカンダリDNS]に<br>[210.141.112.163」<br>と入力                                                                                                    | <ul> <li>▶ IP ヘッダー圧縮を使う(0)</li> <li>▶ リモート ネットワークでデフォルトのゲートウェイを行</li> <li>● OK</li> </ul>                                                                                                    |
| 操作 ⑨の画面に戻ります。                                                                                                    |                                                                                                    |

(11)

[OK]をクリックする

パソコンで使う

? ×

ノス(E)

183

イを使う(<u>G</u>) キャンセル D

インターネットに接続する

# [スタート]→[プログラム]→[アクセサリ]→[通信]→[ダイヤルアップ ネットワーク]をクリックする

) 任意の名前 (例:au.NET) のアイコンをダブルクリッ クする

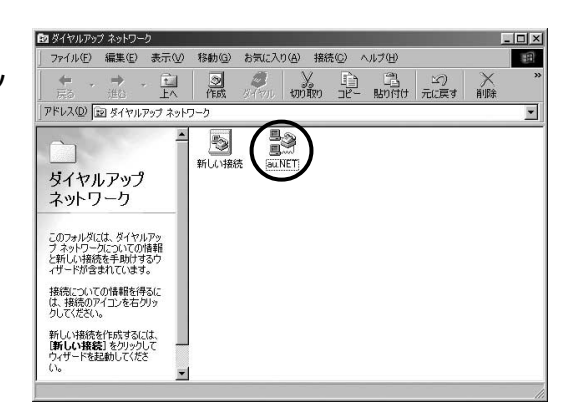

パソコンで使う

3 「ユーザー名」に「au@auwin.ne.jp」、「パスワー ド」に「au」と入力し、 [接続]をクリックする

| ◎接続                |                 |        | ? ×                |
|--------------------|-----------------|--------|--------------------|
| a a                | NET             |        |                    |
| ユーザー名( <u>U</u> ): | au@au-win.ne.jp |        |                    |
| パスワード( <u>P</u> ): | **              |        |                    |
| 電話番号( <u>N</u> ):  | *99**24#        |        |                    |
|                    | New Location    | ▼ ダイヤル | のプロパティ( <u>0</u> ) |
|                    | C               | 接続     | キャンセル              |

インターネット接続(Windows 98 SE)

# ダイヤラの使いかた

# ダイヤラの起動

#### ダイヤラを起動する

次のいずれかの方法で起動します。起動するとダイヤラ画面が表示されます。

- ・デスクトップの「WO2H Dialer」アイコンをダブルクリックする
- ・ [スタート] → [すべてのプログラム] → [WO2H] → [WO2H Dialer] → [WO2H Dialer]
   の順にクリックする

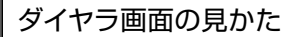

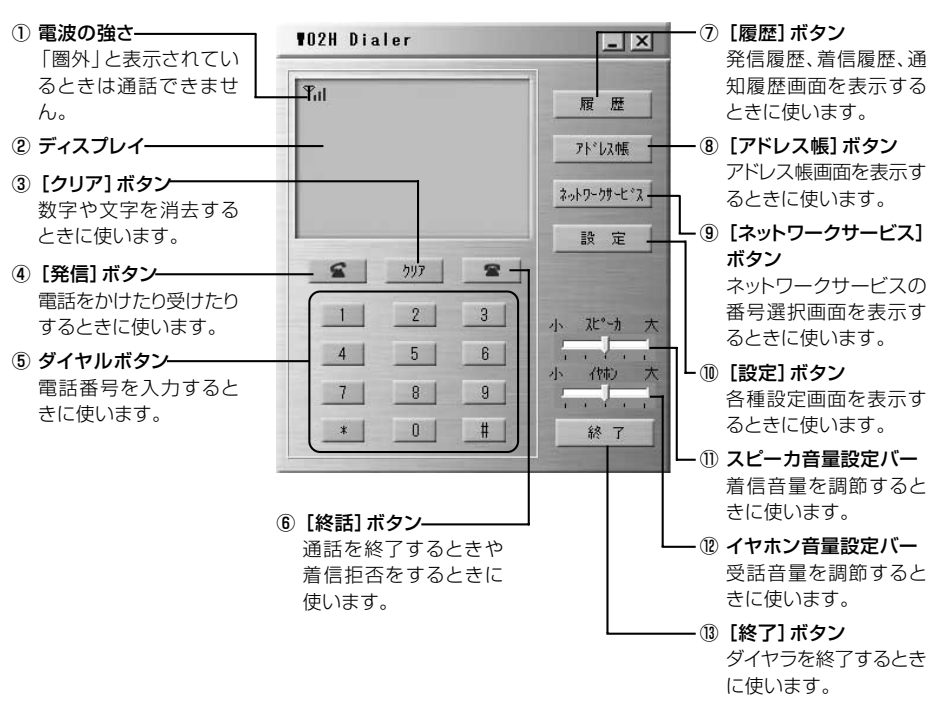

ダイヤラの使いかた

# 電話のかけかた/受けかた

#### 自分の電話番号を確認する

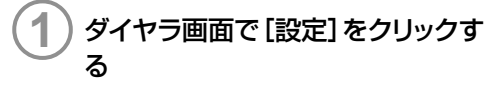

設定画面が表示され、電話番号を確認できます。

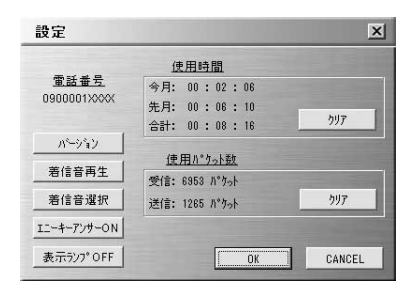

#### ダイヤラのバージョンを確認するには

設定画面で [バージョン] をクリックすると、ダイヤラのバージョンを確認することができます。

# 電話をかける

通話中の相手の声、電話をかけるときの「ツー」という音や「ツーツー…」という話中音は、イ ヤホンから聞こえます。パソコンからは聞こえませんので、あらかじめイヤホンマイクを接続 して電話をおかけください。

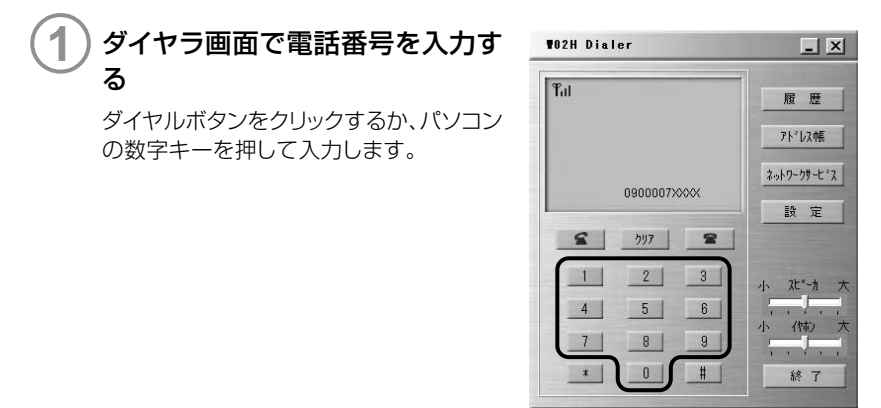

パソコンで使う

# ダイヤラの使いかた

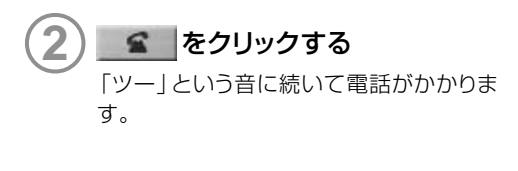

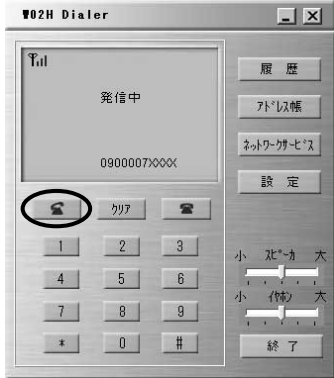

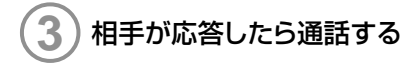

| 02H Dial | er                |        | _ ×         |
|----------|-------------------|--------|-------------|
| Ful      |                   |        | 履歴          |
|          | 通話中               |        | アトドレス帳      |
| ) a st a | <b>キ月月 00・0</b> 0 | 1 • 10 | ネットワークサーヒッス |
| 18 80    | 418) 00:00        | 1.10   | 設定          |
| 8        | <u> </u>          | 2      |             |
| 1        | 2                 | 3      | 小、水、水、      |
|          | 5                 | 6      | 1 1 1 1     |
| 7        | 8                 | 9      |             |
| *        | 0                 | #      | 終了          |

通話が終わったら 🕿 をクリックする Δ

#### お知らせ

● データ通信中は電話をかけることはできません。

- ●相手の方の携帯電話・PHSの電源が切ってあったり、電波の届かない地域にいるときには、接続できないことをアナウンスでお知らせします。
- 「1401」を付加して電話をかけた場合の通話料金は、auのぷりペイドカードを 購入し、ご登録された残高から引かれます。
- 電話番号を修正するときは、[クリア]をクリックするか、パソコンのBackspace キーを押します。
- ●次の場合は発信した後、「ツーツー…」という話中音が聞こえます。 をクリックしてかけ直してください。
  - ・圏外のとき
  - ・相手がお話し中のとき

パソコンで使う

電話を受ける

電話がかかってくると、パソコンとイヤホンの両方で着信音が鳴ります。

電話がかかってくると、WO2Hの表示ランプが橙色で点滅し着信音が鳴る ダイヤラを起動していなかった場合は、パソコンからの着信音は鳴りません。表示ランプの 点滅とイヤホンからの着信音でお知らせします。通話するときはダイヤラを起動してくだ

さい。

ダイヤラ画面を最小化していた場合は、最大化してお知らせします。

2 🛋 をクリックする

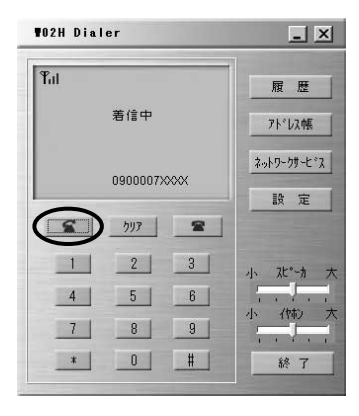

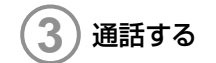

| 102H Dialer   | _ ×         |
|---------------|-------------|
| Ful           | 履歴          |
| 通話中           | 7ト*レス4長     |
| 通話時間 00:00:10 | ネットワークサービッス |
|               | 設定          |
|               | 1 740 4     |
| 4 5 6         |             |
| 7 8 9         |             |
| <u>* 0 #</u>  | 終了          |

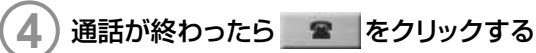

86

#### お知らせ

● お買い上げ時の着信音量は、5段階の3に設定されています。 着信音量を変更するには、「着信音の音量を変える」(→P.91)をご参照ください。

- データ通信中は電話を受けることはできません。
- アドレス帳に登録されている相手からかかってくると、登録されている名前が表示されます。
- ●相手から電話番号が通知されなかった場合は次のように表示されます。
   非通知設定:相手が電話番号の通知を拒否した場合
   公衆電話 :相手が公衆電話からかけてきた場合
   通知不可能:通知できない状況で電話をかけてきた場合
- ●着信音が鳴っている間に 2000 をクリックすると、着信を拒否することができます。相手には接続できなかったことを音声ガイダンスでお知らせします。

#### 〈音声ガイダンスの内容〉

「こちらはauです。おかけになった電話を呼び出しましたが、お出になりません。」

※ お留守番サービス(→P.131)、着信転送サービスの無応答転送(→P.144)を 設定している場合は、着信を拒否しても、お留守番サービス、着信転送サービスの 設定が優先されます。

#### 履歴を使う

4 5 6

7

8 9

0 #

\$8 7

# 発信履歴、着信履歴には、それぞれ20件まで記録されます。また、通知履歴には、伝言お知らせ(→P.135)と着信お知らせ(→P.137)が、合わせて20件まで記録されます。

※各履歴は記録できる件数を超えると、古いものから順に自動的に削除されます。 ダイヤラを起動していないときは、通知履歴に記録されません。

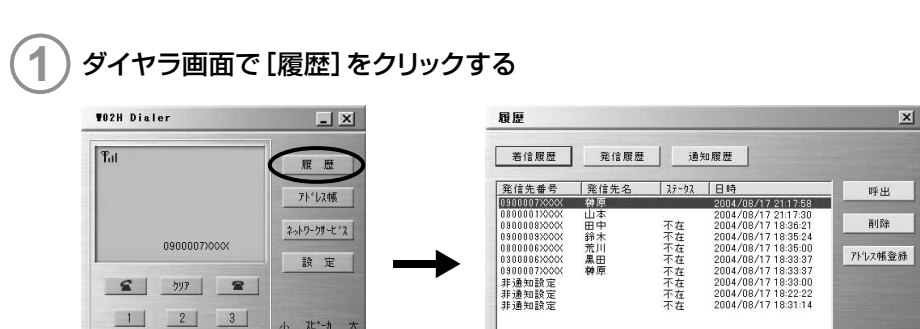

ダイヤラの使いかた

) 閉じる

# ■前にかけた相手に電話をかける(発信履歴) 履歴画面で [発信履歴] をクリックする

かける相手をクリックし、[呼出]を クリックする

| 2818.1版.1位   | 96 18 AR AZ | 週知服歴                                    | -              |
|--------------|-------------|-----------------------------------------|----------------|
| 発信先番号        | 発信先名        | 日時                                      | 呼出             |
| 3900007XXXX  | <b>榊原</b>   | 2004/08/17 21:09:26                     |                |
| 1800001/2222 | 山中          | 2004/08/17 18:42:02 2004/08/17 18:41:21 | <b>再</b> 引取金   |
| XXXXE00009   | 錦木          | 2004/08/17 18:38:37                     |                |
| 08000630000  | 荒川          | 2004/08/17 18:37:38                     | 71.0 745 25.93 |
| 1300006XXXX  | 黒田          | 2004/08/17 17:58:22                     | 71.0×18.3230   |
| 000000770000 | at on       | 2004/06/17 17:07:06                     |                |
|              |             |                                         |                |
|              |             |                                         |                |
|              |             |                                         |                |
|              |             |                                         |                |
|              |             |                                         | 閉じる            |

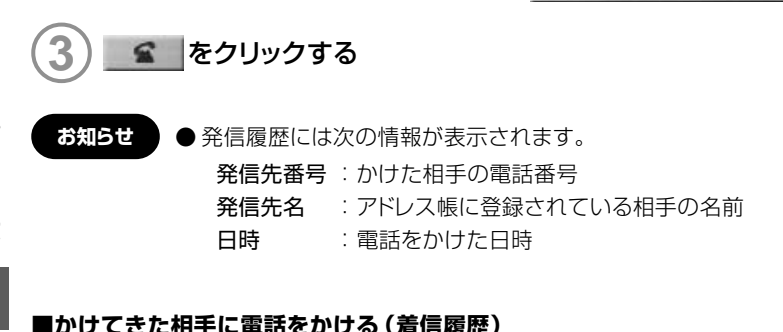

#### ■かけてきた相手に電話をかける(着信履歴)

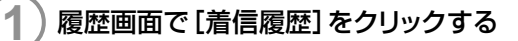

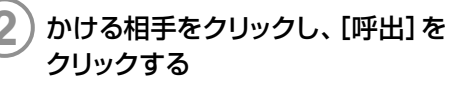

| 着信履歴           | 発信履歴 | 通          | 印展歷                 |              |
|----------------|------|------------|---------------------|--------------|
| 発信先番号          | 発信先名 | ステータス      | 日時                  | 呼出           |
| 0900007XXXX    | 榊原   |            | 2004/08/17 21:17:58 |              |
| 0800001XXXXX   | 山本   | <b>T t</b> | 2004/08/17 21:17:30 | <b>新川長</b> 会 |
| 03000000000000 | 88本  | 不在         | 2004/08/17 18:35:24 | HIM          |
| 080006300000   | 荒川   | 不在         | 2004/08/17 18:35:00 |              |
| 0300006X000K   | 黒田   | 不在         | 2004/08/17 18:33:37 | アトレス報受到      |
| 0900007XXXXX   | 榊原   | 不在         | 2004/08/17 18:33:37 |              |
| 非通知設定          |      | 尘在         | 2004/08/17 18:33:00 |              |
| 非通知設定          |      | 李葉         | 2004/08/17 18:22:22 |              |
| AF 18 XU SX 16 |      | 1.42       | 2004/00/17 10:01:14 |              |
| <              |      |            | >                   | 閉じる          |

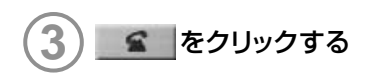

#### お知らせ

● 着信履歴には次の情報が表示されます。

- 発信先番号 : かかってきた相手の電話番号
- 発信先名 : アドレス帳に登録されている相手の名前
- ステータス :着信を拒否した相手には「拒否」、また応答しなかった相手には 「不在」の表示
- 日時 :電話がかかってきた日時

#### ■伝言や着信のお知らせを確認する (通知履歴)

- 1 履歴画面で [通知履歴] をクリックする
  - ) 確認する伝言お知らせまたは着信 お知らせをクリックし、[呼出]をク リックする

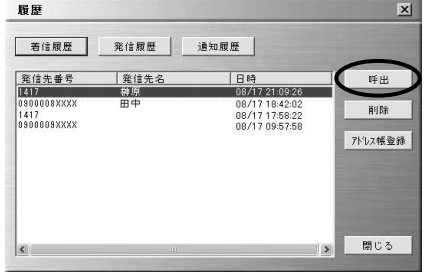

3 💶 をクリックする

- お知らせ 通知履歴には次の情報が表示されます。
  - 発信先番号: 伝言お知らせの場合はお留守番伝言再生の番号(→P.134)、 着信お知らせの場合はかかってきた相手の電話番号
  - 発信先名 : アドレス帳に登録されている相手の名前 アドレス帳に登録されていない場合は非表示
  - 日時 :電話がかかってきた日時
  - ●ダイヤラを起動していないときに通知された伝言お知らせ、着信お知らせは、通 知履歴に表示されません。

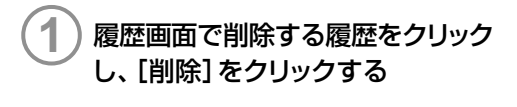

| 着信履歷        | 発信履歴 | 通知履歴               |                                                                                                    |
|-------------|------|--------------------|----------------------------------------------------------------------------------------------------|
| 発信先番号       | 発信先名 | 日時                 | 呼出                                                                                                    |
| 900007XXXX  | 榊原   | 2004/08/17 21:09:2 | 26                                                                                                    |
| 800001XXXX  | 山本   | 2004/08/17 18:42:0 | 2<br>Bill52                                                                                                    |
| 90000000000 | 出生   | 2004/08/17 18:41:2 | 7                                                                                                    |
| 800006X00X  | 荒川   | 2004/08/17 18:37:3 | 8                                                                                                    |
| 300006X000X | 黒田   | 2004/08/17 17:58:2 | 2 アトルス帳登録                                                                                                    |
| 900007>0000 | 榊原   | 2004/08/17 17:57:5 | 18                                                                                                    |
|             |      |                    |                                                                                                    |
|             |      |                    | and in case of the local division of the local division of the loc |
|             |      |                    | and the second division of the second division of the second divisio |
|             |      |                    |                                                                                                    |

発信履歴の例

お知らせ
● Shiftキーを押しながら履歴をクリックすると、複数の履歴を選択することができ、一度に削除することができます。

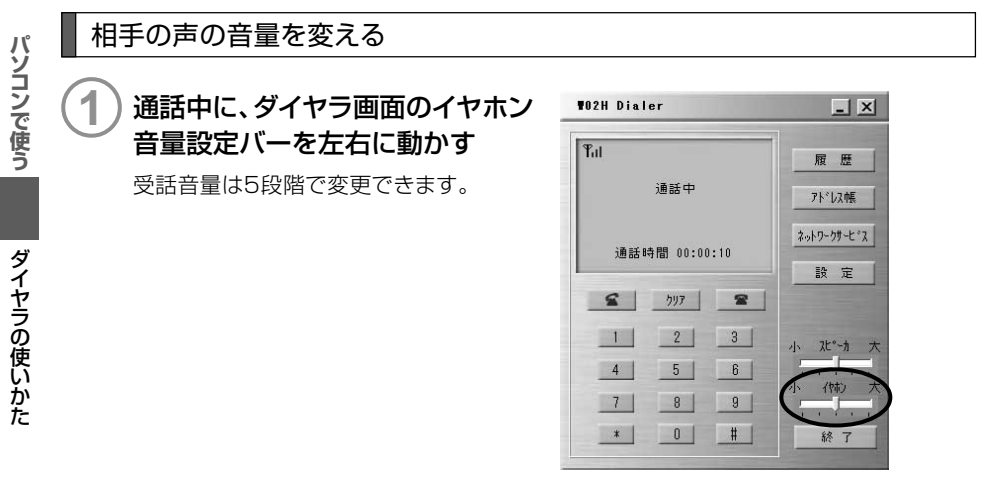

● WO2Hを取り付けた状態であれば、待受中でも受話音量を変えることができます。

# 着信音の音量を変える

# (1) ダイヤラ画面のスピーカ音量設定 バーを左右に動かす

着信音量は5段階で変更できます。

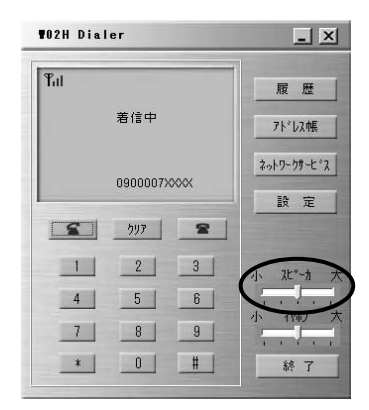

#### 着信音を鳴らさなくするには

ダイヤラのスピーカ音量設定バーを左端まで動かせば、着信音を鳴らさなくすることができます。

※着信音は、パソコン側のボリュームコントロールでも鳴らさなくすることができます。設定方法は お使いのパソコンの取扱説明書をご参照ください。

# 着信音を変える

1) ダイヤラ画面で [設定] をクリックする

2 設定画面で [着信音選択] をクリックする

| 設定          |               | ×      |
|-------------|---------------|--------|
|             | 使用時間          |        |
| <u>電話番号</u> | 今月: 00:02:06  |        |
| 0900001XXXX | 先月: 00:06:10  | 6      |
|             | 合計: 00:08:16  | 597    |
| パージョン       |               |        |
| 美信会面生       | 使用パケット数       |        |
| TISBUTT     | 受信: 6953 パケット |        |
| 着信音選択       | 送信: 1265 パケット | クリア    |
| エニーキーアンサーON |               |        |
| 表示ランプOFF    | ОК            | CANCEL |

# 3) 着信音のパターンをクリックし、 [開く]をクリックする

あらかじめ5種類のパターンが用意されています。

| ファイル名        | 着信音    |
|--------------|--------|
| bark.wav     | 犬の鳴き声  |
| phone.wav    | 電話のベル音 |
| sheep.wav    | 羊の鳴き声  |
| smsalert.wav | 電子音    |
| windbell.wav | 鐘の音    |

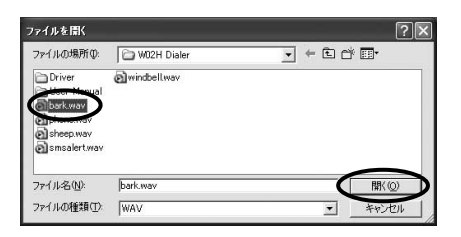

#### 着信音を確認するには

設定画面で [着信音再生] をクリックすると、設定した着信音を確認することができます。再 生を止めるときは、 [着信音停止] をクリックします。

#### お知らせ

●お買い上げ時には着信音は [phone.wav] に設定されています。

● あらかじめ登録されている着信音のパターンのほかにも、WAVEファイルを着 信音として利用することができます。

使用時間や使用パケット数を表示する

# ) ダイヤラ画面で [設定] をクリックする

使用時間や使用パケット数を確認す る

[クリア]をクリックすると、使用時間や使用 パケット数をリセットすることができます。

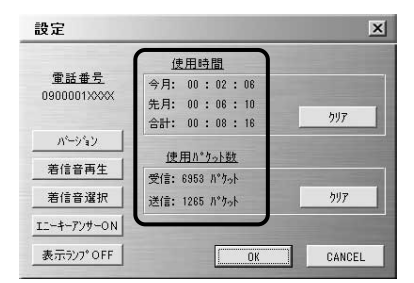

#### お知らせ

●「使用時間」は電話を使用した時間の表示です。データ通信の時間は含まれま せん。

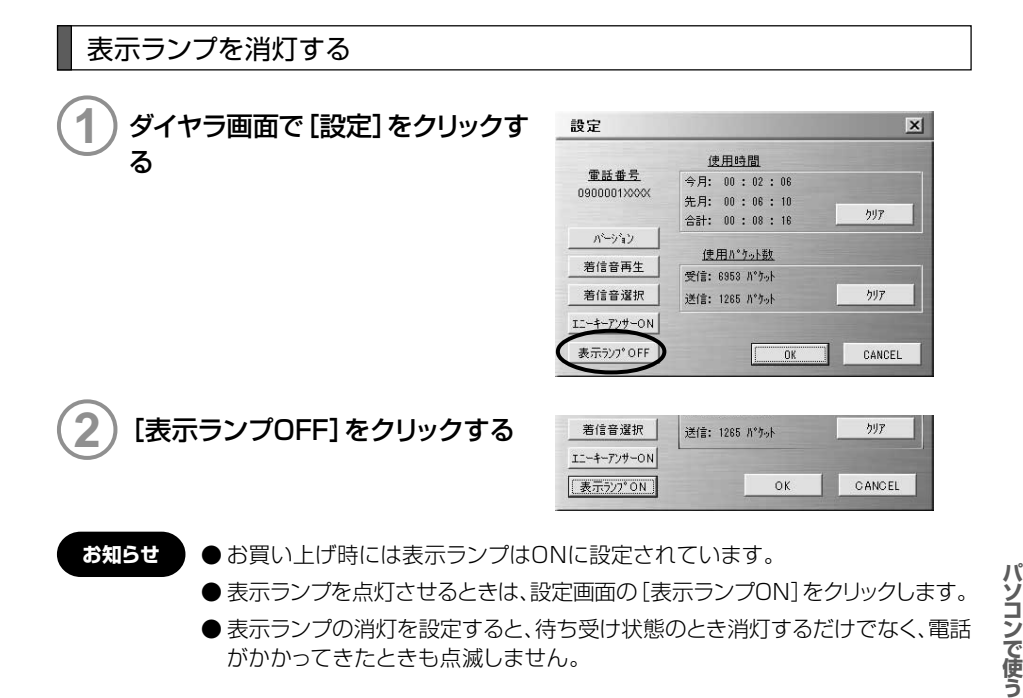

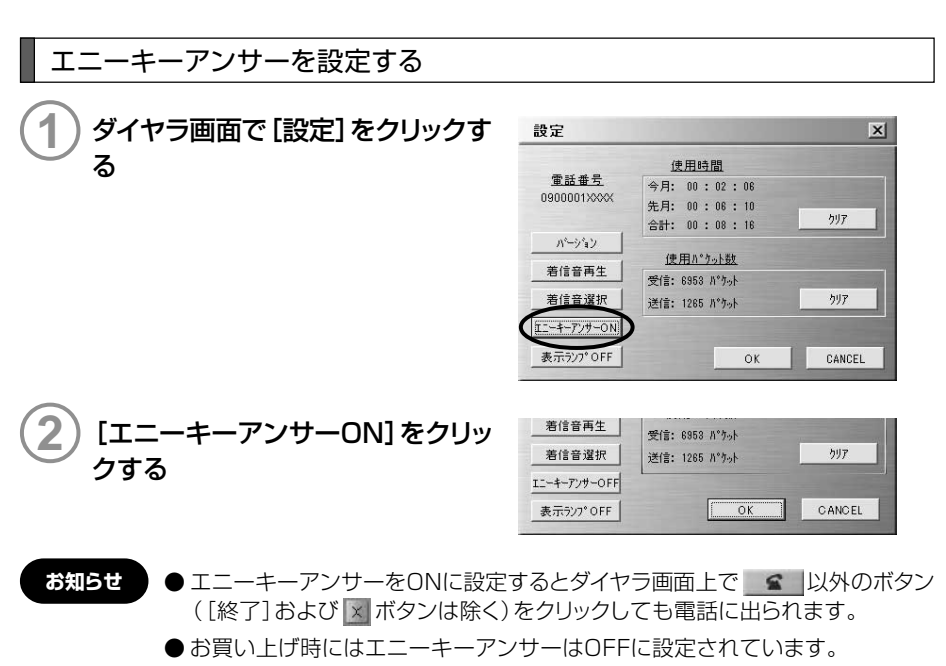

● エニーキーアンサーの設定を解除するときは、設定画面の[エニーキーアン サーOFF]をクリックします。 ダイヤラの使いかた

# アドレス帳

#### アドレス帳に登録する

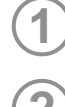

ダイヤラ画面で [アドレス帳] をクリックする

[追加]をクリックする

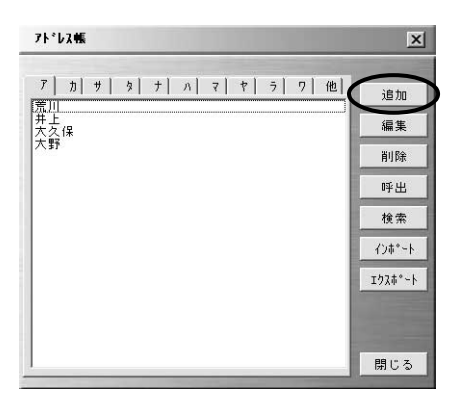

# 3 ヨミガナ、名前、電話番号、メモを入 カし、[OK] をクリックする

ヨミガナは、先に名前を入力すると自動的 に入力されます。

| 71°6  | 2.帳追加 🛛 🔀    |
|-------|--------------|
| ∃≷九°ナ | <b>比</b> 好   |
| 名前    | 日立           |
| 電話1   | 0900001 XXXX |
| 電話2   |              |
| 電話3   |              |
| ×т    |              |
|       |              |
|       |              |
|       |              |
|       | OK CANCEL    |

#### お知らせ

●アドレス帳には500件まで登録できます。

- ヨミガナは半角40文字まで、名前は全角20文字(半角40文字)まで入力でき ます。
- 電話番号は3件まで登録できます。
- ●一般電話の電話番号を登録するときは市外局番から入力してください。
- メモには全角100文字(半角200文字)まで、必要に応じて覚え書きなどを入 力することができます。

## 登録した電話番号にかける

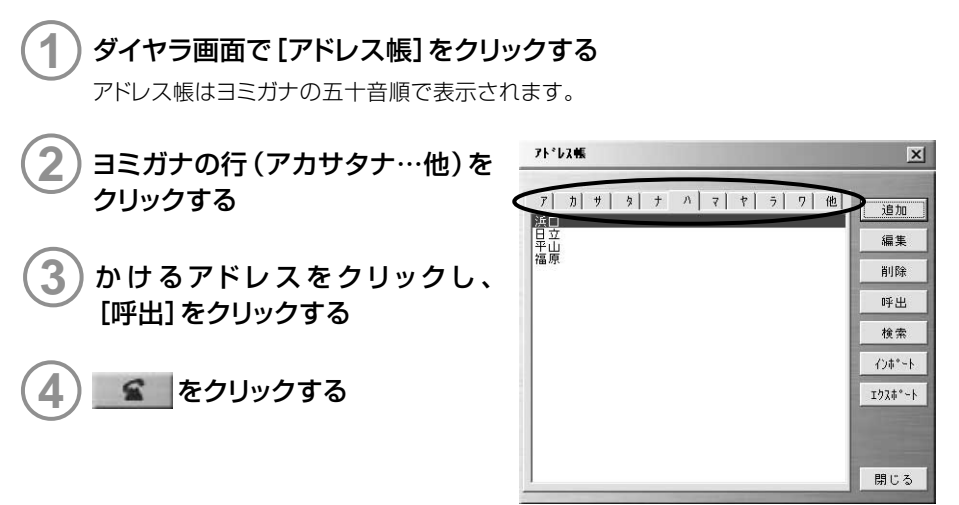

# ヨミガナ/名前/電話番号で検索するには

ヨミガナまたは名前に含まれる文字列でアドレス帳を検索することができます。

- 1 アドレス帳画面で [検索]をクリックする
- 2 検索の種類(ヨミガナ検索/名前検索/番 号検索)をクリックする
- 3 検索する文字列、電話番号を入力し、[OK] をクリックする 検索文字列には全角20文字(半角40文 字)まで入力することができます。
- 4 かけるアドレスをクリックし、[呼出]をク リックする
- 5 😭 をクリックする

| ● ヨミガナ検索 | 3 | • |
|----------|---|---|
| 〇名前検索    |   | Y |
| ○番号検索    | 5 | × |

| 北島<br>展田<br>廣高橋<br>田中<br>谷本<br>田村<br>中田 | 編集      |
|-----------------------------------------|---------|
|                                         | 肖川『余    |
|                                         | 呼出      |
|                                         |         |
|                                         |         |
|                                         |         |
|                                         |         |
|                                         | 89.1" 3 |

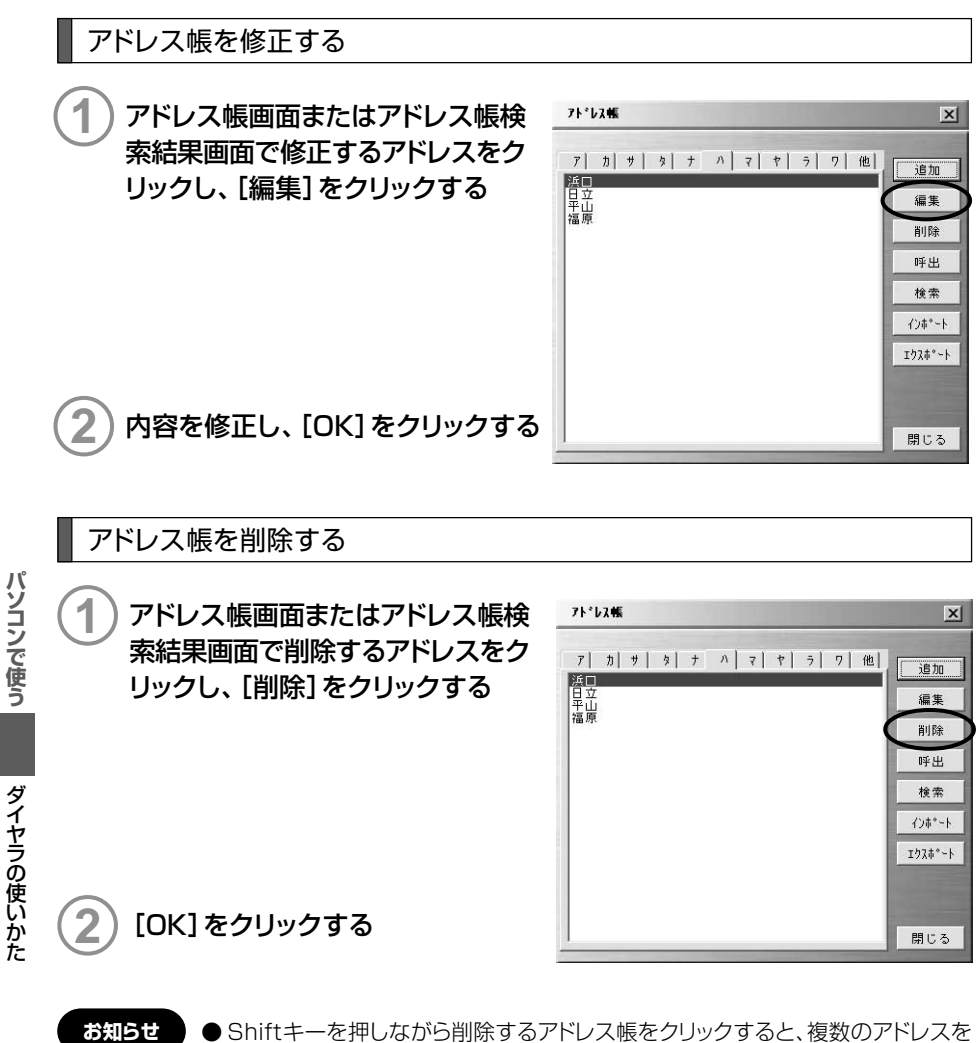

選択することができ、一度に削除することができます。

履歴からアドレス帳に登録する

発信履歴、着信履歴、通信履歴の電話番号をアドレス帳に登録できます。

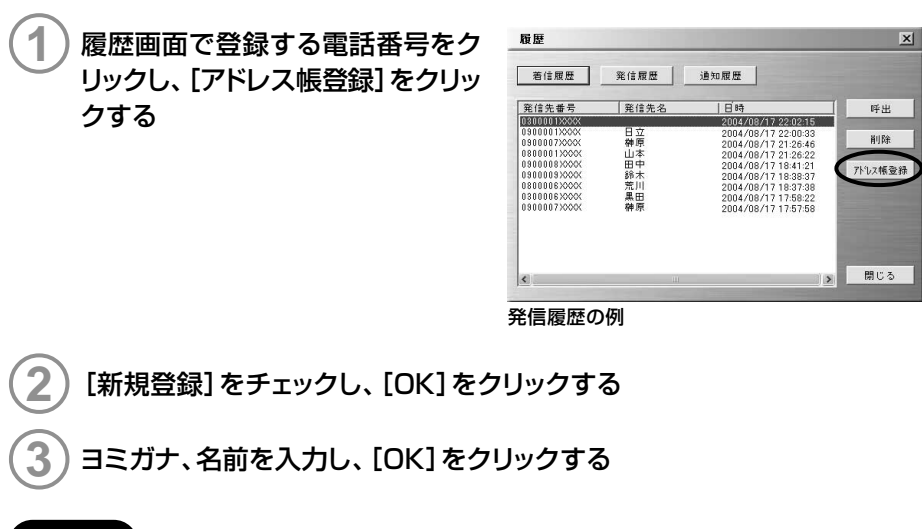

● 追加登録で登録済みのアドレスに電話番号だけ追加することができます。
 登録選択画面で [追加登録] をチェックするとアドレス帳画面が表示されますので、電話番号を追加するアドレスをクリックし、[編集] をクリックしてください。

# テキストファイルやCSVファイルを利用する

アドレス帳にテキストファイルやCSVファイル(カンマ区切り)からデータを取り込むことができます(インポート)。また、アドレス帳のデータをCSVファイルで出力することができます(エクスポート)。

#### ■データをインポートする

お知らせ

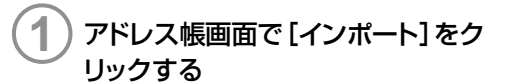

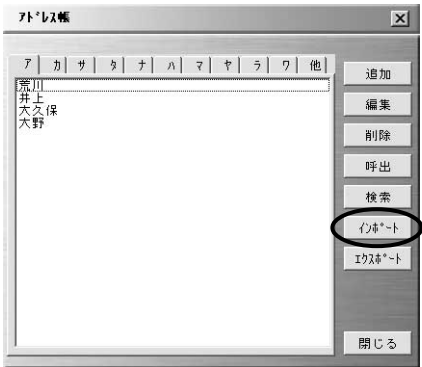

パソコンで使う

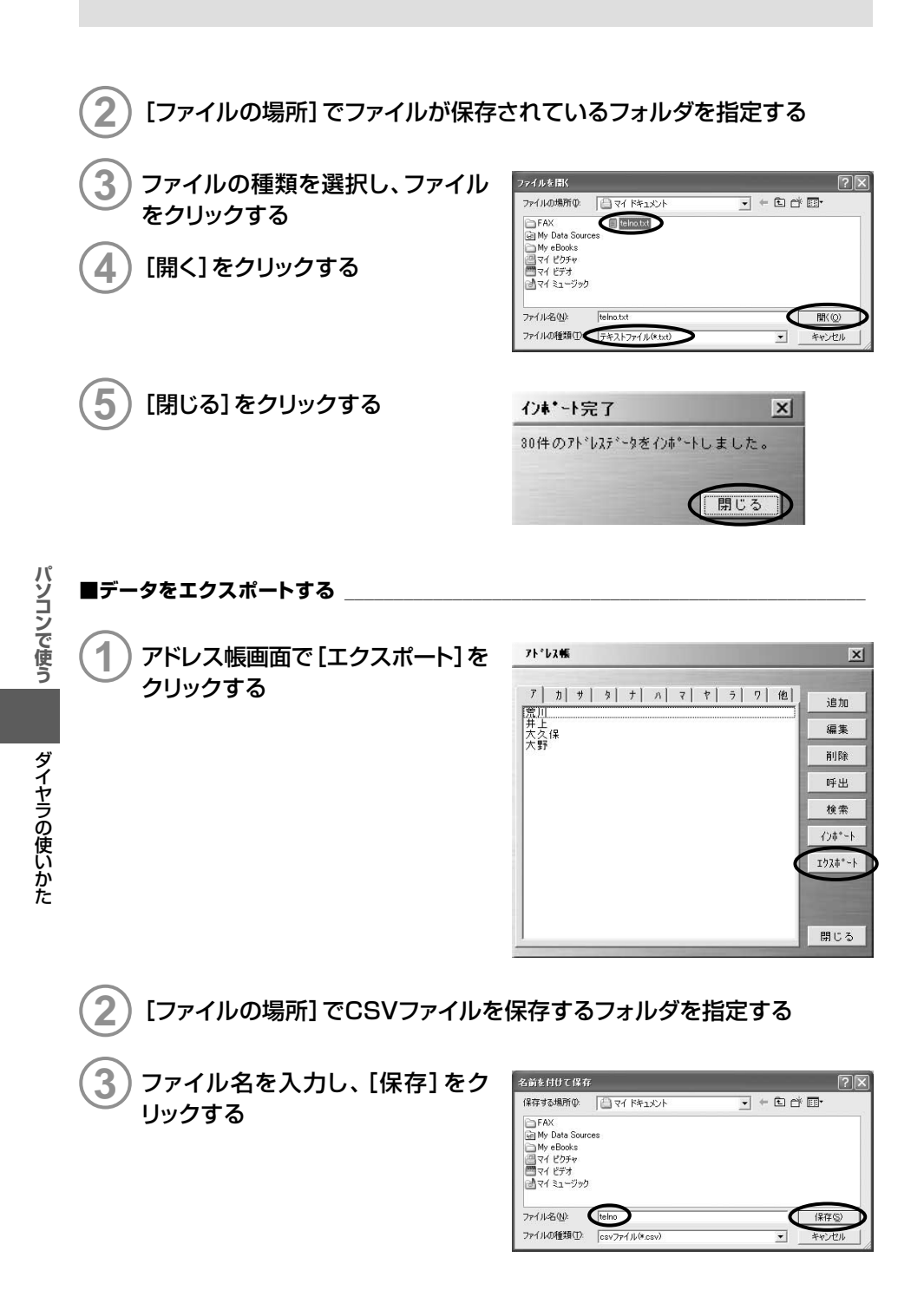

# PDAで使う

| 取り付けかた    | 100 |
|-----------|-----|
| インターネット接続 | 104 |
| ダイヤラの使いかた | 112 |

PDAには一定時間操作を行わないと、節電のため自動的に電源を OFFにする機能が設定されています。データ通信中または通話中に この機能が作動するとデータ通信、通話も切断されますので、長時間 のデータ通信、通話でPDAを操作しないときは、あらかじめ節電設定 をOFFに設定してください。

取り付けかた

インターネット接続

ダイヤラの使いかた

# 取り付けかた

# PDAへの取り付けかた

PDAのCFカードスロットに差し込みます。WO2Hは奥までしっかり差し込んでください。

PDAにWO2Hを取り付ける前にダイヤラをインストールしてください。ダイヤラをインストールする前にWO2Hを取り付けるとWO2Hが正しく認識されません。

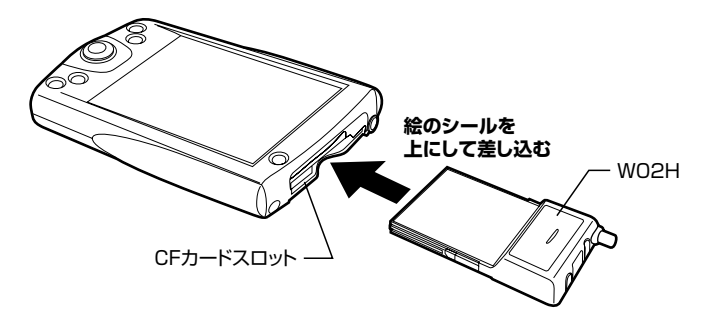

## WO2Hを取り外すときは

WO2Hを取り外すときはWO2Hをしっかり押さえて、真っすぐ引き抜いてください。 ※WO2Hを取り外すときは、PDA側の操作は必要ありません。

取り付けかた

●ご利用になれるPDAにつきましては、auのホームページ http://www.au.kddi.com をご参照ください。

# アンテナについて

快適な通信をご利用いただくために内蔵アンテナを引き出してご使用いただくことを推奨いたします。なお、本製品は内蔵アンテナと外部アンテナから使用するアンテナを選ぶことができます。内蔵アンテナでは十分に受信できないような電波の弱い場所にいるときや移動中などは、外部アンテナを使用することを推奨いたします。

## 内蔵アンテナを使用する

内蔵アンテナを使用するときは、電波の状態に合わせて向きや角度を調節してください。

1 アンテナの先端部を持ち、まっすぐ引き出す 最後までしっかり引き出してください。

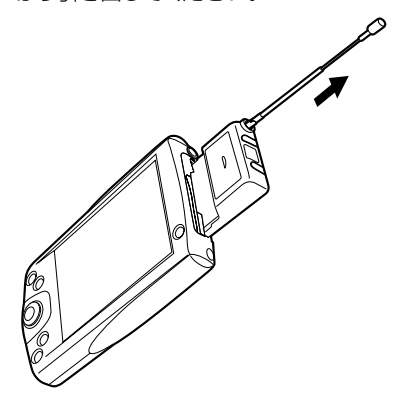

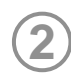

# ジョイント部で折り曲げ、角度を調節する

ジョイント部の近くを持ち、折り曲げる方向をよく確認して折り曲げてください。

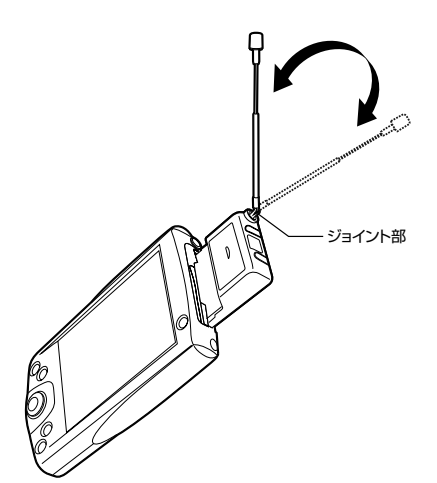

注意

● 通信中に内蔵アンテナを握ったりすると、電波を妨げる要因となることがあ ります。

- 内蔵アンテナに無理な力を加えないでください。故障の原因となります。
- ●使用しないときや持ち運ぶときは、内蔵アンテナを収納し、WO2HをPDA から取り外してください。

# 外部アンテナを使用する

快適な通信をご利用いただくため、付属の外部アンテナのご使用を推奨いたします。

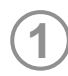

外部アンテナ本体に外部アンテナホルダーPDA用を取り付ける

衣服のポケットなどに取り付けます。

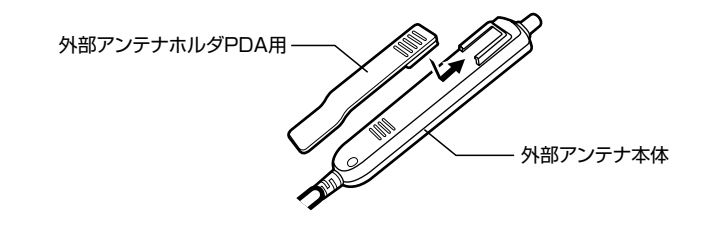

# 2 外部アンテナのコネクタをWO2Hの外部アンテナ端子に、イヤホンマイクのジャックをWO2Hのイヤホンマイク端子に差し込む

コネクタ/ジャックは無理に差し込まないでください。破損するおそれがあります。うまく 差し込めない場合はいったんコネクタ/ジャックを抜き、再度差し込んでください。

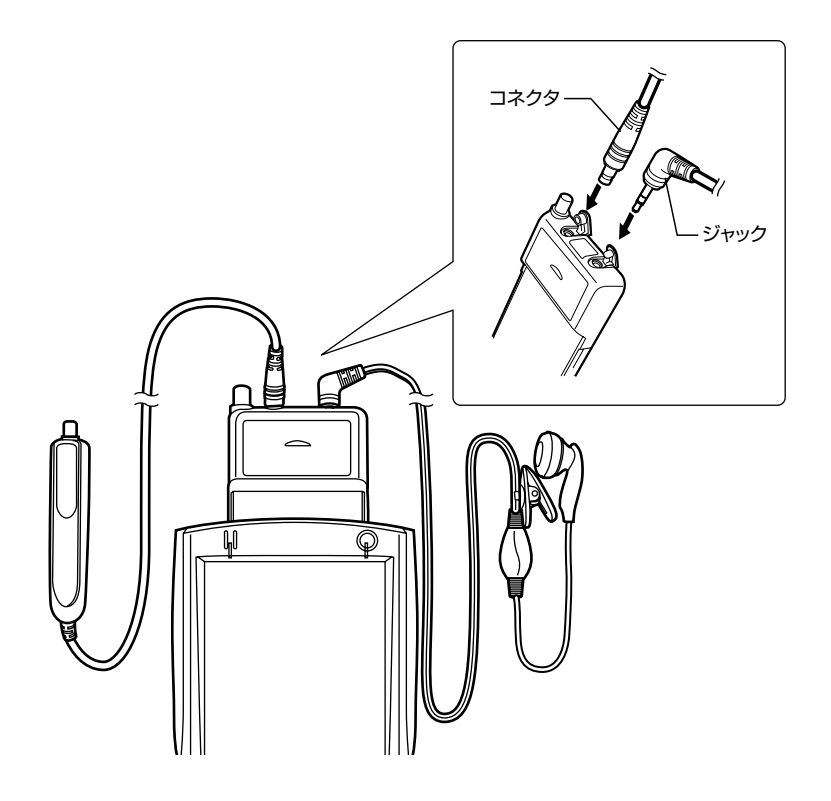

# ) 外部アンテナの先端部を持ち、まっすぐ引き出す

最後までしっかり引き出してください。

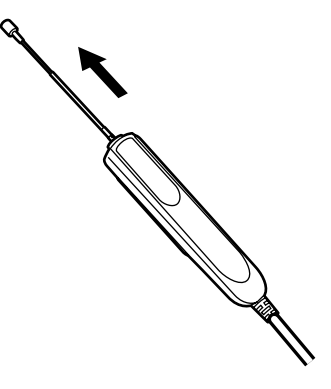

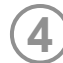

# ジョイント部で折り曲げ、角度を調節する

ジョイント部の近くを持ち、折り曲げる方向をよく確認して折り曲げてください。

※ 外部アンテナは引き出して使用することを推奨いたします。アンテナの向きを変える ことにより、通信の品質がよくなる場合があります。

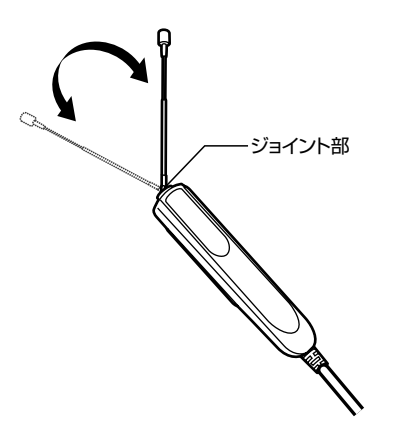

注意

●外部アンテナに無理な力を加えないでください。故障の原因となります。
 ●外部アンテナのケーブルをきつく束ねたり、折り曲げたりしないでください。ケーブル断線の原因となることがあります。

● 外部アンテナ使用時には、本体内蔵アンテナは収納してください。

● 使用しないときや持ち運ぶときは、アンテナを収納してください。

取り付けかた

インターネット接続

## 準備

ダイヤラのインストール

PDAとパートナー関係にあるパソコンとを接続し、パソコンからPDAにダイヤラをインストールします。ダイヤラをインストールする前に、あらかじめパートナーシップの設定を完了しておいてください。

※パートナーシップの設定のしかたについては、PDAの説明書を参照してください。

# )PDAをパソコンに接続する

# パソコンに付属のCD-ROMをセットする

自動的にインストーラが起動します。

インストーラが自動的に起動しない場合は、[スタート]→[ファイル名を指定して実行]を クリックし、次のように入力して[OK]をクリックしてください。

<例>CD-ROMドライブがDドライブの場合

d:¥index.htm

WO2H Dialerセットアップ (PDA版)の[PDA版セット アップ画面へ]をクリックする

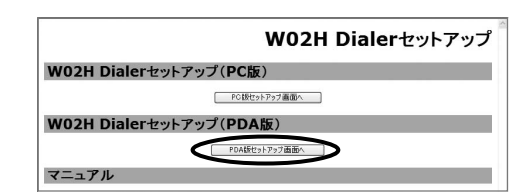

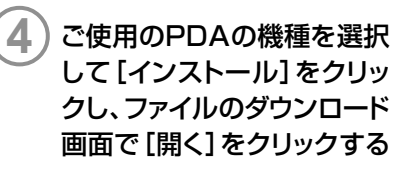

|                                                                         | W02H Dialerセットアップ(PDA版)               |
|-------------------------------------------------------------------------|---------------------------------------|
|                                                                         | トグ毒配へ                                 |
| HP iPAQ h2210用                                                          |                                       |
|                                                                         |                                       |
| WOLH Datar SPDAID インストールするためには、あらかしめPC にActiveSynchインストールされてい<br>してびだい。 | る必要があります。「インストール」ボタンをグリックした後く聞く」をクリック |
| 4>21~4                                                                  |                                       |
| 富士通 PocketLOOX FLXV7用                                                   |                                       |
|                                                                         |                                       |
| WORN Date/SeptALLインストールT&CibCld、あらかしたPCCActiveSynchインストールがにてい<br>してださい。 | る必要があります。「インストール」ボタンをグリックした後行戦」をクリック  |
| 45.71-6                                                                 |                                       |
| ※ActiveSynclil、マイクロンフトコーポレーションの米国およびその他の国における登録算標家たけ渡                   | URCJ.                                 |
| ※Pocket LOOXは富士連株式会社の登録商標です。                                            |                                       |

PDAで使う

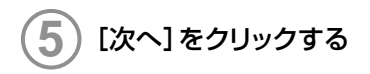

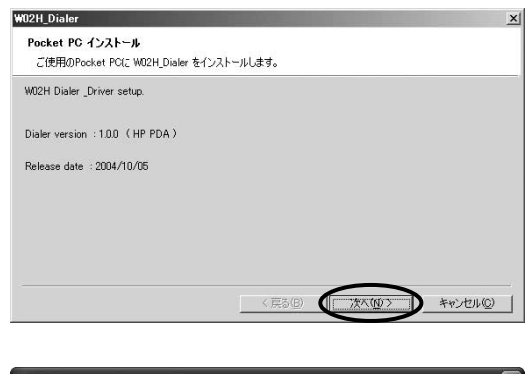

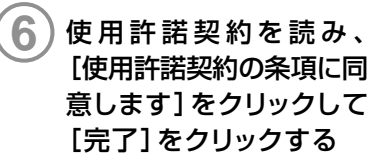

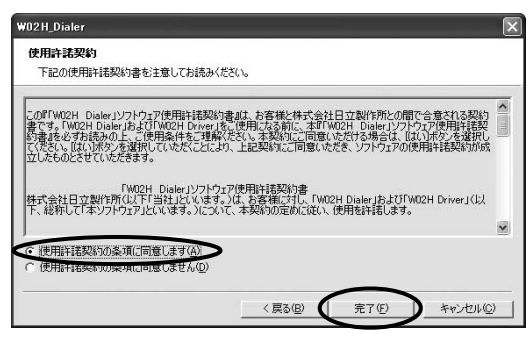

ΩK.

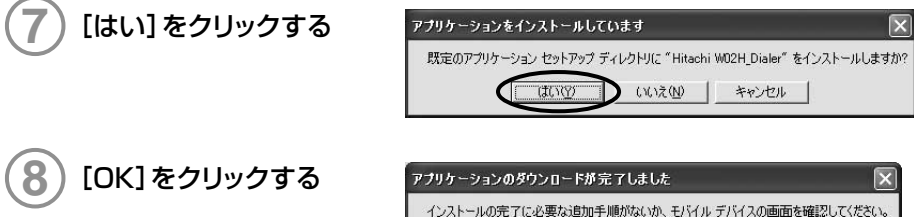

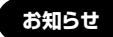

● ダイヤラのインストールが完了すると、PDAには「セットアップが正常に完了しました。PDAをリセットします。」と表示されます。[OK]をタップしてください。

# ダイヤラのアンインストール

ダイヤラをアンインストールするときは、PDAの操作で行います。

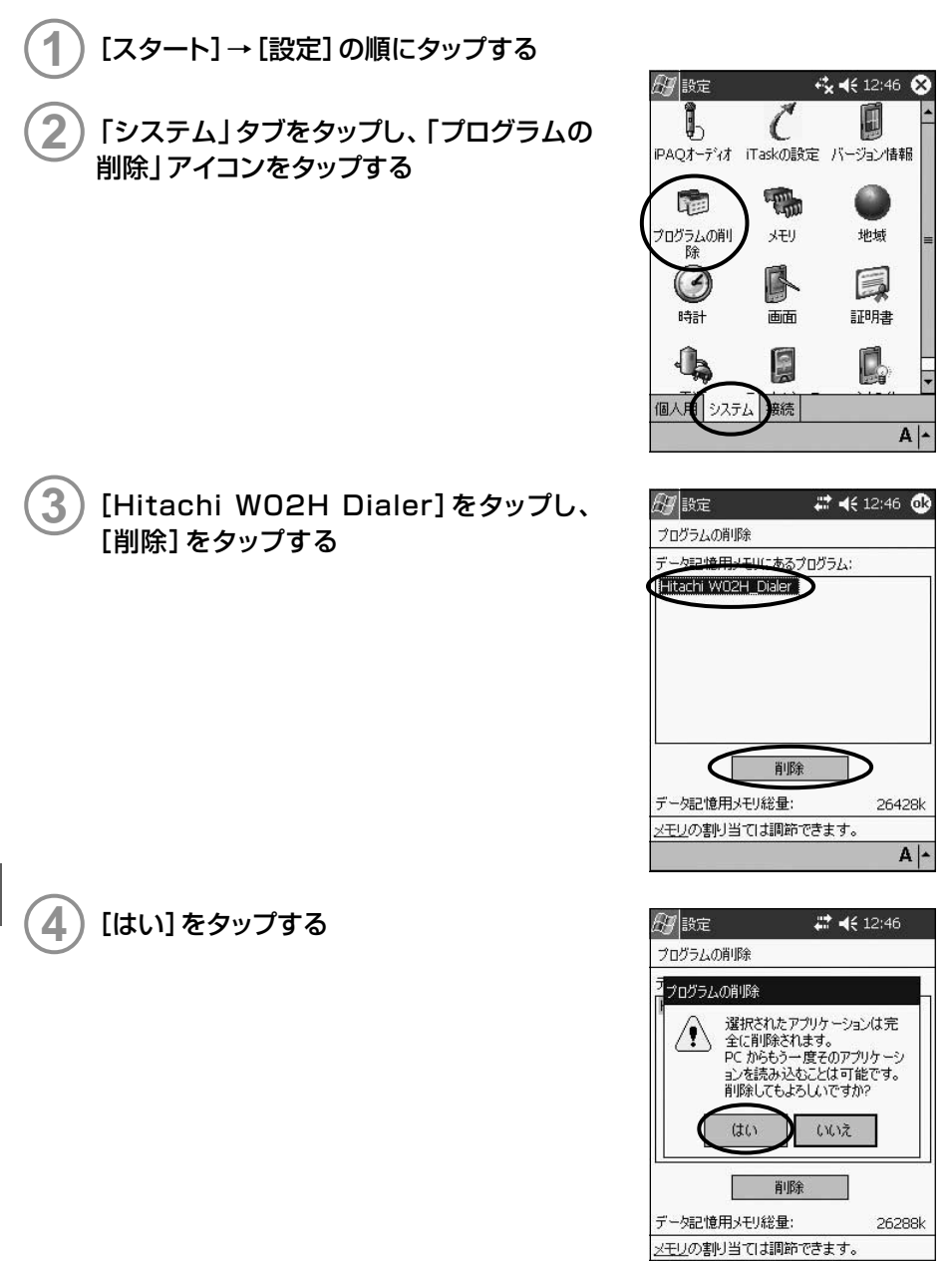

A -

インターネット接続
# PacketWIN

### 接続を設定する

au.NETをご利用になる場合の設定例です。接続先のプロバイダから設定の指示がある場合は、それに従って設定してください。

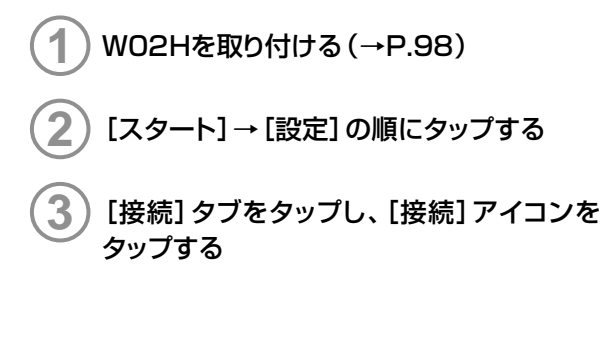

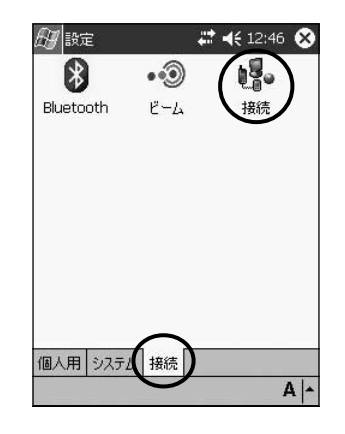

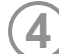

[インターネット設定]の[新しいモデム接続 の追加]をタップする

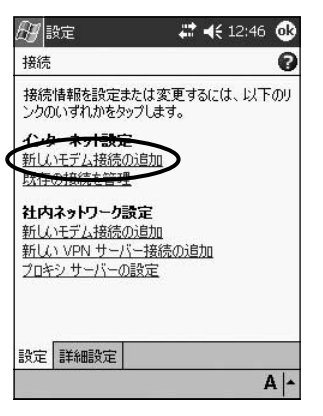

インターネット接続

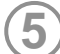

) [接続名] に任意の名前 (例:au.NET) を入 力し、モデムの選択で [Hitachi WO2H] を 選択し、 [次へ] をタップする

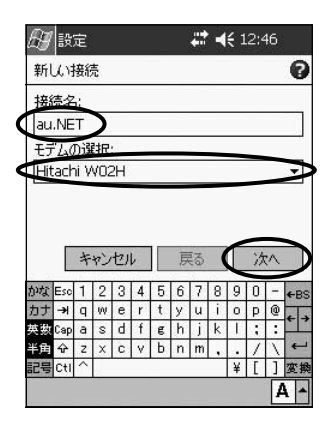

| μg               | 0~                               | 5                         |                                    |                                                                                                    |                            |                   |                                                              |                                 |                                 |                                       |                             |                            | -     |
|------------------|----------------------------------|---------------------------|------------------------------------|----------------------------------------------------------------------------------------------------|----------------------------|-------------------|--------------------------------------------------------------|---------------------------------|---------------------------------|---------------------------------------|-----------------------------|----------------------------|-------|
| au.              | NE                               | Т                         |                                    |                                                                                                    |                            |                   |                                                              |                                 |                                 |                                       |                             |                            | (     |
| ダイ線もす            | ヤ川<br>番号<br>たべて                  | すや含い                      | るセレート                              | 時ジンな                                                                                                  | を]<br>トナ                   | 三確<br>ラート<br>, 、。 | に)                                                           | し力                              | よど                              | (たの)                                  | 信加                          | ,`。<br>]番                  | 外号    |
| *9               |                                  |                           | _                                  | e                                                                                                    |                            |                   |                                                              |                                 |                                 |                                       |                             |                            |       |
| *9<br>頻<br>す     | ッ<br>繁に<br>る場                    | -<br> 場<br> 合(            | )所?<br>は、                          | を移                                                                                                    | 動<br>イキ                    | した                | り、 <sup>・</sup><br>情華                                        | 市タ                              | ト周<br>使!                        | 番乱                                    | を変                          | 更                          |       |
| *9<br>頻<br>す     | ッ<br>繁に<br>る場                    | L<br>場合(<br>キ             | 。所で<br>は、<br>ヤン                    | 報グセ                                                                                                   | 動  に                       | した<br>クレ          | り、 <sup>1</sup><br><u> </u> 唐                                | 市を                              | りしていていた。                        | 通見し                                   | を変まう                        | 硬まれ                        |       |
| *9<br>頻ず<br>かな   | ッ<br>繁に<br>る場                    | L<br>場合(<br>キ<br>1        | 所で<br>は、<br>ヤン<br>2                | 超<br>切<br>3                                                                                           | 動<br>イキ<br>レ               | した<br>クル・         | り、 <sup>1</sup><br>唐<br>6                                    | 市<br>版<br>る<br>7                | ト<br>唐<br>(<br>8                | 通見し 9                                 | を変ま : 20                    | 硬まれ                        |       |
| *9<br>頻ず<br>かなナ  | y<br>繁(2<br>る場<br>Eso            | L<br>場合(<br>キ<br>1<br>q   | 所では、<br>な、<br>ヤン<br>2<br>W         | 移<br>ダ<br>マ<br>3<br>e                                                                                 | 動<br>イキ<br>レ<br>イキ         | した<br>21/2<br>5   | り、<br>情<br>「<br>り、<br>「<br>り、<br>「<br>り、<br>「<br>し<br>「<br>」 | 市<br>好<br>で<br>る<br>7<br>u      | ト周<br>(使)<br>8<br>i             | · · · · · · · · · · · · · · · · · · · | を<br>ま<br>ジ<br>日<br>P       | 更<br>二<br>の                |       |
| *9 頻ず なナ数        | ラ<br>繁に<br>る場<br>Eso             | に<br>場合(<br>キ<br>1 q<br>a | 所?<br>は、<br>ヤン<br>2<br>W<br>S      | お ジー 3 e d                                                                                            | 動<br>イキ<br>レ<br>イ<br>イ     | た<br>アル<br>5 t e  | り、<br>す                                                      | 市 版 る 7 山 j                     | ト<br>信<br>(<br>8<br>i<br>k      | 番目 9 0 1                              | を <u>ま</u> 汐<br>0<br>P<br>; | 速<br>す<br>へ<br>一<br>@<br>: | + +   |
| *9<br>頻す<br>なナ数角 | ッ<br>繁に<br>る場<br>Eso<br>→<br>Cap | L<br>場合(キ<br>1 q a z      | 所?<br>は、<br>ヤン<br>2<br>W<br>S<br>X | 総<br>2<br>3<br>0<br>3<br>0<br>0<br>0<br>0<br>0<br>0<br>0<br>0<br>0<br>0<br>0<br>0<br>0<br>0<br>0<br>0 | 動<br>イ<br>イ<br>イ<br>イ<br>イ | たッル<br>5 t e b    | り、                                                           | 市<br>透<br>る<br>7<br>u<br>j<br>m | ト<br>唐<br>(<br>8<br>i<br>k<br>・ | 通刊 901・                               | をまい<br>0 P : /              | 更まべ - @:\                  | + + + |

6 「ダイヤルする番号を正確に入力してください。…」に「\*99\*\*24#」と入力し、「次へ」を タップする

7
[ユーザー名] に 「au@au-win.ne.jp」、[パ スワード] に 「au」と入力し、[詳細設定]を タップする

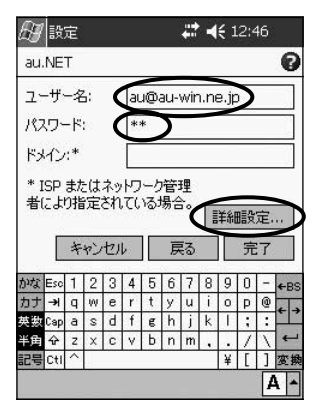

PDAで使う

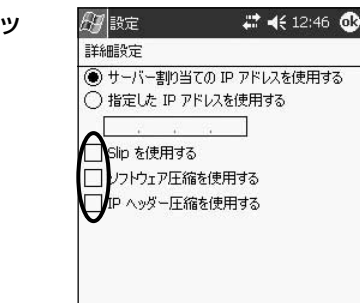

全般 ポートの設定 TCP/IP サーバー

A -

# 8 [TCP/IP] タブをタップし、すべてのチェッ クを外す

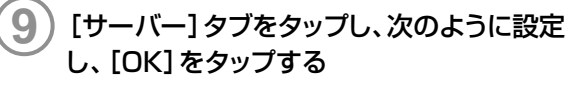

- ・[指定されたサーバーアドレス]をタップ
- ・[プライマリDNS]に[210.196.3.183]と入力
- ・[セカンダリDNS]に[210.141.112.163]と入力

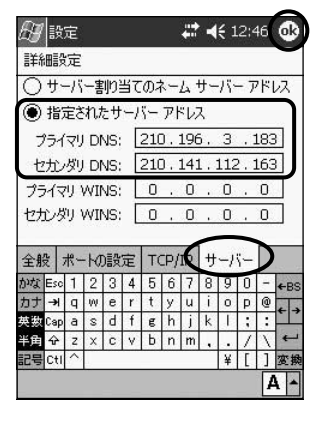

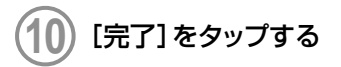

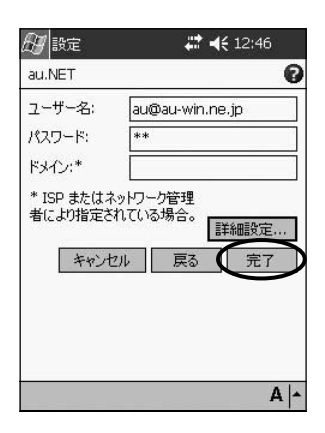

### インターネットに接続する

1) [スタート] → [設定] の順にタップする

) [接続] タブをタップし、[接続] アイコンをタップする

) [詳細設定] タブをタップし、 [ネットワークの 選択] をタップする

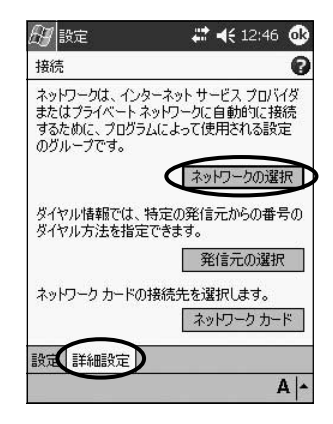

(4) [インターネットに自動的に接続するプログラムの接続方法]で[インターネット設定]を 選択し、[編集]をタップする

| ネットローク管理               |                    |                 | 6            |
|------------------------|--------------------|-----------------|--------------|
| 4010 DEH               |                    |                 |              |
| インターネットに自<br>接続方法・     | 動的に接続              | 売するプログ          | うムの          |
| インターネット設定              | Ē                  |                 |              |
|                        | 【編集                | ) ì             | 自加           |
| ブライベート ネット<br>プログラムの接続 | ワークに自動<br>方法:      | 助的に接続           | 売する          |
| 社内ネットワーク               | 設定                 |                 | <b>ः</b> •   |
|                        | 編集                 | ì               | 追加           |
| 会社のイントラネッ<br>用されている場合  | ット アドレス(<br>合は、例外語 | こピリオド(<br>設定が必要 | .) が使<br>です。 |
|                        |                    | 例外影             | 锭            |
|                        |                    |                 | <b>A</b>     |

3

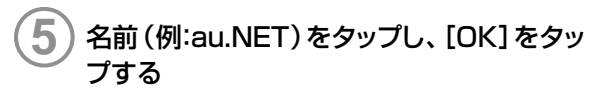

Internet Explorerなどのインターネットに接続する プログラムを起動すると、ここで選択した接続で自動 的に接続します。

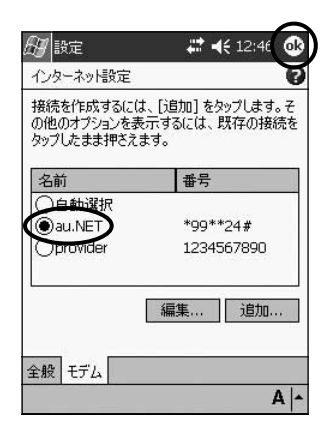

### お知らせ ● 操作 ⑤ で名前 (例:au.NET)をタップしたまま押さえ、メニューから [接続]を 選択すると、すぐに接続することができます。

注 意
● PDAには一定時間操作を行わないと、節電のため自動的に電源をOFFにす
る機能が設定されています。データ通信中にこの機能が作動するとデータ
通信も切断されますので、長時間のデータ通信でPDAを操作しないとき
は、あらかじめ節電設定をOFFに設定してください。

# ダイヤラの使いかた

# ダイヤラの起動

# ダイヤラを起動する

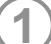

# ) [スタート]→[プログラム]→[WO2H Dialer]の順にタップする

ダイヤラ画面が表示されます。

#### 注意

PDAには一定時間操作を行わないと、節電のため自動的に電源をOFFにする機能が設定されています。通話中にこの機能が作動すると通話も切断されますので、長時間通話するときは、あらかじめ節電設定をOFFに設定してください。

# ダイヤラ画面の見かた

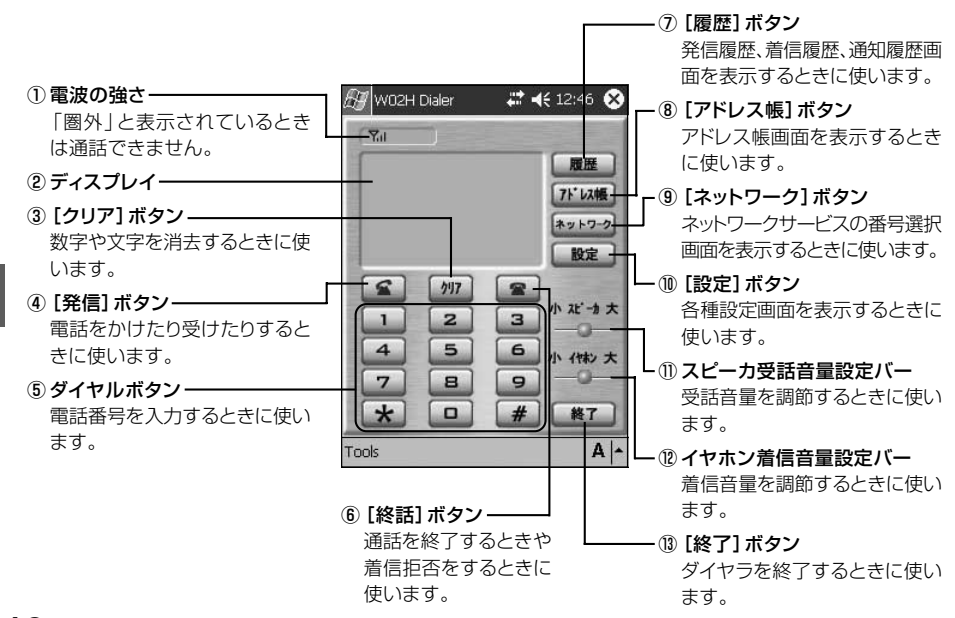

# 112

PDAで使う

ダイヤラの使いかた

# <u>電話のかけかた/受</u>けかた

### 自分の電話番号を確認する

)ダイヤラ画面で[設定]をタップする

設定画面が表示され、電話番号が確認できます。

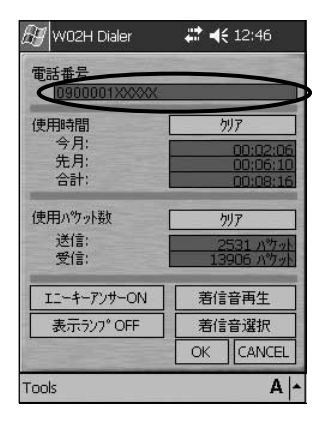

### 電話をかける

通話中の相手の声、電話をかけるときの「ツー」という音や「ツーツー…」という話中音は、イヤホンから聞こえます。PDAからは聞こえませんので、あらかじめイヤホンマイクを接続して 電話をおかけください。

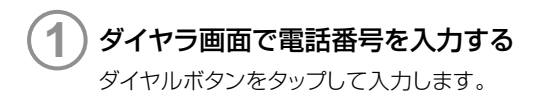

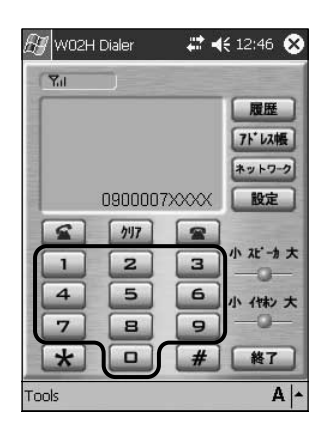

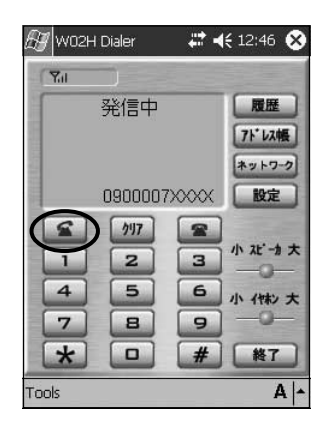

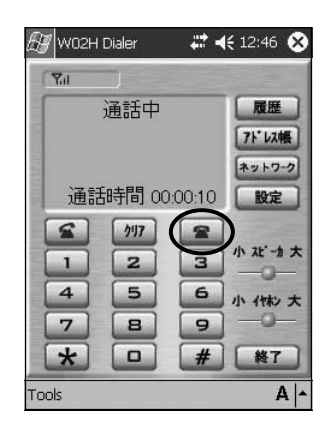

# 相手が応答したら通話する 通話が終わったら 🕿 をタップする

### お知らせ

2

ፍ をタップする

「ツー」という音に続いて電話がかかります。

● データ通信中は電話をかけることはできません。

- 相手の方の携帯電話・PHSの電源が切ってあったり、電波の届かない地域にい るときには、接続できないことをアナウンスでお知らせします。
- 「1401」を付加して電話をかけた場合の通話料金は、auのぷりペイドカードを 購入し、ご登録された残高から引かれます。
- 電話番号を修正するときは、「クリア」をタップします。
- ●次の場合は発信した後、「ツーツー…」という話中音が聞こえます。 🕿 をタッ プしてかけ直してください。
  - ・圏外のとき
  - ・相手がお話し中のとき

電話がかかってくると、PDAとイヤホンの両方で着信音が鳴ります。

# 1 電話がかかってくると、WO2Hの表示ランプが橙色で点滅し着信音が鳴る

ダイヤラを起動していなかった場合は、PDAからの着信音は鳴りません。表示ランプの点滅 とイヤホンからの着信音でお知らせします。通話するときはダイヤラを起動してください。

2 🛋 をタップする

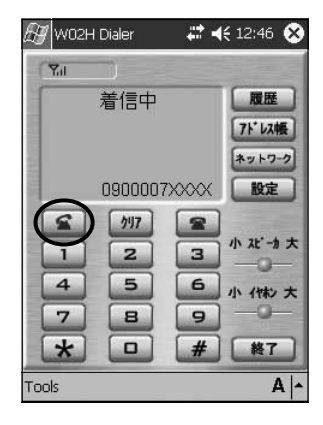

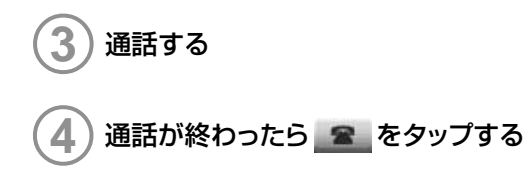

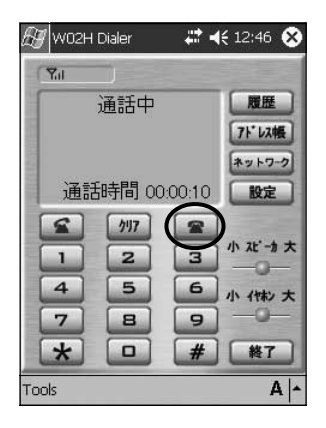

PDAで使う

#### お知らせ

●お買い上げ時の着信音量は、5段階の3に設定されています。 着信音量を変更するには、「着信音の音量を変える」(→P.120)をご参照くだ さい。

- データ通信中は電話を受けることはできません。
- アドレス帳に登録されている相手からかかってくると、登録されている名前が表示されます。

● 相手から電話番号が通知されなかった場合は次のように表示されます。

非通知設定 :相手が電話番号の通知を拒否した場合 公衆電話 :相手が公衆電話からかけてきた場合

通知不可能 : 通知できない状況で電話をかけてきた場合

● 着信音が鳴っている間に 2000 をタップすると、着信を拒否することができます。 相手には接続できなかったことを音声ガイダンスでお知らせします。

#### 〈音声ガイダンスの内容〉

「こちらはauです。おかけになった電話を呼び出しましたが、お出になりません。」

※お留守番サービス(→P.131)、着信転送サービスの無応答転送(→P.144)を 設定している場合は、着信を拒否しても、お留守番サービス、着信転送サービスの 設定が優先されます。

### 履歴を使う

# 発信履歴、着信履歴には、それぞれ20件まで記録されます。また、通知履歴には、伝言お知らせ(→P.135)と着信お知らせ(→P.137)が、合わせて20件まで記録されます。

※各履歴は記録できる件数を超えると、古いものから順に自動的に削除されます。 ダイヤラを起動していないときは、通知履歴に通知されません。

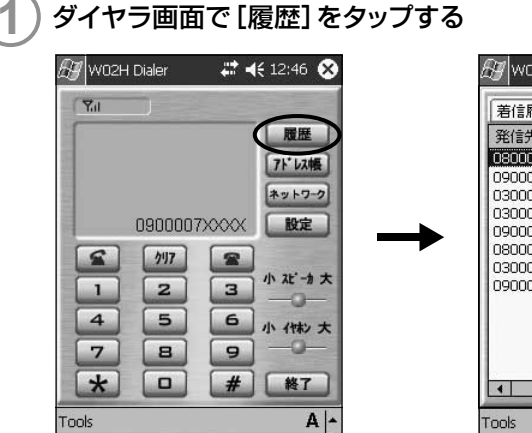

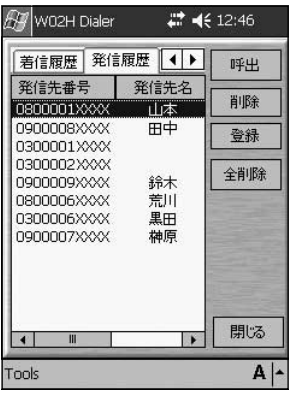

### ■前にかけた相手に電話をかける (発信履歴)

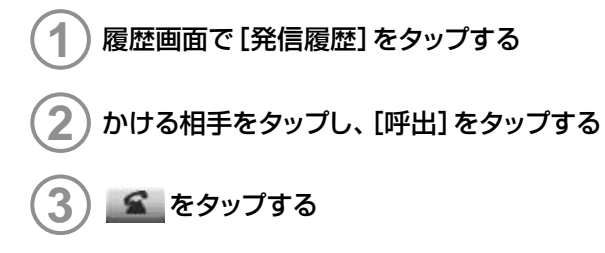

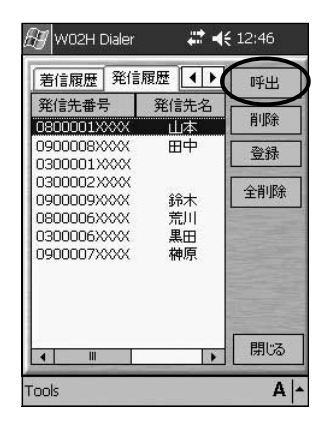

● 発信履歴には次の情報が表示されます。
 発信先番号 : かけた相手の電話番号
 発信者名 : アドレス帳に登録されている相手の名前
 日時 : 電話をかけた日時

### ■かけてきた相手に電話をかける(着信履歴)

お知らせ

履歴画面で[着信履歴]をタップする
 かける相手をタップし、[呼出]をタップする
 重重をタップする

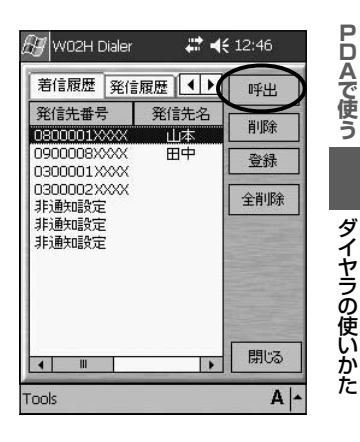

#### お知らせ

● 着信履歴には次の情報が表示されます。

発信者番号 :かかってきた相手の電話番号

発信者名 : アドレス帳に登録されている相手の名前

- ステータス :着信を拒否した相手には「拒否」、また応答しなかった相手には 「不在」の表示
- 日時 :電話がかかってきた日時

### ■伝言や着信のお知らせを確認する(通知履歴)

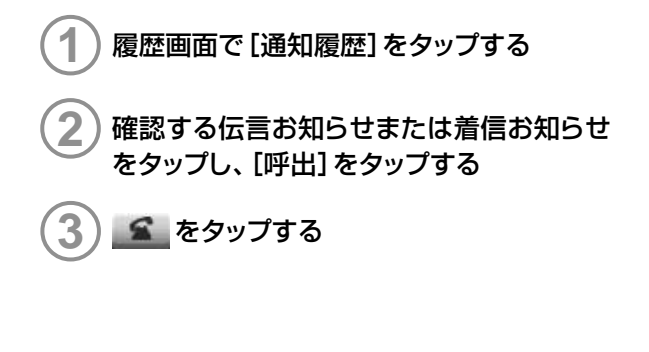

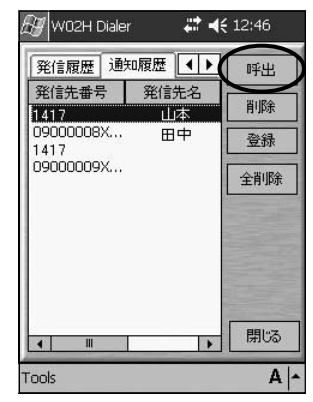

### お知らせ

● 通知履歴には次の情報が表示されます。

- 発信者番号: 伝言お知らせの場合はお留守番伝言再生の番号(→P.136)、着 信お知らせの場合はかかってきた相手の電話番号
- 発信者名 : アドレス帳に登録されている相手の名前 アドレス帳に登録されていない場合は非表示
- 日時 :電話がかかってきた日時
- ダイヤラを起動していないときに通知された伝言お知らせ、着信お知らせは、通 知履歴に記録されません。

#### ■履歴を削除する \_

### 1) 履歴画面で削除する履歴をタップし、[削除] をタップする

削除確認画面が表示されます。

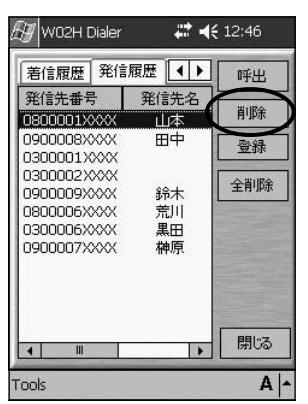

発信履歴の例

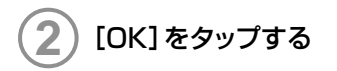

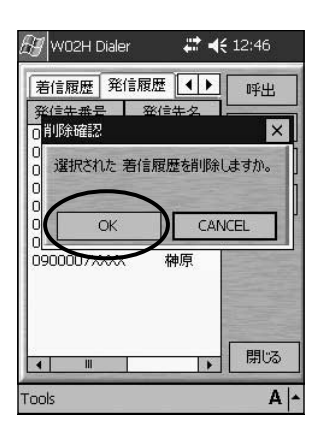

### 履歴をすべて削除するには

履歴画面で [全削除] をタップすると、着信履歴、発信履歴、通知履歴ごとに、すべて削除 することができます。

# 相手の声の音量を変える

) 通話中に、ダイヤラ画面のイヤホン音量設定 バーを左右に動かす

受話音量は5段階で変更できます。

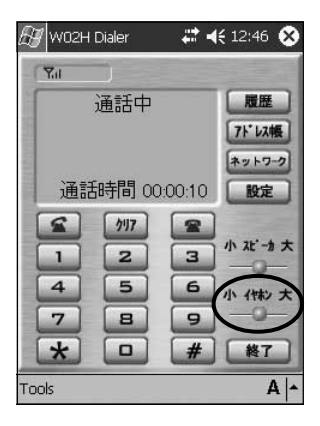

お知らせ

● WO2Hを取り付けた状態であれば、待受中でも受話音量を変えることができます。

4

7

\*

Tools

5

8

6

9

#

小仲秋大

終了 A -

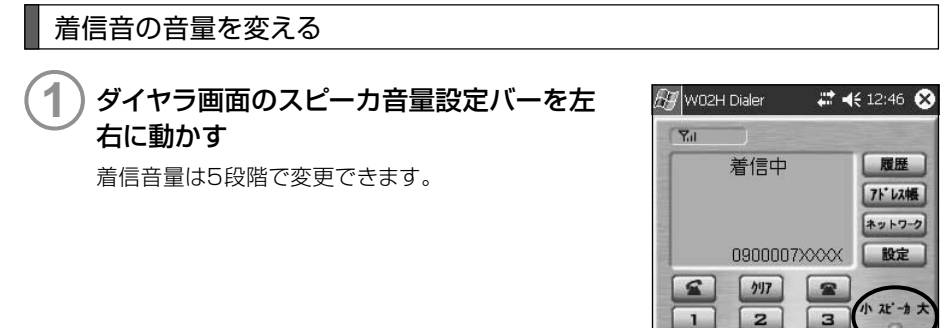

PDAで使う

# **ダイヤラの使いかた**

着信音を鳴らさなくするには

ダイヤラのスピーカ音量設定バーを左端まで動かせば、着信音を鳴らさなくすることができます。

※ 着信音は、PDA側のボリュームコントロールでも鳴らさなくすることができます。設定方法はお 使いのPDAの取扱説明書をご参照ください。

### 着信音を変える

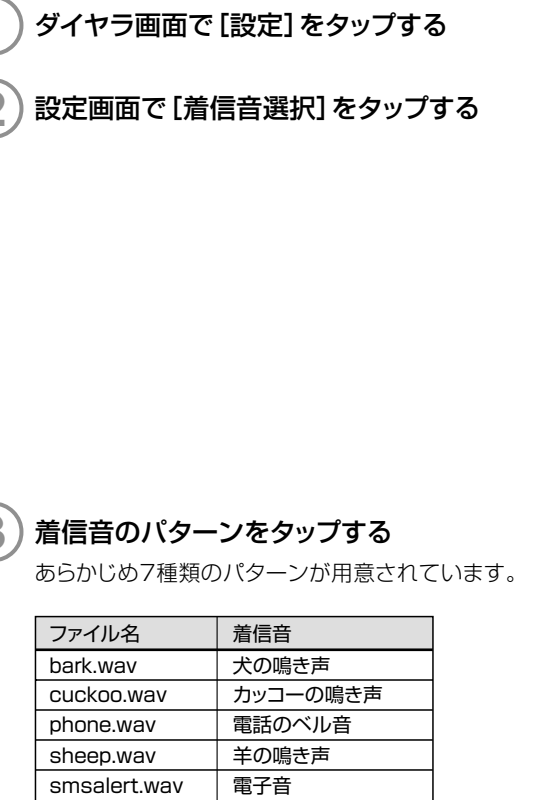

#### ₩ 4€ 12:46 🚰 W02H Dialer 雷話番号 0900001>> 使用時間 クリア 今月: 先月: 合計: 使用ハウット数 クリア 送信: 受信: IニーキーアンサーON **苦信音** 百 年 表示ランフ<sup>®</sup> OFF 着信音選択 OK CANCEL Tools A

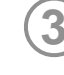

| ファイル名        | 着信音      |
|--------------|----------|
| bark.wav     | 犬の鳴き声    |
| cuckoo.wav   | カッコーの鳴き声 |
| phone.wav    | 電話のベル音   |
| sheep.wav    | 羊の鳴き声    |
| smsalert.wav | 電子音      |
| stopboth.wav | 人の声      |
| windbell.wav | 鐘の音      |
|              |          |

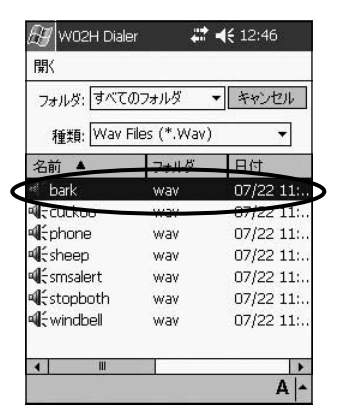

### 着信音を確認するには

設定画面で「着信音再生」をタップすると、設定した着信音を確認することができます。 再生を止めるときは、[着信音停止]をタップします。

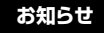

● お買い上げ時には着信音は [phone.way | に設定されています。

● あらかじめ登録されている着信音のパターンのほかにも、WAVEファイルを着 信音として利用することができます。

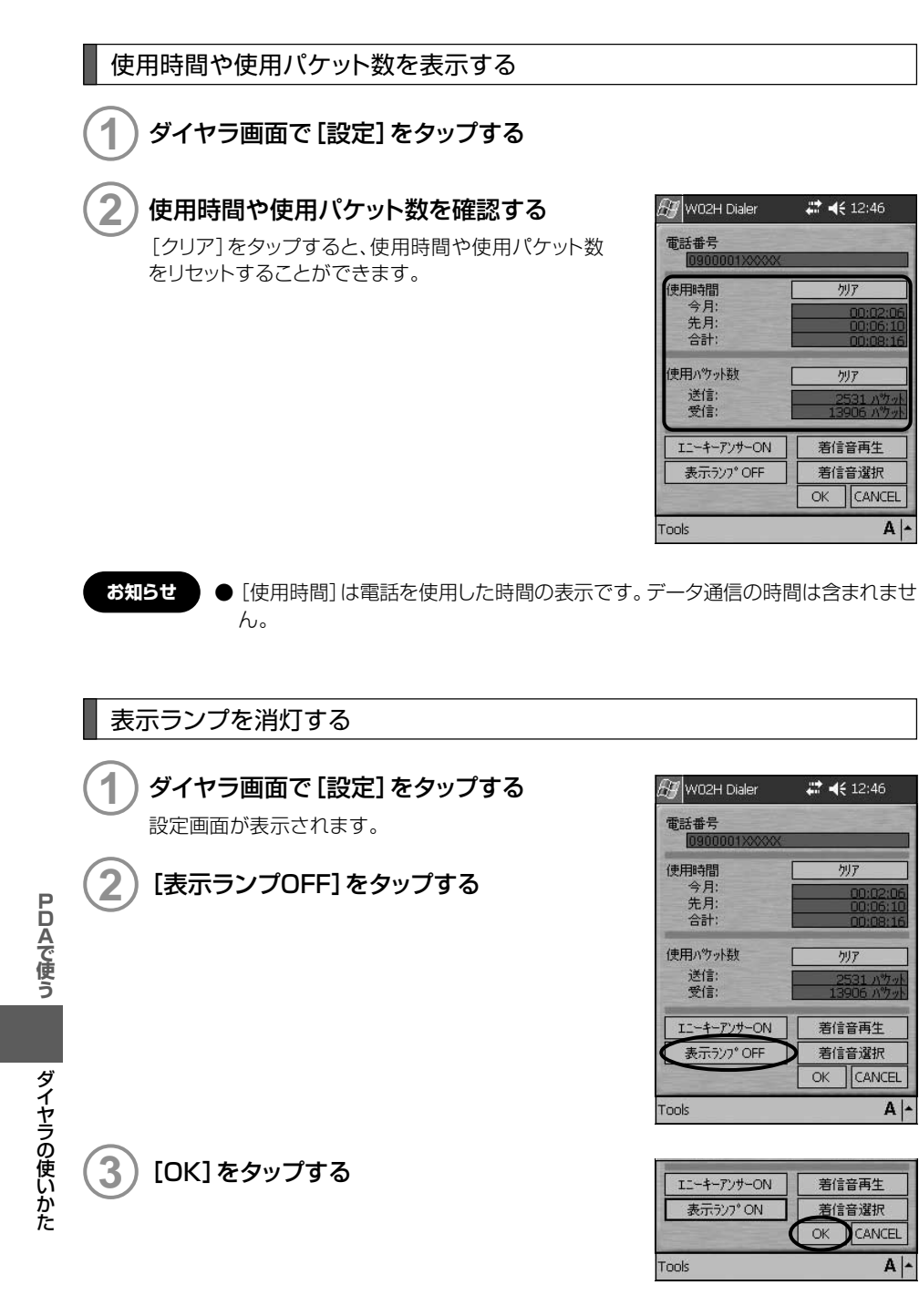

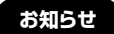

● お買い上げ時には表示ランプはONに設定されています。

● 表示ランプを点灯させるときは、設定画面の [表示ランプON] をタップします。

●表示ランプの消灯を設定すると、待受状態のとき消灯するだけでなく、電話がかかってきたときも点滅しません。

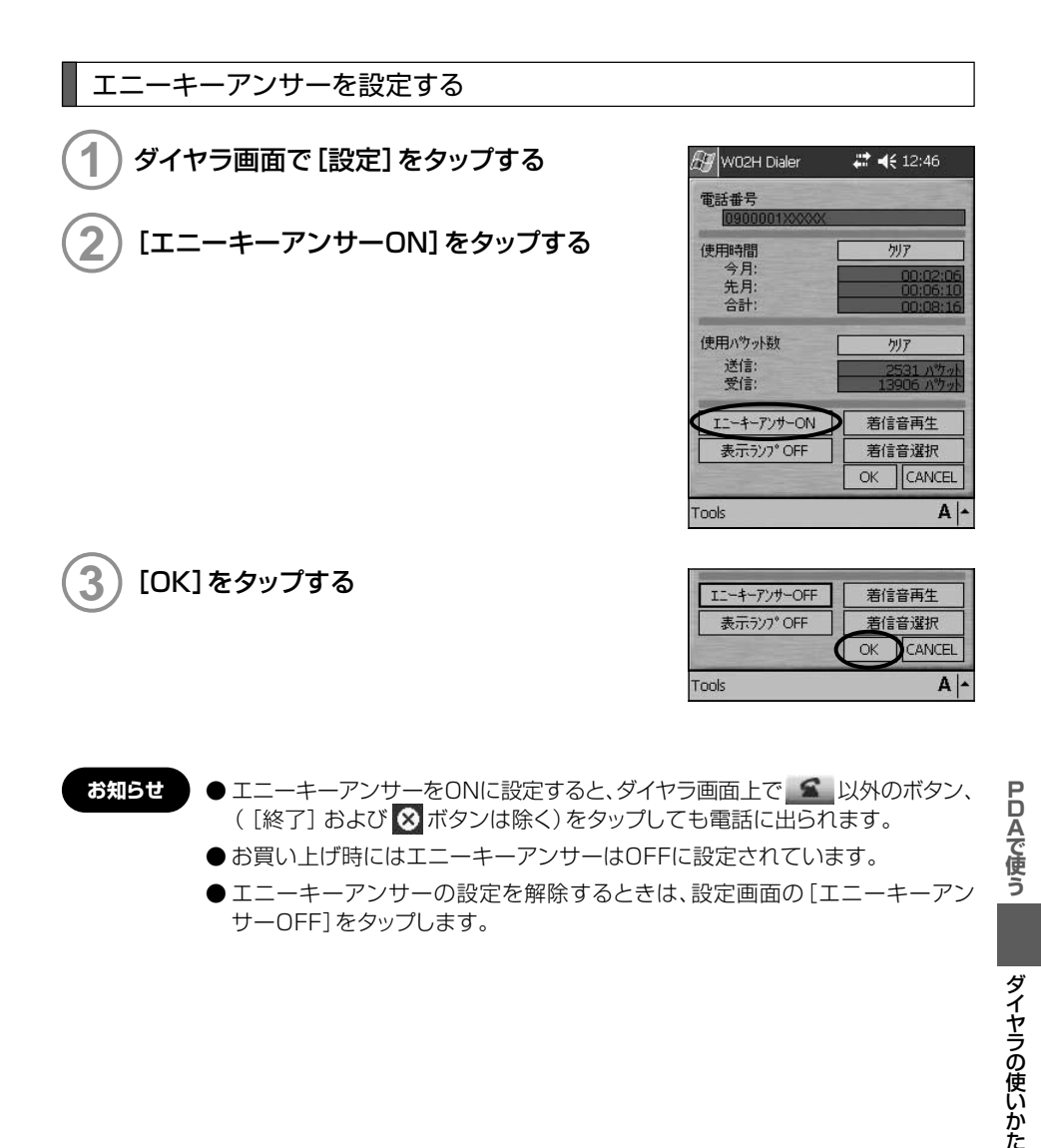

# アドレス帳

### アドレス帳に登録する

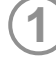

ダイヤラ画面で [アドレス帳] をタップする

[追加]をタップする

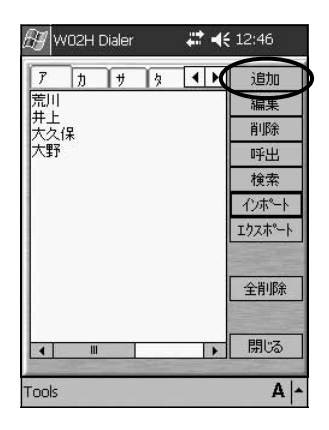

# 3 ヨミガナ、名前、電話番号、メモを入力し、 [OK]をタップする

ヨミガナは、先に名前を入力すると自動的に入力され ます。

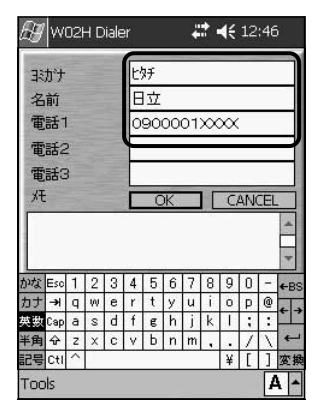

お知らせ

PDAで使う

| ダイヤラの使いかた

●アドレス帳には500件まで登録できます。

- ヨミガナは半角40文字まで、名前は全角20文字(半角40文字)まで入力でき ます。
- 電話番号は3件まで登録できます。
- メモには全角100文字(半角200文字)まで、必要に応じて覚え書きなどを入 力することができます。

### 登録した電話番号にかける

アドレス帳はヨミガナの五十音順で表示されます。ヨミガナまたは名前で検索することもで きます。

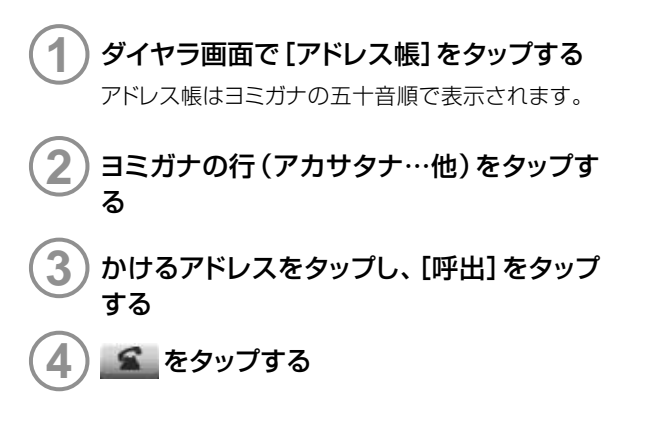

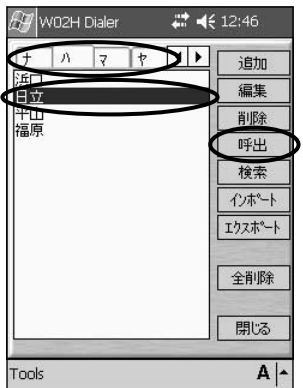

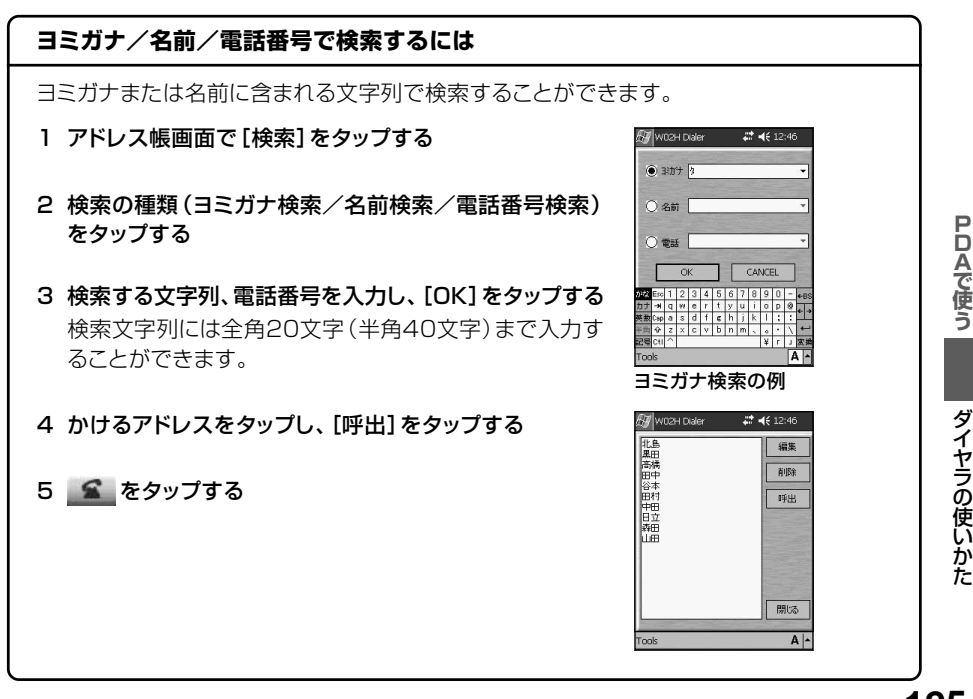

### アドレス帳を修正する

アドレス帳画面またはアドレス帳検索結果画 面で修正するアドレスをタップし、[編集]を タップする

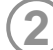

内容を修正し、[OK]をタップする

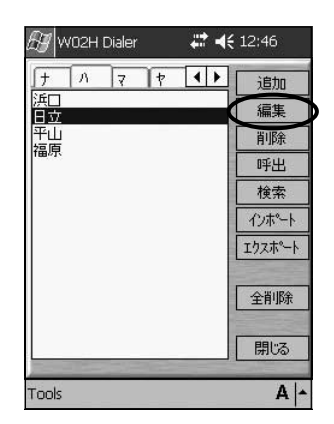

アドレス帳を削除する

)アドレス帳画面またはアドレス帳検索結果画 面で削除するアドレスをタップし、[削除]を タップする

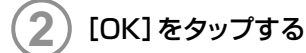

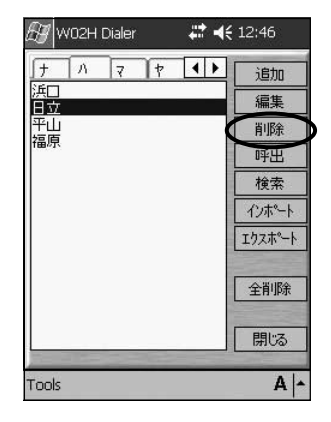

### アドレス帳をすべて削除するには

アドレス帳画面で[全削除]をタップすると、アドレス帳をすべて削除することができます。

# 履歴からアドレス帳に登録する

発信履歴、着信履歴、通知履歴の電話番号をアドレス帳に登録できます。

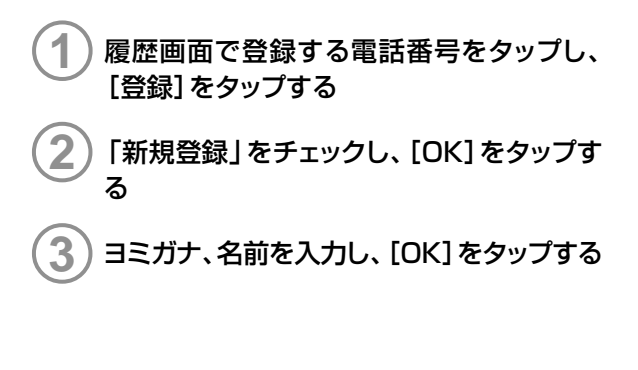

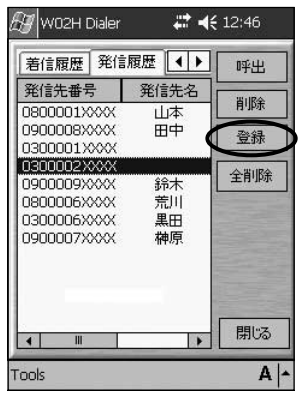

発信履歴の例

お知らせ ● 追加登録で登録済みのアドレスに電話番号だけ追加することができます。 登録選択画面で「追加登録」をチェックするとアドレス帳画面が表示されますので、電話番号を追加するアドレスをタップし、[編集]をタップしてください。

### テキストファイルを利用する

アドレス帳にテキストファイルからデータを取り込むことができます(インポート)。また、アド レス帳のデータをテキストファイルで出力することができます(エクスポート)。

### ■データをインポートする

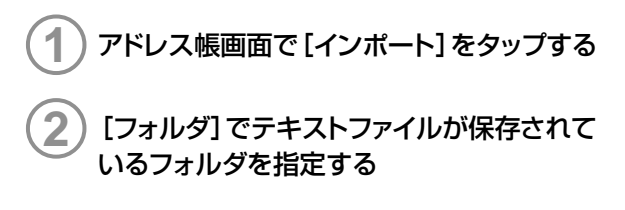

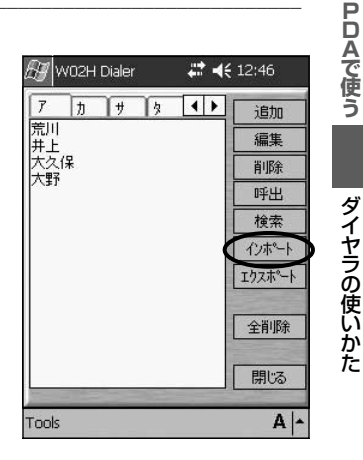

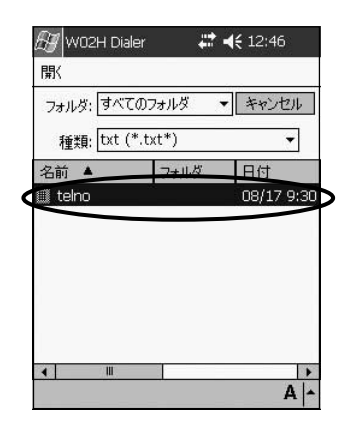

# ■データをエクスポートする 1 アドレス帳画面で[エクスポート]をタップす る 2 [フォルダ]でテキストファイルを保存する フォルダを指定する

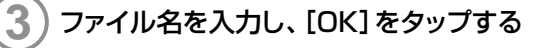

| bY                                                                                                    | W                             | D2H         | ΗU               | lale          | er 🛛                     |                        |                        | *>               | 5                      | £ 1           | 2.5                | 10               |              |
|----------------------------------------------------------------------------------------------------|-------------------------------|-------------|------------------|---------------|--------------------------|------------------------|------------------------|------------------|------------------------|---------------|--------------------|------------------|--------------|
| 名                                                                                                    | 前を                            | 付(          | tτ               | 保石            | 7                        |                        |                        |                  |                        |               |                    |                  |              |
| 名詞                                                                                                    | 前:                            | (           | Te               | elno          | 5                        |                        |                        |                  | _                      |               |                    | _                |              |
| フォ                                                                                                    | ルダ                            | 1           | な                | 6             | /                        |                        |                        |                  |                        |               |                    |                  | Ŧ            |
| A                                                                                                    | 百.                            |             | txt              | t (*          | *.t                      | (t)                    |                        |                  |                        |               |                    |                  |              |
| 種類                                                                                                    | .只.                           |             | -                |               | _                        | - 22                   |                        |                  |                        |               |                    |                  |              |
| 種類場所                                                                                                    | <sub>漠</sub> ,<br>听:          |             |                  | с<br>С        | ۶t                       | 9                      |                        |                  |                        |               |                    |                  |              |
| 種 <sup>類</sup><br>場所                                                                                                    | '夏·<br>所:                     |             |                  |               | у <del>т</del>           | 9<br>(                 | ЭК                     |                  | D                      | )キ            | ヤン                 | セル               | ŀ            |
| 種類場所                                                                                                    | ·只<br>所:<br>Esc               | 1           | ×                | ری<br>در<br>ع | у <del>т</del><br>4      | 9<br>(                 | DK                     | 7                | D                      | )×            | ヤン<br>0            | セ)<br> -         | ۲<br>۲       |
| 種<br>環<br>が<br>カ<br>な<br>ナ                                                                                                    | ;只,<br>所:<br>Esc<br>→         | 1<br>q      | 2<br>W           |               | у <del>т</del><br>4<br>r | بال<br>5<br>t          | OK<br>6<br>y           | 7<br>u           | <b>D</b><br>8          | ) ¥<br>9      | ヤン<br>0<br>P       | セ)<br>-<br>@     | ↓<br>+B      |
| 種類 場所 かな す 数 の な す 数 の な す な な す な な な な な な な な な な な な な な な な な な な な | ;只、<br>所:<br>→N<br>Cap        | 1<br>q<br>a | 2<br>W<br>S      |               |                          | יש<br>ד<br>ד<br>ד      | OK<br>6<br>y           | 7<br>u<br>j      | 8<br>i<br>k            | ) *<br>9<br>0 | ヤン<br>0<br>P       | セ)<br>-<br>@     | ↓<br>+B      |
| 種類<br>場所<br>かた<br>数<br>角                                                                                                    | ;只,<br>所:<br>王so<br>→N<br>Cap | 1<br>q<br>z | 2<br>W<br>S<br>X |               | メモ<br>4<br>r<br>f<br>マ   | יש<br>5<br>ד<br>ד<br>ד | 0K<br>6<br>y<br>h<br>n | 7<br>u<br>j<br>m | <b>D</b><br>8 i<br>k , | 9<br>9<br>1   | ヤン<br>0<br>P<br>:/ | セ)<br>- @<br>: \ | ↓<br>+B<br>+ |

PDAで使う

ダイヤラの使いかた

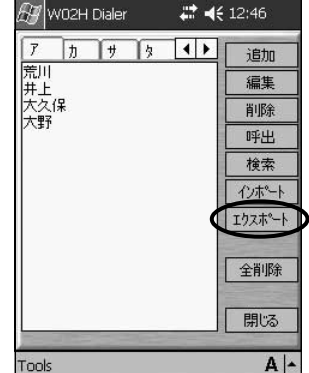

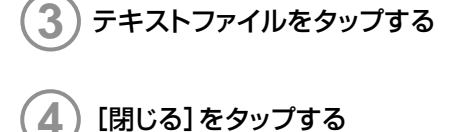

| auの<br>ネットワークサービス         |
|---------------------------|
| 利用できるauのネットワークサービス130     |
| お留守番サービス(標準サービス) 131      |
| 着信転送サービス(標準サービス) 143      |
| 割込通話サービス(標準サービス) 149      |
| 発信番号表示サービス(標準サービス) 152    |
| 番号通知リクエストサービス(標準サービス) 153 |
| 迷惑電話撃退サービス(オプションサービス) 154 |
| 通話明細分計サービス(オプションサービス) 156 |
|                           |

auの ネットワークサービス

# 利用できる auのネットワークサービス

### ■auのネットワークサービスについて\_

auでは、次のような便利なサービスを提供しています。

|             | サービス               | 掲載ページ |
|-------------|--------------------|-------|
|             | データ通信サービス          | P.12  |
|             | Cメール*              | _     |
|             | お留守番サービス(ボイスメール含む) | P.131 |
| 標準サービス      | 着信転送サービス           | P.143 |
|             | 割込通話サービス           | P.149 |
|             | 発信番号表示サービス         | P.152 |
|             | 番号通知リクエストサービス      | P.153 |
|             | 三者通話サービス*          | _     |
| 有料オプションサービス | 迷惑電話撃退サービス         | P.154 |
|             | 通話明細分計サービス         | P.156 |

※WO2Hではご利用になれません。

お知らせ ●オプションサービスは、別途ご契約が必要になります。お申し込み・お問い合わせは、auショップもしくはauお客様センターまでご連絡ください。

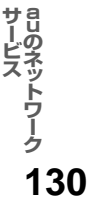

# お留守番サービス (標準サービス)

電源を切っているとき、電波の届かない場所にいるとき、一定の時間が経過しても電話にで られなかったときなどに「お留守番サービス」 で留守応答して相手からの伝言をお預かりす るサービスです。

■お留守番サービスをご利用になる前に

- ●ご契約時は、お留守番サービスは開始状態に設定されています。
- ●お留守番サービスを開始しているときでも、電話がかかってきたら着信音がおよそ20秒 間鳴り、この間は電話に出ることができます。
- ●お留守番サービスと着信転送サービス(→P.143)を同時に開始することはできません。 お留守番サービスを起動中に着信転送サービスを開始すると、お留守番サービスは自動的 に停止されます。
- ●お留守番サービスと番号通知リクエストサービス (→P.153) を同時に開始すると、番号 通知リクエストサービスが優先されます。
- ●直接、お客様の伝言をお預かりすることもできます。「ボイスメール」(→P.140)

#### ■お留守番サービスの開始から停止まで

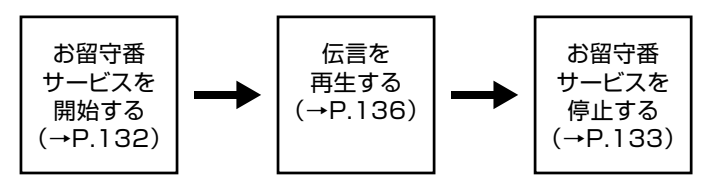

### ■お留守番サービスでお預かりする伝言

お留守番サービスでは、次の通りに伝言をお預かりします。

| お預かり(保存)する時間 | 48時間まで**1           |
|--------------|---------------------|
| お預かりできる件数    | 20件まで <sup>*2</sup> |
| 1件あたりの録音時間   | 3分まで                |

※1 お預かりから48時間以上経過している伝言は、順次自動的に消去されます。

※2 21件目以降の場合は、電話をかけてきた相手の方に、お預かりできないことをガイダン スでお知らせします。この件数にはボイスメール(→P.140)の伝言も含まれます。 サービス ト

### ■お留守番サービス総合案内(141)\_\_\_

総合案内への接続番号「141」を覚えていただければ、個々のダイヤル操作の番号を覚える 必要がないので便利です。

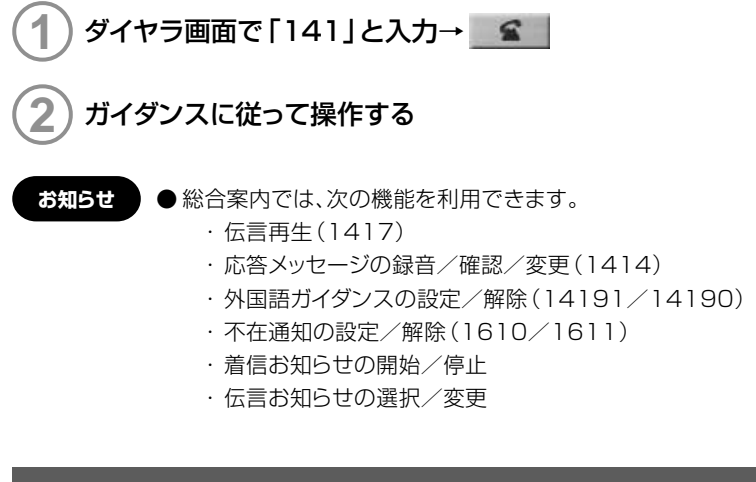

# お留守番開始1

通話中にかかってきた電話も転送する場合は、お留守番開始1で開始します。

# 1 ダイヤラ画面で [ネットワークサービス] → 「留守番開始1」を選択→ [OK] → ■ 🕿 🚽

ダイヤラ画面で「1411」と入力→ 2000 でも操作できます。

お留守番サービスに接続すると、サービスの開始をお知らせするガイダンスが流れて、お 留守番サービスが開始されます。

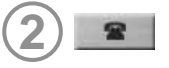

# お留守番開始2

通話中にかかってきた電話を転送しない場合は、お留守番開始2で開始します。

ダイヤラ画面で[ネットワークサービス]→「留守番開始2」を選択→[OK] → **£** 

ダイヤラ画面で「1413」と入力→ 🖍 でも操作できます。

お留守番サービスに接続すると、サービスの開始をお知らせするガイダンスが流れて、お 留守番サービスが開始されます。

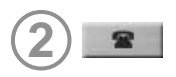

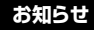

- 着信転送サービス (→P.143) と異なり、接続される条件を選択して設定することはできません。
  - ●お留守番サービスを開始しているときでも、電話がかかってきたら着信音がおよそ20秒間鳴り、この間は電話にでることができます。
  - ●電話がかかってきたとき、以下の場合にお留守番サービスへ転送され、留守応答します
    - 無応答転送:電波の届かない場所にいた場合や電源を切っていた場合、または 一定時間(約20秒間)呼び出しても電話にでなかった場合
    - 話中転送: 通話中にかかってきた場合(留守番開始]で設定した場合のみ)

# お留守番停止

# 1 ダイヤラ画面で [ネットワークサービス] → 「留守番停止」を選択→ [OK] →

ダイヤラ画面で「1410」と入力→ S でも操作できます。

お留守番サービスに接続すると、サービスの停止をお知らせするガイダンスが流れて、お 留守番サービスが停止されます。

# 2

お知らせ

- ●お留守番サービスを停止しても、録音された伝言や応答メッセージは消去されません。
  - お留守番サービスを停止していても、伝言再生(1417)応答メッセージの録音 /確認/変更(1414)の操作をすることができます。また、伝言お知らせ、およ び着信お知らせの設定変更の操作もできます。

# サービス中に電話がかかってくると

ここでご説明するのは、電話をかけてきた方が伝言を録音する操作です。よく電話をかけて くる方にお知らせしておくことをお勧めします。

# )お留守番サービスで留守応答する

かかってきた電話がお留守番サービスに転送されると、お客様が設定された応答メッセージで留守応答します。

電話をかけてきた相手は [#]をダイヤルすると、応答メッセージを最後まで聞かずに(ス キップして)操作2に進むことができます。ただし、応答メッセージのスキップが禁止されて いる場合 (→P.138) は、 [#] をダイヤルしても応答メッセージはスキップしません。

# 2) 伝言を録音する

録音時間は3分以内です。

伝言を録音したあと、操作3へ進む前に電話を切っても伝言をお預かりします。

# )[#]をダイヤルして録音を終了する

録音終了後、ガイダンスに従い次のようにダイヤルして操作をすることができます。

| 目的                                                                        | 操作               |
|---------------------------------------------------------------------------|------------------|
| 録音した伝言を再生して、内容を確認する。                                                      | [1]              |
| 録音した伝言を[至急扱い]にする。(「至急扱い」にした伝言は、お客様が<br>伝言を確認すると、他の「至急扱い」でない伝言より先に再生されます。) | [2]              |
| 録音した伝言を消去して、取り消す。                                                         | [9]              |
| 録音した伝言を消去して、録音し直す。                                                        | [ <del>*</del> ] |

### )電話を切る

お知らせ

●お留守番サービスに転送する旨のガイダンス中に電話を切った場合には通話料金は発生しませんが、転送されて応答メッセージが流れ始めた時点から通話料金が発生します。

# 伝言お知らせ

伝言をお預かりしたことを通知音と文字でお知らせします。 伝言お知らせは通知履歴(→P.89,118)で確認することができます。

| 履歴                                 |      |                                                    | ×              | 🖽 W02H Dialer                                                                                                    | <b>₩ 4€</b> 12:46               |
|------------------------------------|------|----------------------------------------------------|----------------|----------------------------------------------------------------------------------------------------|---------------------------------|
| 着信履歴                               | 発信履歴 | 通知履歴                                               |                | 発信履歴 通知履歴 [<br>発信先番号 発信告                                                                                                    | ▲<br>▲<br>●<br>●<br>●<br>●<br>● |
| 発信先番号                              | 発信先名 | 日時                                                 | 呼出             | 1417 LUZ                                                                                                    |                                 |
| 0900008XXXX<br>1417<br>0900009XXXX | 田中   | 08/17 18:42:02<br>08/17 17:58:22<br>08/17 09:57:58 | 前1除<br>7ド心ス帳登録 | 1417 unit 1417 unit 1417 u | 全削除                             |
| <u>«</u>                           |      |                                                    | 開じる            |                                                                                                    | , 閉じる<br>A -                    |

パソコンの場合

PDAの場合

### ■伝言お知らせが通知されるタイミング

伝言お預かり後、通知されます。通話中などですぐにお知らせできない場合がありますが、お 留守番センターのリトライ機能によりお知らせすることができます。

- お知らせ
- 伝言お知らせには「発番情報なし」(伝言の未聴/総件数のみのお知らせ)、「発 番情報あり」(伝言の未聴/総件数、お預かりした時間、相手の電話番号などをお 知らせ)の2種類があります。
- ●「発番情報なし」、「発番情報あり」の保持期間はともに48時間ですが、それぞれ 保持件数がことなります。「発番情報なし」は1件まで、「発番情報あり」は20件ま でです。
- ●ご契約時は、「発番情報あり」に設定されていますが、総合案内(→P.132)で 「発番情報なし」へ設定変更することができます。
- 伝言お知らせが届く前に伝言を再生して消去した場合は、その伝言についてのお知らせは届きません。
- 伝言お知らせをご利用になる場合は、ダイヤラを起動してください。 ダイヤラを起動していないときに通知された伝言お知らせは、通知履歴に記録 されません。

# お留守番伝言再生

# ダイヤラ画面で [ネットワークサービス] → 「留守録再生」を選択→ [OK] →

ダイヤラ画面で「1417」と入力→ 2000 でも操作できます。

お留守番サービスに接続すると、伝言が再生され、その後はガイダンスが流れます。

# ガイダンスに従って操作する

| 目的                  | 操作  |
|---------------------|-----|
| 同じ伝言をもう一度聞く。        | [1] |
| 伝言を保存する。            | [2] |
| 5秒間巻き戻して聞き直す。       | [4] |
| 「伝言を一時停止(20秒間)する*1。 | [5] |
| 5秒間早送りして聞く。         | [6] |
| 伝言を消去する。            | [9] |
| 伝言再生中の操作方法を聞く。      | [0] |
| 次の伝言を聞く*2。          | [#] |
| 前の伝言を聞く*2。          | [*] |

※1 2 以外のボタンをクリック (タップ) すると、伝言の再生を再開します。

※2 再生中の伝言は保存されません。

} 操作終了後に

- お知らせ
- 伝言を再生する前に、伝言が録音された日時を音声で通知します。
- 伝言再生後、保存または消去を選択しないと、その伝言は常に新しい伝言として 保存されます。
- 伝言は、お留守番サービスの留守応答でお預かりした場合も、ボイスメール (→P.140)でお預かりした場合も同じものとして扱われます。

# 着信お知らせ

お留守番サービスセンターに着信があったことを通知音と文字でお知らせします。 着信お知らせは通知履歴(→P.89,118)で確認することができます。

| 履歴                                 |        |                                                    | ×              | 🖅 W02H Dialer 🛛 💭           | <b>∢</b> € 12:46 |
|------------------------------------|--------|----------------------------------------------------|----------------|-----------------------------|------------------|
| 着信履歴                               | 発信履歴 ; | 通知履歴                                               | -              | 発信履歴 通知履歴 ◀ Ⅰ<br>発信失番号 ※信告名 |                  |
| 発信先番号<br>1417                      | 発信先名   | 日時                                                 | 呼出             | 1417<br>0900008X 田中         | 削除               |
| 0900008XXXX<br>1417<br>0900009XXXX | 田中     | 08/17 18:42:02<br>08/17 17:58:22<br>08/17 09:57:58 | 削除<br>アト್レス帳登録 | 1417<br>09000009X           | 全削除              |
|                                    |        |                                                    |                |                             |                  |
|                                    |        |                                                    |                |                             |                  |
| <                                  |        | []                                                 | 閉じる            |                             |                  |

パソコンの場合

PDAの場合

### ■着信お知らせが通知されるタイミング \_

相手の方が伝言を残さず電話を切ったあと、通知されます。通話中などですぐにお知らせできない場合がありますが、お留守番センターのリトライ機能によりお知らせすることができます。

- お知らせ
- ●着信お知らせは、電話をかけてきた相手の方が伝言を残さずに電話を切った場合に、着信があった時間、相手の方の電話番号をお知らせします。
- ●電話番号通知がない着信についてはお知らせしません。ただし、番号通知であっても番号の桁数が20桁以上の場合もお知らせしません。
- 着信お知らせの保持期間は約6時間、保持件数は最大4件です。
- ●ご契約時は、「着信お知らせ有り」に設定されていますが、総合案内(→P.132) で「着信お知らせ無し」へ設定変更することができます。
- ●着信お知らせをご利用になる場合は、ダイヤラを起動してください。 ダイヤラを起動していないときに通知された着信お知らせは、通知履歴に記録 されません。

# 応答内容変更

現在設定されている応答メッセージの内容を確認/変更/録音/スキップ禁止などの設定を 行うことができます。

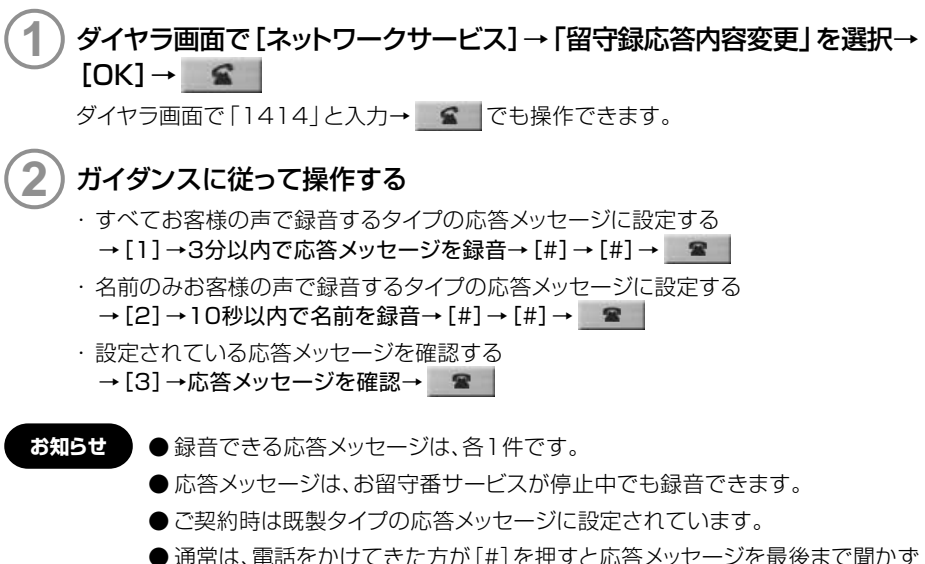

●通常は、電話をかけてきた方が[#]を押すと応答メッセージを最後まで聞かずに(スキップして)伝言の録音を開始できますが、応答メッセージを最後まで聞いてほしい場合は、応答メッセージ選択後の設定でスキップができないようにすることもできます。

# 不在通知

長期間の海外出張やご旅行でご不在の場合などに不在通知を設定することもできます。この 機能はお留守番サービスとボイスメールで伝言をお預かりせずに、お客様が録音された声で 留守応答するものです。なお、この機能をご利用になる場合は、事前に「1411」もしくは 「1413」でお留守番サービスを開始しておく必要があります。

### ■不在通知を設定する

ダイヤラ画面で「1414」と入力→ **2** でも操作できます。 お留守番サービスに接続するとガイダンスが流れます。

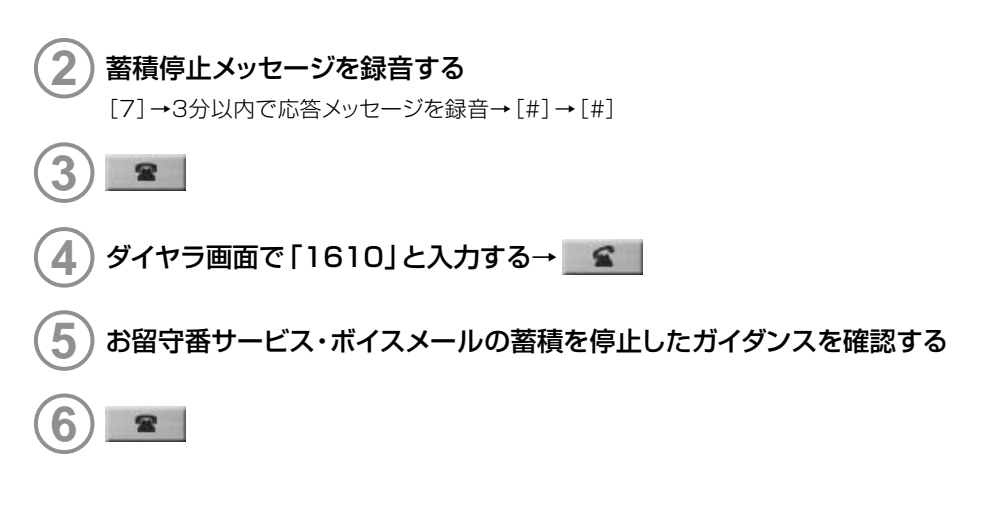

### ■不在通知を解除する

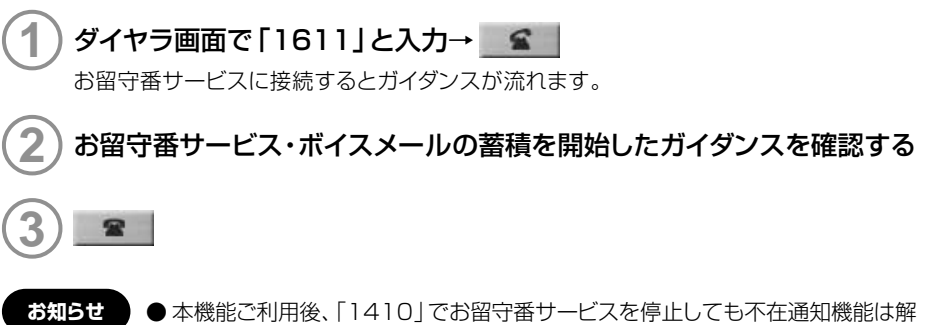

●本機能ご利用後、「1410」でお留守番サービスを停止しても不在通知機能は解除できません。この状態で次に「1411」もしくは「1413」でお留守番サービスを開始すると、通常のお留守番サービスではなく、再び不在通知機能が設定されます。通常のお留守番サービスをご利用になるには、「1611」にダイヤルして不在通知を解除する必要があります。

ِرِّ 139

# 遠隔操作サービス

WO2H以外のau電話、他社の携帯電話、PHS、NTT一般電話、海外の電話などからお留守 番サービスの開始/停止、伝言の再生、応答メッセージの録音/確認/変更などができます。

| 上記XXXXは、サービスの | 使用目的によ            | って下記のようになります。 |        |
|---------------|-------------------|---------------|--------|
| 総合案内(伝言再生など)  | [0141]            | お留守番サービスの停止   | [1410] |
| お留守番サービスの開始   | [14]1]、<br>[14]3] | 伝言再生          | [1417] |

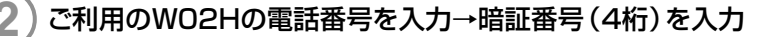

### ) ガイダンスに従って操作する

090-4444-XXXX に電話をかける

- お知らせ
- ●遠隔操作を行う場合、暗証番号が必要になりますので、お忘れになりませんよう ご注意ください。
- 暗証番号を3 回連続して間違うと、通話は切断されます。
- ●遠隔操作には、プッシュトーンを使用します。プッシュトーンが送出できない電話を使って遠隔操作を行うことはできません。

# ボイスメール

相手がau電話でお留守番サービスをご利用の場合、相手を呼び出すことなくお留守番サービスに直接伝言を録音するサービスです。また、相手がお留守番サービスを停止していても伝言を残すことができます。

ボイスメールを送信する

■WO2Hからボイスメールを送信する」

サービス

)ダイヤラ画面で「1612+送信先のau電話番号」を入力→

ガイダンスに従って伝言を録音する

### ■ボイスメールでお預かりする伝言

ボイスメールでは、次のように伝言をお預かりします。

| お預かり(保存)する時間 | 48時間まで*1            |
|--------------|---------------------|
| お預かりできる件数    | 20件まで <sup>*2</sup> |
| 1件あたりの録音時間   | 3分まで                |

※1 お預かりから48時間以上経過している伝言は、順次自動的に消去されます。

※2 21件目以降の場合は、電話をかけてきた相手の方に、録音できないことをガイダンスで お知らせします。この中にはお留守番サービスの伝言も含まれます。

お知らせ ●ボイスメールを送信したときに相手が電話にでることはありません。

### ボイスメールを再生する

ボイスメールをお預かりすると、お留守番サービスの伝言と同様に、通知音と文字でお知らせします。(→P.135)

ボイスメールの再生は、お留守番サービスの「お留守番伝言再生」 (→P.136)と同じ方法で 再生してください。

### 遠隔操作サービス

WO2H以外のau電話、他社の携帯電話、PHS、NTT一般電話、海外の電話などから伝言を再 生することができます。ボイスメールの遠隔操作は、お留守番サービスの「遠隔操作サービ ス」(→P.140)と同じ方法で操作してください。

お留守番サービス(標準サービス)

# 英語ガイダンス

お留守番サービスの操作ガイダンスや、応答メッセージを日本語から外国語(英語)に変更す ることができます。

# ダイヤラ画面で [ネットワークサービス] → 「英語ガイダンス英語」を選択→ [OK] → GK

ダイヤラ画面で「14191」と入力→ **2**でも操作できます。 外国語(英語)ガイダンスに切り替わったことが英語でアナウンスされます。

お知らせ ●ご契約時は日本語ガイダンスに設定されています。

# 日本語ガイダンス

8

お留守番サービスの操作ガイダンスや、応答メッセージを外国語(英語)から日本語に変更す ることができます。

# ダイヤラ画面で [ネットワークサービス] → 「英語ガイダンス日本語」を選択 → [OK] →

ダイヤラ画面で「14190」と入力→ 2000でも操作できます。 日本語ガイダンスに切り替わったことが日本語でアナウンスされます。

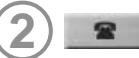

# ご利用料金

| 月額使用料について  | 無料                                                                                                    |
|------------|----------------------------------------------------------------------------------------------------|
| 特番へのダイヤル操作 | ダイヤルする特番に関わりなく、蓄積された伝言を聞いた場合<br>は通話料金がかかります。伝言がないときなど、伝言を聞かな<br>かった場合は通話料金がかかりません。                          |
| 遠隔操作       | 遠隔操作を行った場合、すべての操作について遠隔操作を行った電話に対して通話料金がかかります。                                                              |
| 伝言の録音      | 伝言を残す場合、伝言を残した方の電話に通話料金がかかります(お留守番サービスに転送する旨のガイダンス中に電話を切った場合には通話料金は発生しません。転送され応答メッセージが流れ始めた時点から通話料金が発生します)。 |

お留守番サービス(標準サービス)

142

サービス
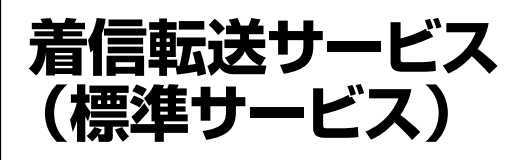

お客様が電話にでられないときに、かかってきた電話を登録した別の電話に転送するサービスです。電波が届かない地域にいるときや、通話中にかかってきた電話など、転送する条件を 無応答転送、話中転送、フル転送の3つから選ぶことができます。

#### ■サービス特番 \_\_\_\_\_

| 無応答転送   | 「1422+転送先電話番号」 |
|---------|----------------|
| 話中転送    | 「1423+転送先電話番号」 |
| フル転送    | 「1424+転送先電話番号」 |
| サービスの停止 | [1420]         |

※WO2Hは[選択転送]ができません。

#### ■無応答転送

WO2Hの電源がOFFのとき、電波が届かない場所にいるとき、またはかかってきた電話にでられないときに、かかってきた電話を転送します。

#### ■話中転送 \_

ほかの電話との通話中にかかってきた電話を転送します。

#### ■フル転送 \_

かかってきた電話をすべて転送します。

#### ■転送停止 \_

着信転送サービスを停止します。

#### お知らせ

- 転送先電話番号に「184」や「186」をつけないでください。着信転送サービ スが設定できなくなります。
- 転送先が一般電話の場合は、市外局番からダイヤルしてください。
- ●海外へ電話を転送することもできます。(→P.146)
- ●緊急電話(110/119/118)、時報/天気予報(117/177)など一般に転送先として望ましくないと思われる番号には転送できないようになっています。
- ●着信転送サービスを開始していても、電話をかけることができます。また、無応答転送サービスをセットしているときでも、電話がかかってきたら、着信音が鳴っている間(約20秒間)は、電話にでることができます。着信転送サービスの応答時間(約20秒間)は変更することはできません。
- ●着信転送サービスとお留守番サービス(→P.131)同時に開始することはできません。着信転送サービスの設定中にお留守番サービスを開始すると、着信転送サービスは自動的に停止されます。
- ●着信転送サービスと番号通知リクエストサービス(→P.153)を同時に開始すると、番号通知リクエストサービスを優先します。
- 転送の種類を変更するときは、転送を停止してから設定し直してください。

### 無応答転送

電波の届かない場所にいるときや、電源が切ってあるときなど、かかってきた電話にでられないときに電話を転送します。

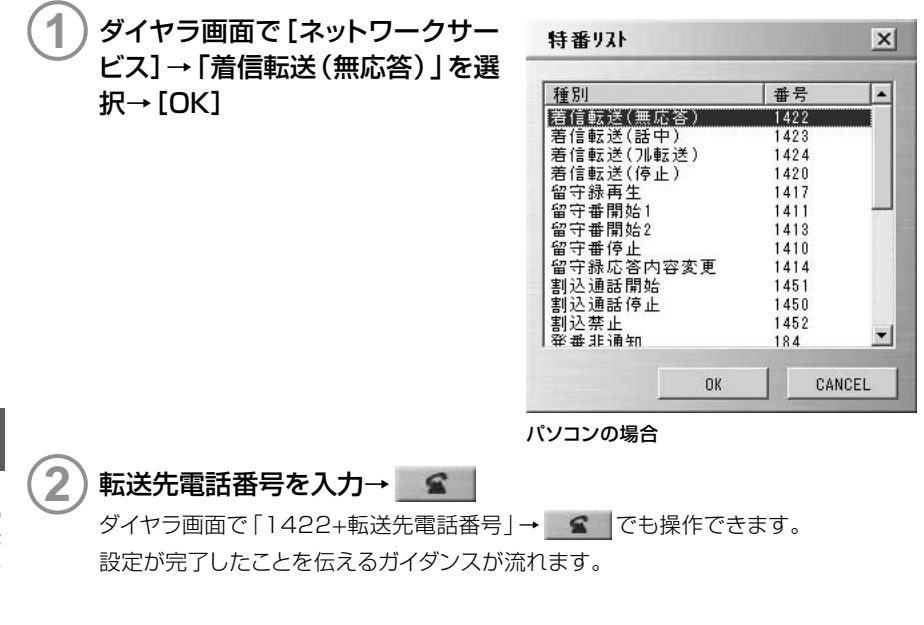

サービス

着信転送サービス(標準サービス)

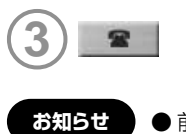

●前回と同じ転送先へ設定する場合には、「14212」と入力→ で再設定することができます。

## 話中転送

通話中にかかってきた電話を転送します。

 ダイヤラ画面で[ネットワークサー ビス]→「着信転送(話中)」を選択 →[OK]

| 種別            | 番号   | -     |
|---------------|------|-------|
| 着信転送(無応答)     | 1422 |       |
| 著信転送(話中)      | 1423 |       |
| 著信転送(別転送)     | 1424 |       |
| 著信転送(停止)      | 1420 |       |
| 留守録再生         | 1417 |       |
| 留守番開始1        | 1411 |       |
| 留守番開始2        | 1413 |       |
| 留守番停止         | 1410 |       |
| 留守録応答内容変更     | 1414 |       |
| 割込通話開始        | 1451 |       |
| 割込通話停止        | 1450 |       |
| 割込禁止          | 1452 | Terre |
| <b>举番非</b> 诵知 | 184  |       |

パソコンの場合

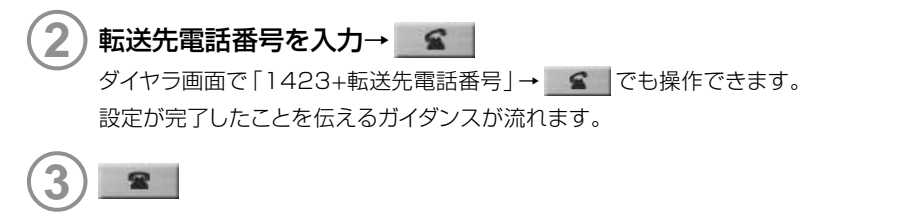

- お知らせ

   前回と同じ転送先へ設定する場合には、「14213」と入力→ で再設定することができます。
  - ●話中転送と割込通話サービス(→P.149)を同時に設定している場合は、割込 通話サービスが優先されます。

## フル転送

2

かかってくるすべての電話を転送します。

| (1)ダイヤラ画面で[ネットワークサー           | 特番りスト             |
|-------------------------------|-------------------|
| ビス]→「着信転送(フル転送)」を     選択→[OK] | <u>種別</u><br>着信転送 |

)転送先電話番号を入力→

ダイヤラ画面で「1424+転送先電話番 号」→ \_\_\_\_\_ でも操作できます。 設定が完了したことを伝えるガイダンスが 流れます。

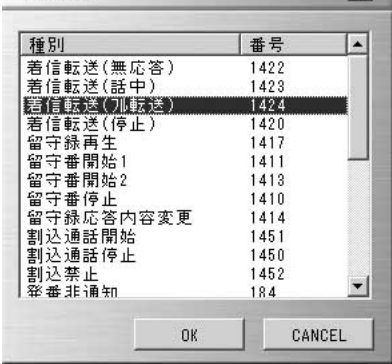

×

パソコンの場合

## お知らせ ●フル転送が設定されているとお客様のWO2Hは呼び出されません。

●前回と同じ転送先へ設定する場合には、「14214」と入力→ <br/>
ご<br/>
で再設定することができます。

#### ■同時に開始している場合の優先順位

①フル転送 ②話中転送 ③無応答転送

## 海外の電話に転送するには

KDDI(001)の国際電話サービスをお申し込みになれば、海外の電話に転送することができます。

<例>アメリカの「212-123××××」に転送する場合

|--|

| 上記XXXXは、転<br>よって下記のよう | 送の種類に<br>こなります。 |
|-----------------------|-----------------|
| 無応答転送                 | [1422]          |
| 話中転送                  | [1423]          |
| フル転送                  | [1424]          |
|                       | _               |

サービス トロロン

5

| 3 | 「001 (KDDI国<br>電話番号」と入れ  | 国際アクセス<br>力する               | <b>∖</b> ⊐−ド)-                                   | →010→国             | 番号→市外局都 | 番→転送先 |
|---|--------------------------|-----------------------------|--------------------------------------------------|--------------------|---------|-------|
|   | 001 → 010<br>↑<br>KDDI国際 | → 1 → [<br>▲<br>▲<br>国番号、 ↑ | 212 → [<br>1<br><sup>↑</sup><br><sup>5</sup> 外局番 | 23XXXX<br>↑<br>転送先 |         |       |
| 4 |                          | (アメリカ)                      |                                                  | 電話番号               |         |       |

#### ■海外の電話に転送する(注)

 KDDI 国際電話サービスについてのお申し込み・お問い合わせは下記へ

 一般電話・au 電話から

 0120-786-001(通話料金無料)

 受付時間 毎日9:00~20:00

(注) KDDI以外の国際電話サービスでも転送がご利用いただけますが、一部の国際電話事業 者で転送できない場合があります。また、au国際電話サービス(005345) での転送は ご利用いただけません。

## 転送停止

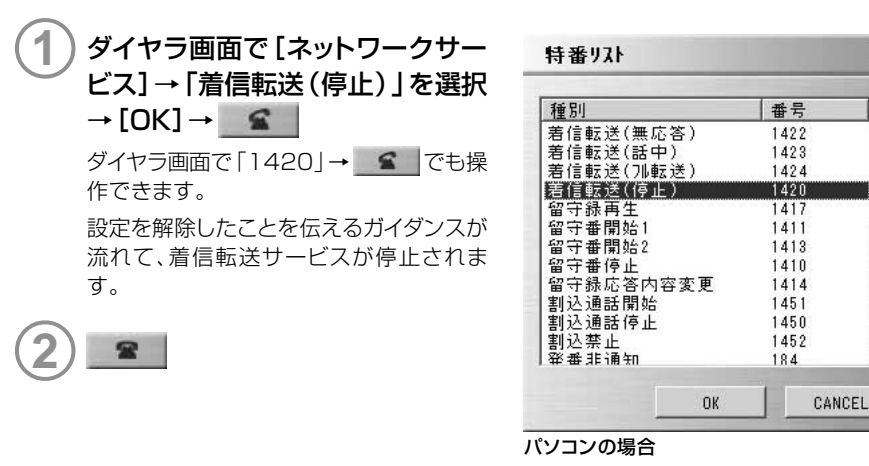

着信転送サービス(標準サービス)

X

.

Ŧ

サービス

## 遠隔操作サービス

WO2H以外のau電話、他社の携帯電話、PHS、NTT一般電話、海外の電話などから着信転 送サービスの転送開始(無応答転送、話中転送、フル転送)、サービス停止ができます。

## 090-4444-XXXX に電話をかける

| 上記XXXXは、転送の種類によって下記のようになります。 |        |        |        |  |
|------------------------------|--------|--------|--------|--|
| 無応答転送開始                      | [1422] | フル転送開始 | [1424] |  |
| 話中転送開始                       | [1423] | サービス停止 | [1420] |  |

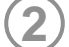

#### ご利用のWO2Hの電話番号を入力する

暗証番号(4桁)を入力する

#### ガイダンスに従って操作する

- お知らせ
- ●遠隔操作を行う場合、暗証番号が必要になりますので、お忘れになりませんよう ご注意ください。
- 暗証番号を3回連続して間違うと、通話は切断されます。
- 遠隔操作には、プッシュトーンを使用します。プッシュトーンを送出できない電話を使って遠隔操作を行うことはできません。

## ご利用料金

| 月額使用料 |                                                      | 無料 |
|-------|------------------------------------------------------|----|
| サービス  | サービス開始(1422~1424)                                    | 無料 |
| 使用料   | サービス停止(1420)                                         | 無料 |
|       | 電話が転送されたとき、相手の方からWO2Hまでの通話料金<br>●電話をかけてきた方のご負担となります。 | 有料 |
|       | 電話が転送されたとき、WO2Hから転送先までの通話料金<br>●お客様のご負担となります。*       | 有料 |

※海外の電話に転送した場合は、ご契約された国際通信事業者からのご請求となります。

サービス

## 割込通話サービス (標準サービス)

通話中に別の方から電話がかかってきたときに、現在通話中の電話を一時的に保留して、後からかけてきた方と通話ができます。

なお、WO2Hで割込通話を受けることができるのは、音声通話中の場合のみとなります。パ ケット通信中は割込通話サービスが開始に設定されていても、割込通話を受けることはでき ません。

#### ■割込通話を受けるには (Aさんと通話中にBさんが電話をかけてきた場合) \_\_\_

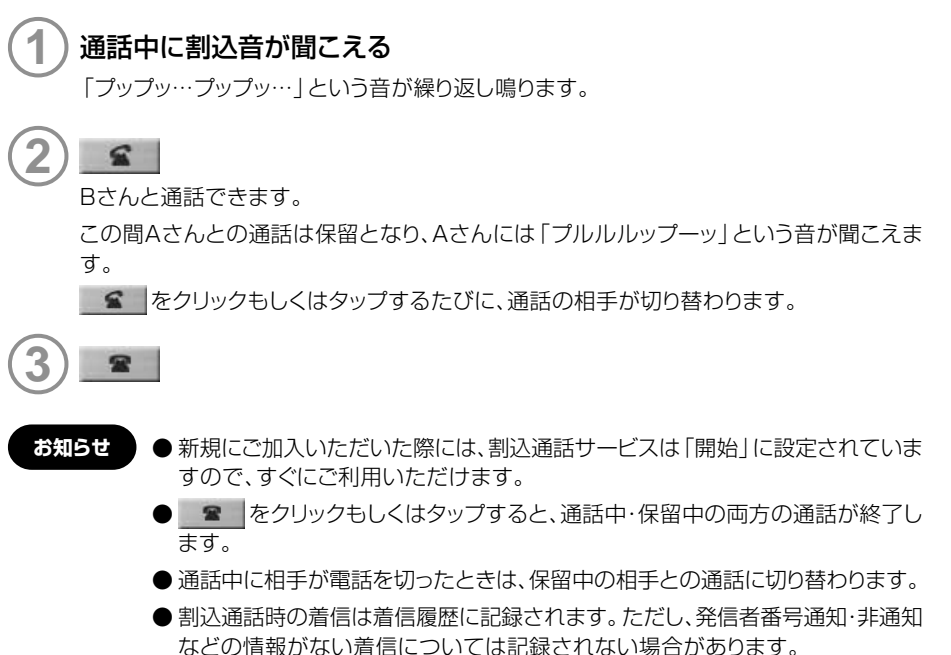

## 割込禁止

大事な用件などで割り込みされたくない通話相手の場合は、その相手との通話だけ、割り込みを禁止させることができます。

### 

ダイヤラ画面で「1452+相手先電話番号」と入力→ S でも操作できます。

お知らせ ● 発信の際に、発信者番号を通知する/しないを設定することができます。その場合、必ず「184(発信者番号非通知)/186(発信者番号通知)」を先にダイヤルしてください。

184+1452+相手先電話番号: 発信者番号を通知しない 186+1452+相手先電話番号: 発信者番号を通知する

「1452+186+相手先電話番号」の順では相手につながりません。184についても同じです。

● 割込禁止の通話中に別の相手から電話があった場合は、お話し中になります。

### 割込通話開始

割込通話サービスの設定(開始/停止)を切り替えることができます。

## り ダイヤラ画面で [ネットワークサービス] → 「割込通話開始」を選択→ [OK]

ダイヤラ画面で「1451」→ \_\_\_\_ でも操作できます。 割込通話サービスを開始するアナウンスが流れます。

## 割込通話停止

## ダイヤラ画面で [ネットワークサービス] → 「割込通話停止」を選択→ [OK] →

ダイヤラ画面で「1450」→ 2 でも操作できます。

割込通話サービスを停止するアナウンスが流れます。

- お知らせ 初めてご利用になる場合は、開始状態になっています。
  - ●割込通話サービスと番号通知リクエストサービス(→P.153)を同時に開始す ると、番号通知リクエストサービスが優先されます。
  - ●割込通話サービスと迷惑電話撃退サービス(→P.154)を同時に開始すると、 迷惑電話撃退サービスが優先されます。
  - ●「最大2.4Mbpsエリア」で、Packet通信中に割込通話サービスが「停止」に設定されていると、一部のサービスで設定どおりに動作しなくなる場合があります。割込通話サービスが「開始」に設定されているときは、設定どおりに動作しますが、パケット通信中は割込通話を受けることはできません。

## ご利用料金

| 月額使用料 | 無料                             |  |
|-------|--------------------------------|--|
| 通話料金  | 電話をかけてきた方のご負担(保留中でも通話料金はかかります) |  |

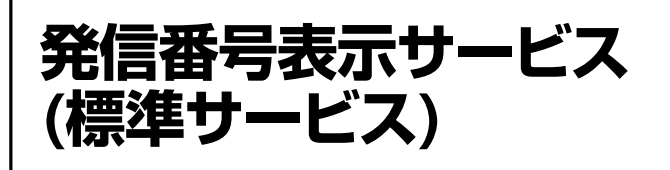

電話をかけるときにお客様の電話番号を相手の方の電話機に通知したり、電話がかかってきたときに相手の方の電話番号をディスプレイに表示させたりすることができます。

## 発信時の操作について(自分の電話番号の通知)

相手の方の電話番号の前に「184」または「186」を付加してダイヤルすることによって、通 話ごとにお客様の電話番号を通知する/しないを指定することができます。

|              | 操作手順           |
|--------------|----------------|
| 電話番号を通知する場合  | 相手先電話番号+       |
|              | 186+相手先電話番号+ 😭 |
| 電話番号を通知しない場合 | 184+相手先電話番号+ 😭 |

お知らせ

- ダイヤラ画面で[ネットワークサービス]→「発番非通知」または「発番通知」の 選択→[OK]で「184」や「186」を電話番号に付加することができます。
- 発信者番号はお客様の大切な情報です。お取り扱いについては十分にお気を付けください。
- 電話番号を通知しても、相手方のネットワークおよび電話機によってはお客様の 電話番号が表示されないことがあります。

## 着信時の表示について(かけてきた相手の電話番号の表示)

電話がかかってきたときに相手の方の電話番号がディスプレイに表示されます。相手の方が 電話番号を通知しない設定で電話をかけてきたときや、電話番号が通知できない電話からか けてきた場合は、その理由がディスプレイに表示されます。

| ダイヤラ表示                                     | 非通知理由                                                    |  |
|--------------------------------------------|----------------------------------------------------------|--|
| 「非通知設定」                                    | 相手の方が発信者番号を通知しない設定で電話をかけた場合                              |  |
| 「公衆電話」         相手の方が公衆電話からかけている場合          |                                                          |  |
| 「通知不可能」                                    | 相手が国際電話、一部地域系電話、CATV 電話など、発信者番号を通<br>知できない電話から電話をかけてきた場合 |  |
| お知らせ ● 電話をかけてきた相手の方の名前と電話番号がアドレス帳に登録してあると、 |                                                          |  |

電話がかかってきたときに電話番号と名前が表示されます。

●割込通話に対しても発信者番号の表示ができます。

発信番号表示サービス(標準サービス)

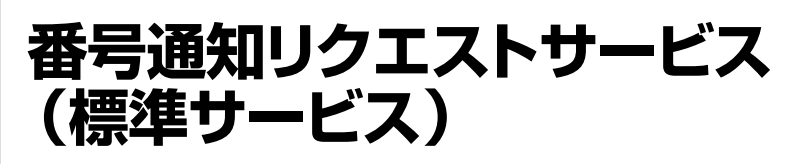

電話をかけてきた相手の方が電話番号を通知していない場合、相手の方に電話番号の通知 をしてかけ直して欲しいことをガイダンスでお伝えするサービスです。

## 番号通知リクエストサービス開始

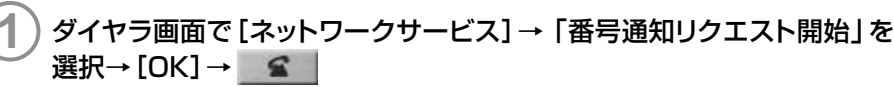

ダイヤラ画面で「1481」と入力→ \_\_\_\_\_ でも操作できます。 設定が完了したことをお知らせするガイダンスが流れます。

## 番号通知リクエストサービス停止

ダイヤラ画面で [ネットワークサービス] → 「番号通知リクエスト停止」を
 選択→ [OK] → 
 Sumption 2010

ダイヤラ画面で「1480」と入力→ 2010年でも操作できます。 設定が完了したことをお知らせするガイダンスが流れます。

#### お知らせ

- 初めてご利用になる場合は、停止状態になっています。
- サービスの開始・停止の際の通話料金はかかりません。
- 電話をかけてきた相手の方が、意図的に電話番号を通知してこない場合は相手の方に、「こちらはauです。お客様の電話番号を通知しおかけ直しください」と ガイダンスが流れます。
- ●電話をかけてきた相手の方にガイダンスが流れると相手の方に通話料金がかかります。
- ●お留守番サービス(→P.131)、着信転送サービス(→P.143)、割込通話サービス(→P.149)のそれぞれと、番号通知リクエストサービスを同時に開始すると、番号通知リクエストサービスが優先されます。
- ●番号通知リクエストサービスと迷惑電話撃退サービス(→P.154)を同時に開始すると、迷惑電話撃退サービスが優先されます。
- ●以下の条件の着信時には、番号通知リクエストサービスは動作せず、通常の接続 となります。
  - · 公衆電話、国際電話
  - ・その他、相手の方の電話網の事情により電話番号を通知できない電話からの発信の場合

サービス ト

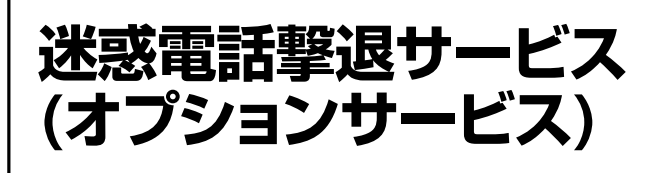

#### ※別途お申し込みが必要です。

迷惑電話やいたずら電話がかかってきて通話したあとに「1442」とダイヤルすると、次回からその発信者からの電話を「受信拒否ガイダンス」に接続するサービスです。

## 受信拒否リスト登録

迷惑電話などの着信後、次の操作を行います。

## ダイヤラ画面で [ネットワークサービス] → 「迷惑電話拒否リスト登録」を 選択→ [OK] →

ダイヤラ画面で「1442」と入力→ **■** でも操作できます。 設定が完了したことをお知らせするガイダンスが流れます。

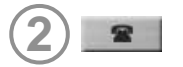

お知らせ
●お留守番サービス(→P.131)、着信転送サービス(→P.143)、割込通話サービス(→P.149)、番号通知リクエストサービス(→P.153)のそれぞれと、迷惑電話撃退サービスを同時に開始すると、迷惑電話撃退サービスが優先されます。

●電話をかけてきた相手の方に受信拒否ガイダンスが流れると、相手の方に通話 料金がかかります。

受信拒否ガイダンスの内容:「こちらはauです。おかけになった電話番号への 通話は、お客様のご希望によりおつなぎできません。」

- ●受信拒否リストへ登録できる電話番号は10件までです。10件を超えて登録するといちばん古い電話番号を削除して、新しい電話番号を登録します。
- 電話番号の通知のない着信についても、受信拒否リストに登録できます。
- 以下の条件からの着信時には、受信拒否リストへは登録できません。
  - ・警察、消防、海上保安本部
  - ・公衆電話、国際電話
- ●受信拒否リストに登録された相手の方が、電話番号を非通知で発信した場合も 受信拒否ガイダンスに接続されます。
- ●受信拒否リストに登録した相手でも以下の条件の場合は、迷惑電話撃退サービスは動作せず、通常の接続となります。
  - ・国際ローミング中のau電話からの着信

## 受信拒否リスト削除

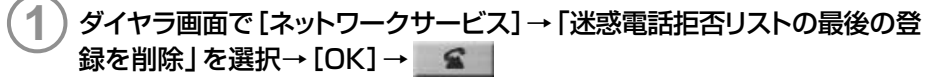

ダイヤラ画面で「1448」と入力→ 2010年でも操作できます。 最後に登録した電話番号を削除したことをお知らせするガイダンスが流れます。

お知らせ ● 受信拒否リストに複数の電話番号が登録されている場合、常に新しい登録から順に1件ずつ削除します。

## 受信拒否リスト全削除

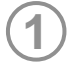

ダイヤラ画面で [ネットワークサービス] → 「迷惑電話拒否リスト全登録内容 を削除」 を選択→ [OK] →

ダイヤラ画面で「1449」と入力→ \_\_\_\_ でも操作できます。

受信拒否リストに登録した電話番号をすべて削除したことをお知らせするガイダンスが流れます。

## ご利用料金

| 月額使用料                   |                 |    |
|-------------------------|-----------------|----|
| サービス使用料 受信拒否リスト登録(1442) |                 | 無料 |
|                         | 最後の登録を削除(1448)  | 無料 |
|                         | すべての登録を削除(1449) | 無料 |

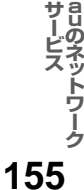

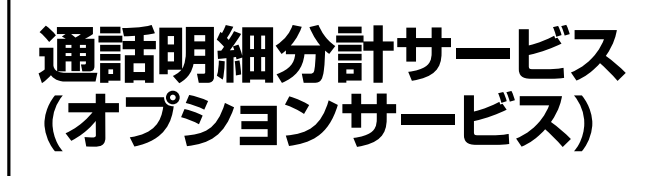

#### ※別途お申し込みが必要です。

分計したい通話について相手先電話番号の前に「131」を付けてダイヤルすると、通常の通 話明細書に加えて、分計ダイヤルした通話分について分計明細書を発行するサービスです (それぞれの通話明細書には、「通話先・通話時間・通話料金」が記載されます)。

#### ■請求書発行イメージ

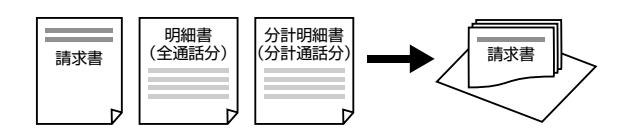

)ダイヤラ画面で「131+相手先電話番号」を入力→

#### お知らせ

- ●分計したい通話ごとに、相手先電話番号の前に「131」を付けてダイヤルする必要があります。
- ●次のようにダイヤルすることにより、分計したい通話ごとにお客様の電話番号を 通知する/しないを指定することができます。

| 項目                    | 操作手順                   |
|-----------------------|------------------------|
| 電話番号を通知して<br>分計する場合   | 「131+相手先電話番号」→ <b></b> |
|                       | 「186+131+相手先電話番号」→ 🔮   |
| 電話番号を通知しな<br>いで分計する場合 | 「184+131+相手先電話番号」→ 🔮   |

- フリーダイヤル、110、118、119などの一部の番号では「131」を付けてダイ ヤルすることができません。分計対象外の番号へ「131」を付けてダイヤルした 場合は、ご利用できない旨のガイダンスが流れます。
- ●月の途中でサービスに加入されても、加入日以前から「131」を付けてダイヤルされていた場合は、月初めまでさかのぼって分計対象として明細書へ掲載致します。

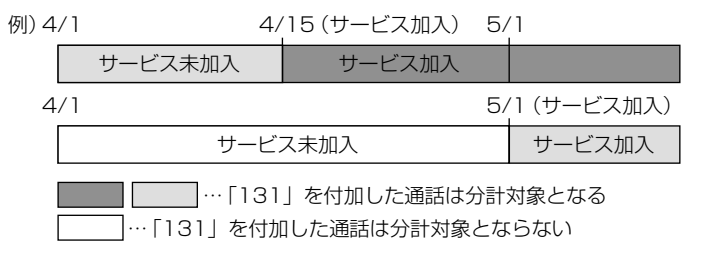

~ットワーク クーク 156

| ATコマンド     | 158 |
|------------|-----|
| 故障かな?と思ったら | 162 |
| アフターサービス   | 171 |
| 主な仕様       | 173 |
| 索引         | 174 |
|            |     |

ATコマンド

## ATコマンドについて

WO2HはATコマンドに準拠しています。通常はダイヤラなどの通信ソフトがATコマンドを発行するため、ATコマンドを意識する必要はありません。独自にWO2Hを制御して通信を行いたいときは、ハイパーターミナルなどの通信ソフトウェアを利用して、ATコマンドを入力してください。

#### ■ATコマンドの入力例

操作は、Windows XPのハイパーターミナルを使用してATコマンドを入力する例です。 「AT」に続いてコマンドとパラメータを入力し、Enterキーを押します。「AT」 およびコマン ドの入力は、大文字、小文字どちらでもかまいません。

)WO2Hをパソコンに取り付ける

2) [スタート] → [すべてのプログラム] (または [プログラム]) → [アクセサ リ] → [通信] → [ハイパーターミナル] の順にクリックする

3 [名前] に任意の名前 (例: WO2H)を入力し、[OK]をク リックする

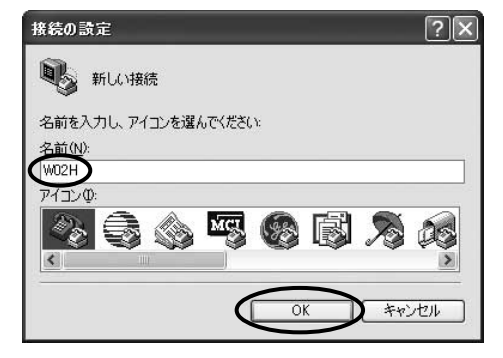

ATコマンド

付録

◎付録

| (4) [接続方法] で [WO2H] を選択 | 接続の設定               |            | ?× |
|-------------------------|---------------------|------------|----|
| ── し、[OK] をクリックする       | WID2H               |            |    |
| 接続画面が表示されます。            | 電話番号の情報を            | も入力してください。 |    |
|                         | 国/地域番号( <u>C</u> ): | 日本 (81)    | *  |
|                         | 市外局番(E):            |            |    |
|                         | 電話番号( <u>P</u> ):   |            |    |
|                         | 接続方法(N): 🔇          | W02H       | V  |
|                         |                     |            |    |

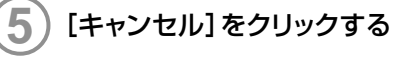

| が無効です。 |    |            |
|--------|----|------------|
| iPfi   | *  |            |
|        |    |            |
|        | Pf | <b>Pfi</b> |

OK

> キャンセル

## 6) 「at」と入力し、Enterキーを押 す

WO2Hと通信できる状態になっていると、[OK]と表示されます。

「ati6」と入力してEnterキーを押す と、WO2Hの電話番号を確認するこ とができます。

| ☆ W02H - N4K-ターミナル                                       |   |
|----------------------------------------------------------|---|
|                                                          |   |
| 1<br>編版 00018 自動検出 115200 S-N-1 SCROLL CAPS NUM キャ エコーを印 | - |

ATコマンド

## ATコマンドリファレンス

## ATコマンド

| コマンド | パラメータ   | 説明                                                                                                    |
|------|---------|----------------------------------------------------------------------------------------------------|
| D    | 電話番号    | Packet通信で発信する                                                                                                    |
| E    | 0       | コマンドエコーしない                                                                                                    |
|      | 1 (初期値) | コマンドエコーする                                                                                                    |
| Н    | 0       | 通信を切断する<br>切断が完了すると、オンラインコマンドモードからコマンドモードへ<br>遷移する<br>パラメータOは省略可、O以外はERRORを返す                                                                                    |
| 1    | 1       | 製品名を表示する(WO2H)                                                                                                    |
|      | 3       | 製造メーカー名を表示する (HITACHI)                                                                                                    |
|      | 5       | 製品バージョンを表示する                                                                                                    |
|      | 6       | 電話番号を表示する                                                                                                    |
| Q    | 0(初期値)  | リザルトコードを返す                                                                                                    |
|      | 1       | リザルトコードを返さない(インフォメーション・レスポンスは返す)                                                                                                    |
| V    | 0       | リザルトコードを数字形式で返す<br>リザルトコード<br><数字> <cr><br/>インフォメーション・レスポンス<br/><text><cr><lf></lf></cr></text></cr>                                                             |
|      | 1(初期値)  | リザルトコードを文字形式で返す<br>リザルトコード<br><cr><lf><br/>&lt;文字&gt;<cr><lf><br/>インフォメーション・レスポンス<br/><cr><lf><br/><text><cr><lf></lf></cr></text></lf></cr></lf></cr></lf></cr> |
| Z    | 0       | 不揮発性メモリに保存されている内容でリセットする<br>オンラインモード時は実行できない                                                                                                    |
| &D   | 2       | データ端末レディ信号がONからOFFになると通信を切断し、オンラ<br>インモードからオフラインコマンドモードに遷移する<br>Packet通信の場合、インアクティブモードへ遷移する                                                                      |
| &F   | 0       | 工場出荷時の設定にリセットする<br>パラメータOは省略可、O以外はERRORを返す<br>オンラインモード時は初期化して通信を切断する                                                                                             |

ATコマンド

| コマンド | パラメータ | 説明                                                  |
|------|-------|-----------------------------------------------------|
| &W   | _     | 現在の設定を不揮発性メモリに保存する<br>適用範囲<br>EO-E1、QO-Q1、VO-V1、&D2 |

## リザルトコード

パソコンから送られたATコマンドにWO2Hが応答して、リザルトコードの形式でパソコンに 信号を送り動作状態を通知します。

リザルトコードには文字形式と数字形式があり、Vコマンドで使用する形式を変更できます。

| 数字形式 | 文字形式       | 説明                         |
|------|------------|----------------------------|
| 0    | ОК         | コマンドが正常に実行されました            |
| 1    | CONNECT    | オンラインモード遷移時に、このコードを送ります    |
| 3    | NO CARRIER | オフラインモード遷移時に、このコードを送ります    |
| 4    | ERROR      | コマンドの入力エラー、または実行できないコマンドです |
| 29   | DELAYED    | 通信が規制中です                   |

◎付録

## 故障かな?と思ったら

#### ■パソコンの場合

| 症状                                | 原因                                                           | ページ |
|-----------------------------------|--------------------------------------------------------------|-----|
| WO2Hを差し込んで<br>もパソコンがまったく<br>反応しない | ● PCカードアダプタとWO2Hが正しくパソコンに接続されて<br>いない可能性があります。               | 22  |
|                                   | PCカードアダブタとWO2Hをもう一度、奥までしっかりと差<br>し込んでください。                   |     |
|                                   | ● 省エネタイプのパソコンではPCカードへの電源をOFFにしているものがあります。                    | _   |
|                                   | パソコンの取扱説明書に従い、電源の状態を確認してくださ<br>い。                            |     |
|                                   | ● WO2Hがパソコンに正しく認識されていない可能性があります。                             | 166 |
|                                   | モテムとして止しく認識されていることを確認してくたさい。                                 |     |
|                                   | ● WO2Hのドライバが正常に機能していない可能性がありま<br>す。                          | 166 |
|                                   | ドライバが正常に機能しているか確認してください。                                     |     |
|                                   | ● リソースが競合している可能性があります。                                       | —   |
|                                   | システムのデバイスマネージャでリソースの競合などがない                                  |     |
|                                   | ここを確認してくたさい。リソースが就合している場合は、赤<br>外線機能やプリンタポートなどを、使用しないデバイスに設定 |     |
|                                   | してリソースを空けてください。                                              |     |
| ダイヤラで電話がか<br>けられない                | ● PCカードアダプタとWO2Hが正しくパソコンに接続されて<br>いない可能性があります。               | 22  |
|                                   | PCカードアダプタとWO2Hをもう一度、奥までしっかりと差<br>し込んでください。                   |     |
|                                   | ● WO2Hがパソコンに正しく認識されていない可能性があり<br>ます。                         | 166 |
|                                   | モデムとして正しく認識されていることを確認してください。                                 |     |
|                                   | ● WO2Hのドライバが正常に機能していない可能性があります。                              | 166 |
|                                   | ドライバが正しくインストールされていることを確認してくだ<br>さい。                          |     |
|                                   | ● データ通信中の可能性があります。                                           | _   |
|                                   | データ通信中は電話をかけることができません。                                       |     |
|                                   | データ通信が終了していることを確認してください。                                     |     |
| 着信音が鳴らない                          | ● パソコンのボリュームコントロールがミュートに設定されてい<br>る可能性があります。                 | _   |
|                                   | パソコン側でミュートを解除してください。                                         |     |

故障かな?と思ったら

付録

162

| 症状                                   | 原因                                                                                                    | ページ |
|--------------------------------------|----------------------------------------------------------------------------------------------------|-----|
| 「ダイヤル先のコン<br>ピュータが応答しま<br>せん」と表示される  | ● ご利用になるプロバイダへの接続設定が正しくない可能性が<br>あります。<br>設定内容を確認してください。                                                    | 168 |
| 「モデムは他のネット<br>ワークまたは他のプ<br>ログラムが使用中で | ● WO2Hがパソコンに正しく認識されていない可能性があります。 モデムとして正しく認識されていることを確認してください。                                               | 166 |
| す」と表示される                             | ● WO2Hのドライバが正常に機能していない可能性があります。<br>ドライバが正しくインストールされていることを確認してくだ<br>さい。                                      | 166 |
|                                      | ● ご利用になるプロバイダへの接続設定が正しくない可能性が<br>あります。<br>設定内容を確認してください。                                                    | 168 |
| モデムが正しく応答<br>しない                     | ● <b>モデムの設定が正しくない可能性があります</b> 。<br>モデムの設定を確認してください。                                                         | 167 |
| インターネットに接続<br>できない                   | <ul> <li>●ご利用になるプロバイダとの契約が完了していない可能性があります。</li> <li>ご利用になるプロバイダとの契約が完了しているか確認してください。</li> </ul>             | _   |
|                                      | ● ご利用になるプロバイダへの接続設定が正しくない可能性が<br>あります。<br>設定内容を確認してください。                                                    | 168 |
| データ通信ができな<br>い                       | ● 通話中の状態の可能性があります。<br>通話中はデータ通信できません。ダイヤラを終了してください。                                                         | -   |
| データ通信時、相手に<br>つながるとすぐに切<br>れてしまう     | ● 通信条件の設定が通信相手と合っていない場合があります。<br>通信方式の種類・ID番号・パスワード・データ形式などを確認<br>してください。また、サーバーの設定・TCP/IPの設定も確認<br>してください。 | 168 |
| 通信が安定しない                             | ● 電波の状態や回線の状態が悪いことがあります。<br>WO2Hの表示ランプを確認してください。電波状況が悪けれ<br>ば、電波状況のよいところ(表示ランプが緑色に点滅する)ま<br>で移動してください。      | 20  |
|                                      | ● 通信相手とデータ形式が合っていない可能性があります。<br>データ形式を確認してください。                                                             | 167 |
| 通信速度が遅く感じ<br>る                       | ● 電波の状態や回線の状態が悪いことがあります。<br>WO2Hの表示ランプを確認してください。電波状況が悪ければ、電波状況のよいところ(表示ランプが緑色に点滅する)まで移動してください。              | 20  |
|                                      | ● 通信条件の設定が通信相手と合っていない場合があります。<br>通信方式の種類・ID番号・パスワード・データ形式などを確認<br>してください。また、サーバーの設定・TCP/IPの設定も確認<br>してください。 | 168 |

| 症状                               | 原因                                                                                                    | ページ |
|----------------------------------|----------------------------------------------------------------------------------------------------|-----|
| 通信をしていないの<br>にパソコン本体の電<br>力を消耗する | <ul> <li>● 通信ソフトウェアを起動していると通信していなくても電力<br/>を消耗します。</li> <li>通信をしないときは、できるだけ通信ソフトウェアを終了させるようにしてください。</li> </ul>                     | _   |
|                                  | <ul> <li>● パソコン本体より電源を供給しますので、WO2Hを取り付けたままだとパソコン本体の電力を消耗します。</li> <li>WO2Hを使用していないときは取り外してください。</li> </ul>                         | 22  |
| 付近のテレビやラジ<br>オなどに雑音がはい<br>る      | ● WO2Hは電子機器ですので若干ながらノイズを発生します。<br>これは法令でも許容されているごく微弱な量ですが、近くに<br>置かれたテレビやラジオに影響を与えることもあります。<br>テレビやラジオからパソコンやWO2Hを離すようにしてくだ<br>さい。 | 7   |

#### ■PDAの場合

|                                  |                                                                                                    | 0.00 |
|----------------------------------|----------------------------------------------------------------------------------------------------|------|
| 症状                               | 原因。                                                                                                    | ページ  |
| WO2Hを差し込んで<br>もPDAがまったく反応        | ● WO2Hが正しくPDAに接続されていない可能性があります。                                                                             | 100  |
| しない                              | WO2Hをもう一度、奥までしっかりと差し込んでください。                                                                                |      |
| ダイヤラで電話がか<br>けられない               | ● WO2Hが正しくPDAに接続されていない可能性があります。                                                                             | 100  |
|                                  | WU2日をもう一度、奥までしつかりと左し込んでください。                                                                                |      |
|                                  | ● データ通信中の可能性があります。<br>データ通信中は電話をかけることができません                                                                 | -    |
|                                  | データ通信が終了していることを確認してください。                                                                                    |      |
| インターネットに接続                       | ● モデムの設定が正しくない可能性があります。                                                                                     | 169  |
| できない                             | モデムの設定を確認してください。                                                                                            |      |
|                                  | ● ご利用になるプロバイダとの契約が完了していない可能性が<br>あります。                                                                      | -    |
|                                  | ご利用になるプロバイダとの契約が完了しているか確認して<br>ください。                                                                        |      |
|                                  | ● ご利用になるプロバイダへの接続設定が正しくない可能性が<br>あります。                                                                      | 169  |
|                                  | 設定内容を確認してください。                                                                                              |      |
| データ通信ができな<br>い                   | ● 通話中の状態の可能性があります。 通話中はデータ通信できません。ダイヤラを終了してください。                                                            | -    |
| データ通信時、相手に<br>つながるとすぐに切<br>れてしまう | ● 通信条件の設定が通信相手と合っていない場合があります。<br>通信方式の種類・ID番号・パスワード・データ形式などを確認<br>してください。また、サーバーの設定・TCP/IPの設定も確認<br>してください。 | 169  |

故障かな?と思ったら

| 症状                            | 原因                                                                                                    | ページ |
|-------------------------------|----------------------------------------------------------------------------------------------------|-----|
| 通信が安定しない                      | ● 電波の状態や回線の状態が悪いことがあります。<br>WO2Hの表示ランプを確認してください。電波状況が悪けれ<br>ば、電波状況のよいところ(表示ランプが緑色に点滅する)ま<br>で移動してください。                                                       | 20  |
|                               | ● 通信相手とデータ形式が合っていない可能性があります。<br>データ形式を確認してください。                                                                                                    | 169 |
| 通信速度が遅く感じ<br>る                | ● 電波の状態や回線の状態が悪いことがあります。<br>WO2Hの表示ランプを確認してください。電波状況が悪けれ<br>ば、電波状況のよいところ(表示ランプが緑色に点滅する)ま<br>で移動してください。                                                       | 20  |
|                               | ● 通信条件の設定が通信相手と合っていない場合があります。<br>通信方式の種類・ID番号・パスワード・データ形式などを確認<br>してください。また、サーバーの設定・TCP/IPの設定も確認<br>してください。                                                  | 169 |
| 通信をしていないの<br>にPDAの電力を消耗<br>する | <ul> <li>PDAより電源を供給しますので、WO2Hを取り付けたままだとPDAの電力を消耗します。</li> <li>WO2Hを使用していないときは取り外してください。</li> </ul>                                                           | _   |
| 付近のテレビやラジ<br>オなどに雑音がはい<br>る   | <ul> <li>WO2Hは電子機器ですので若干ながらノイズを発生します。</li> <li>これは法令でも許容されているごく微弱な量ですが、近くに<br/>置かれたテレビやラジオに影響を与えることもあります。</li> <li>テレビやラジオからPDAやWO2Hを離すようにしてください。</li> </ul> | 7   |

## WO2Hが動作しないときの確認方法(パソコンの場合)

確認方法は、Windows XPの例です。なお、Windows 2000、Windows Me、Windows 98 SEでも、Windows XPに準じた手順で確認できます。

#### ■接続を確認する \_

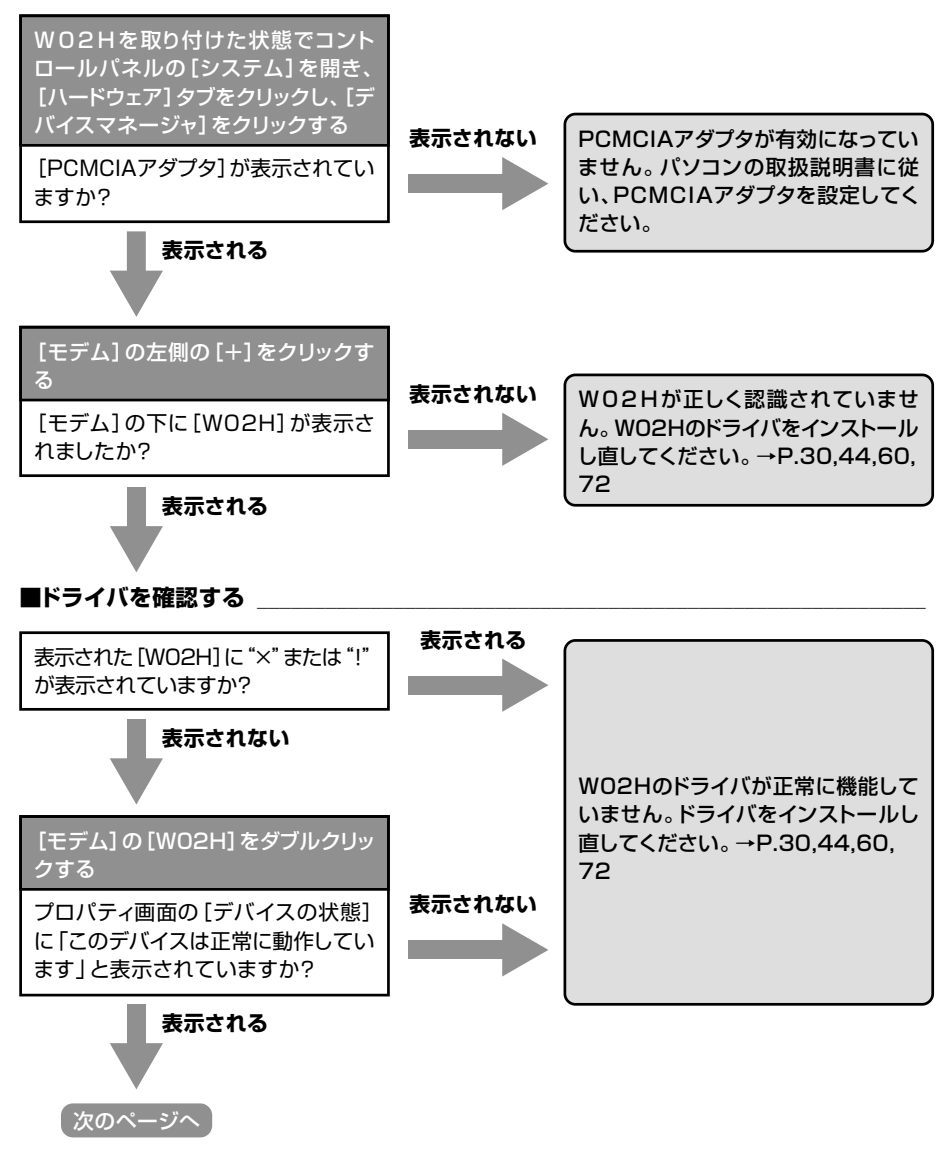

故障かな?と思ったら

#### ■モデムの設定を確認する

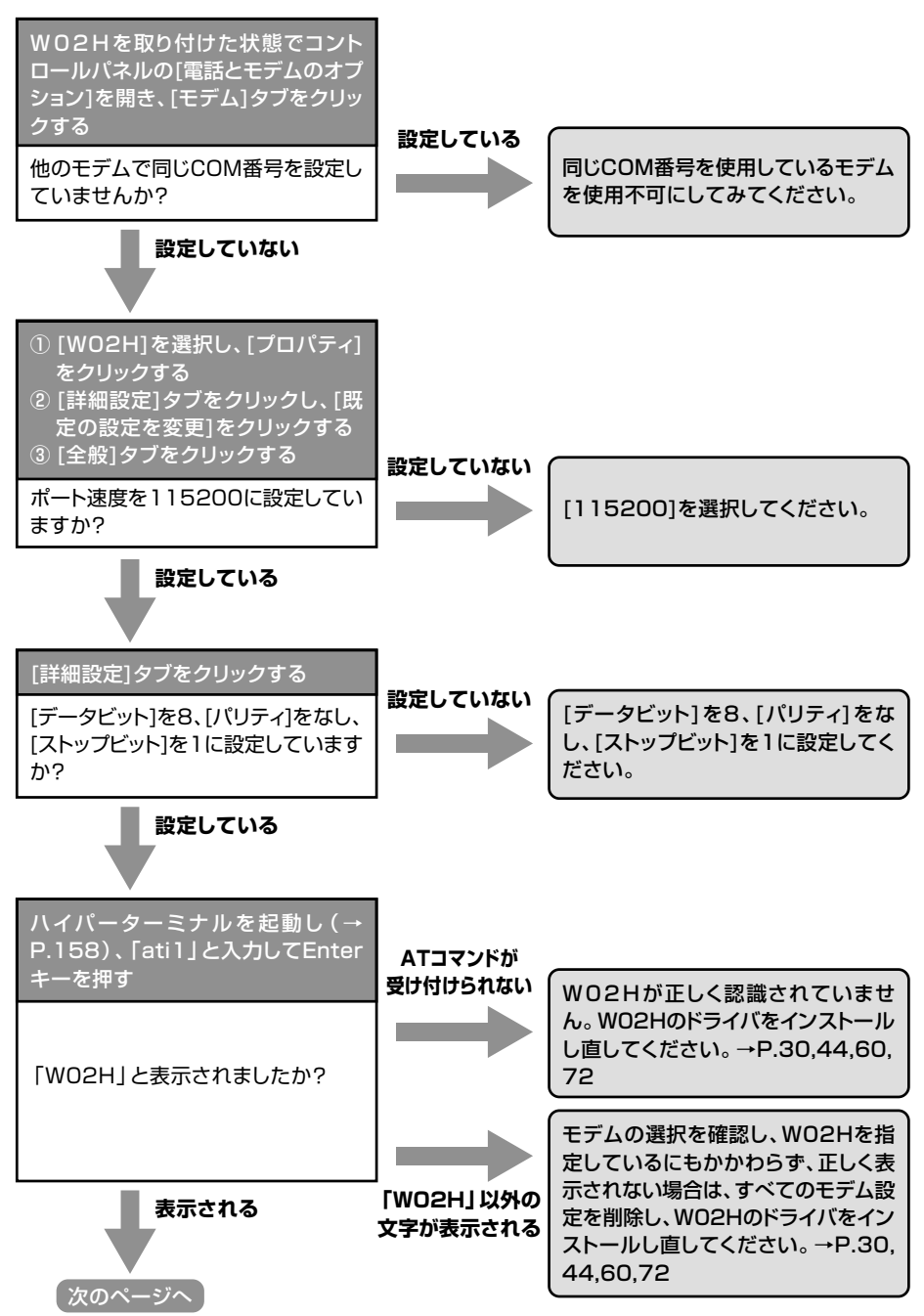

167

故障かな?と思ったら

#### ■接続の設定を確認する

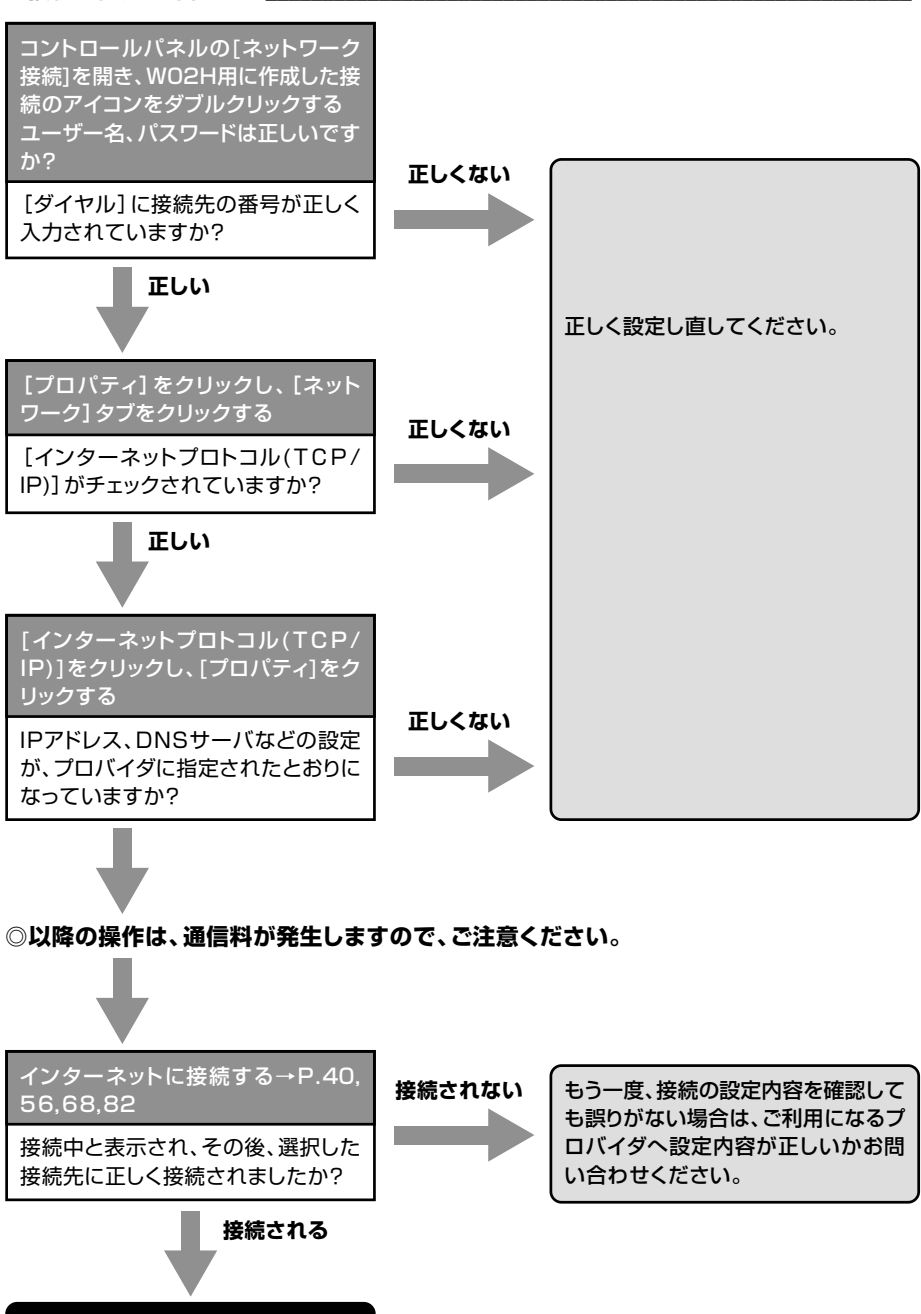

168

確認終了

付録

故障かな?と思ったら

## WO2Hが動作しないときの確認方法(PDAの場合)

#### ■モデムを確認する

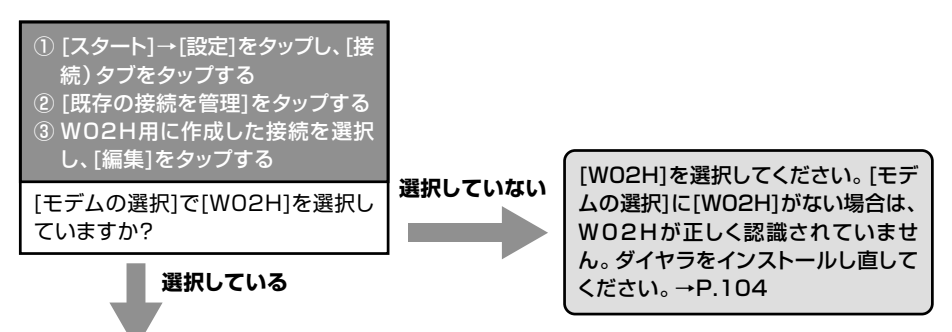

#### ■接続の設定を確認する

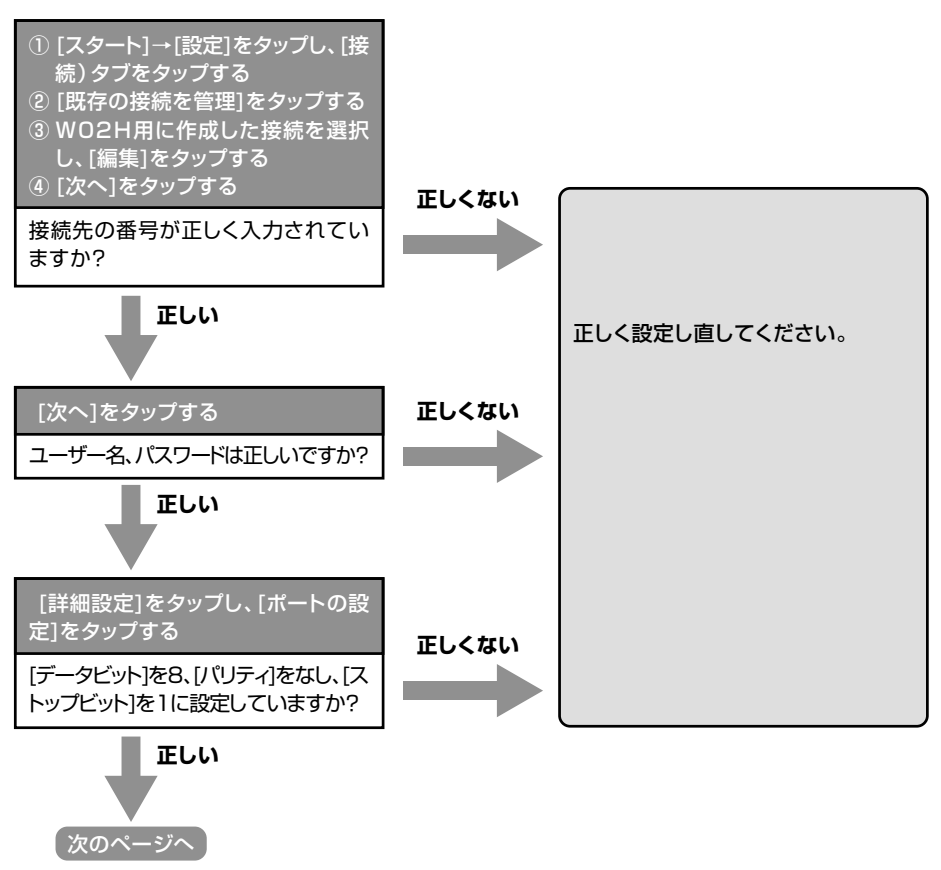

故障かな?と思ったら

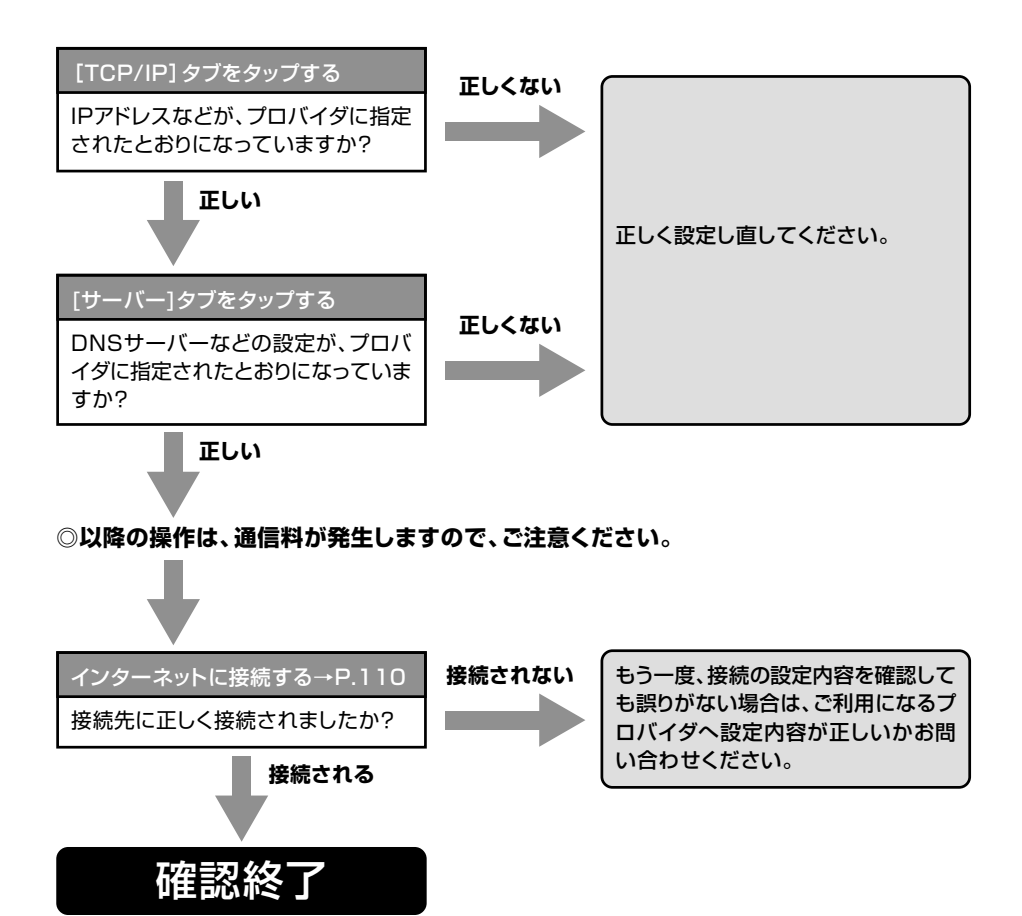

アフターサービス

#### ■修理を依頼されるときは \_

修理については、auショップもしくはauお客様センターまでお問い合わせください。

| 保証期間中 | 保証書に記載されている当社無料修理規定に基づき、修理いたします。   |
|-------|------------------------------------|
| 保証期間外 | 修理により使用できる場合は、お客様のご要望により有料修理いたします。 |

※修理の際、当社の品質基準に適合した再利用部品を使用することがあります。

#### ■補修用性能部品について」

当社はこの本製品およびその周辺機器の補修用性能部品を製造終了後6年間保有しております。

補修用性能部品とは、その製品の機能を維持するために必要な部品です。

#### ■保証書について \_

保証書は、お買い上げの販売店で「販売店名・お買い上げ日」などの記入をご確認の上、内容をよくお読みいただき、大切に保管してください。

#### ■アフターサービスについて \_\_\_

アフターサービスについてご不明な点がございましたら、下記auお客様センターへお問い合わせください。

auお客様センター(故障案内)

アフターサービス

◎付録

#### ■auあんしんサービスについて

盗難、紛失などで、ご利用のWO2Hが使用できなくなったとき、通常の機種変更価格よりお求めやすい価格で新しいWO2Hをご提供させていただくサービスです。

| 補償対象 | 盗難・紛失など                                       |
|------|-----------------------------------------------|
| 補償期間 | お買い上げ後1年間(補償は1回限りとなります。)                      |
| 補償内容 | 同一機種(WO2H)<br>※在庫状況によっては、同一機種をご提供できない場合もあります。 |

※ 盗難、紛失されたWO2Hが後日発見された場合でも、お客様ご負担金の返金はございません。 ※ 以前、利用されていたWO2Hを持ち込みで新規加入、機種変更をした場合は、「auあんしん

- サービス」が受けられません。
- ※補償によりご提供したWO2Hは「auあんしんサービス」を受けられません。
- ※お客様の分解による事故、故意による事故は、補償の対象となりません。
- ※契約者ご本人以外のお客様が事故にあった場合でも、お客様ご負担金は契約者ご本人の負担に なります。
- ※「auあんしんサービス」にて変更されたWO2Hのご利用期間はOからとなります。(auご加入 年数は継続されます。)
- ※ auショップ、PiPitでのサービスとなります。

#### auあんしんサービスお問い合わせ先

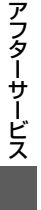

## 主な仕様

#### •W02H

| サイズ (W×H×D) | 約43mm×約73mm×約11mm(突起物を除く)                    |
|-------------|----------------------------------------------|
| 外形          | CFカード(PCカードアダプタ使用時、PCカードType II 対応)          |
| 質量          | 約30g                                         |
| 使用電源        | DC3.3V±5%(PC/PDAカードスロットより供給)                 |
| 最大消費電流      | 約850mA                                       |
| 環境条件        | 動作温度範囲 : 5~40 ℃<br>動作湿度範囲 : 30~85 %(結露しないこと) |
| 制御コマンド      | Hayes (ヘイズ) ATコマンド準拠                         |
| 通信速度        | 最大2.4 Mbps                                   |

#### ●外部アンテナ

| サイズ (W×H×D) | 約16mm×約80mm×約11mm(アンテナ、ケーブル、突起物を除く) |
|-------------|-------------------------------------|
| 質量          | 約22g                                |
| コネクタ        | 専用コネクタ                              |

付録

173

### アルファベット

| ATコマンド        | 158   |
|---------------|-------|
| auあんしんサービス    | 172   |
| auお客様センター     | 171   |
| auのネットワークサービス | 129   |
| DNSサーバーアドレス   |       |
| PDA           | 109   |
| Windows 2000  | 53    |
| Windows 98 SE | 81    |
| Windows Me    | 67    |
| Windows XP    | 39    |
| PacketWIN     | 12    |
| PDA           | 107   |
| Windows 2000  | 51    |
| Windows 98 SE | 78    |
| Windows Me    | 65    |
| Windows XP    | 36    |
| PCカードアダプタ     | 16,22 |

## あ

|          | アドレス帳で電話をかける    |     |
|----------|-----------------|-----|
|          | PDA 1           | 125 |
|          | パソコン            | 95  |
|          | アドレス帳の検索        |     |
|          | PDA 1           | 25  |
|          | パソコン            | 95  |
|          | アドレス帳の削除        |     |
|          | PDA 1           | 26  |
|          | パソコン            | 96  |
| <b>#</b> | アドレス帳の登録        |     |
| 新        | PDA 1           | 24  |
|          | パソコン            | 94  |
|          | アドレス帳へのデータインポート |     |
| 付        | PDA 1           | 127 |
| 禄        | パソコン            | 97  |
| 17       | 74              |     |

索引

| アドレス帳へのデータエクスポート      |
|-----------------------|
| PDA 128               |
| パソコン                  |
| アフターサービス 171          |
| アンインストール              |
| PDA 106               |
| Windows 2000 48       |
| Windows 98 SE 75      |
| Windows Me62          |
| Windows XP            |
| イヤホンマイク 17,19         |
| イヤホンマイク端子18           |
| インターネットに接続する          |
| PDA 110               |
| Windows 2000 56       |
| Windows 98 SE 82      |
| Windows Me            |
| Windows XP 40         |
| エニーキーアンサー             |
| PDA 123               |
| パソコン                  |
| お留守番サービス 131          |
| 英語ガイダンス142            |
| 遠隔操作サービス140           |
| 応答内容変更138             |
| お留守番開始1132            |
| お留守番開始2132            |
| お留守番停止 133            |
| お留守番伝言再生136           |
| ご利用料金142              |
| サービス中に電話がかかってくると… 134 |
| 着信お知らせ137             |
| 伝言お知らせ 135            |
| 日本語ガイダンス142           |
| 不在通知138               |

| ボイ   | スメール | 140 |
|------|------|-----|
| 音声通話 |      | 14  |

## か

| カードケース      |       |
|-------------|-------|
| カードスロットコネクタ |       |
| 外部アンテナ      | 17,19 |
| PDA         |       |
| パソコン        | 24    |
| 外部アンテナ端子    |       |

## さ

#### 受話音量

| PDA          | 120 |
|--------------|-----|
| パソコン         | 90  |
| 使用時間/使用パケット数 |     |
| PDA          | 122 |
| パソコン         | 92  |
|              |     |

た

| ダイヤラ画面           |
|------------------|
| PDA 112          |
| パソコン83           |
| ダイヤラのインストール      |
| PDA 104          |
| Windows 2000 41  |
| Windows 98 SE 69 |
| Windows Me57     |
| Windows XP       |
| 着信お知らせ 137       |
| 着信音パターンの変更       |
| PDA 121          |
| パソコン91           |
| 着信音量             |
| PDA 120          |
| パソコン             |
| 着信転送サービス 143     |
| 遠隔操作サービス148      |
| 海外の電話に転送するには 146 |
| ご利用料金 148        |
| 転送停止147          |

|                 | $\sim$ |
|-----------------|--------|
| ノル転送            | 0      |
| 無応答転送144        | 4      |
| 話中転送14          | 5      |
| 着信履歴            |        |
| PDA 11          | 7      |
| パソコン88          | 8      |
| 通知履歴            |        |
| PDA 118         | 8      |
| パソコン            | 9      |
| 通話明細分計サービス 150  | 6      |
| 伝言お知らせ 13       | 5      |
| 電話を受ける          |        |
| PDA 11          | 5      |
| パソコン            | 6      |
| 電話をかける          |        |
| PDA 113         | 3      |
| パソコン            | 4      |
| 電話番号の確認         |        |
| PDA 113         | 3      |
| パソコン            | 4      |
| ドライバのインストール     |        |
| Windows 2000 44 | 4      |
| Windows 98 SE   | 2      |
| Windows Me60    | 0      |
| Windows XP      | 0      |
|                 |        |

## な

| 内蔵アンテナ |    |
|--------|----|
| PDA    |    |
| パソコン   | 23 |

## は

| 発信番号表示サービス    | 152 |
|---------------|-----|
| 着信時の表示について    | 152 |
| 発信時の操作について    | 152 |
| 発信履歴          |     |
| PDA           | 117 |
| パソコン          | 88  |
| 番号通知リクエストサービス | 153 |

| 通知りノエストリーヒス     | 100 |   |
|-----------------|-----|---|
| 番号通知リクエストサービス開始 | 153 | Ì |
| 番号通知リクエストサービス停止 | 153 |   |

索引

付録

175

| 表示ランプ    |  |
|----------|--|
| 表示ランプの消灯 |  |
| PDA      |  |
| パソコン     |  |

## ま

| 迷惑電話撃退サービス | 154 |
|------------|-----|
| ご利用料金      | 155 |
| 受信拒否リスト削除  | 155 |
| 受信拒否リスト全削除 | 155 |
| 受信拒否リスト登録  | 154 |

## わ

| 割込通話サービス | 149 |
|----------|-----|
| ご利用料金    | 151 |
| 割込禁止     | 150 |
| 割込通話開始   | 150 |
| 割込通話停止   | 151 |

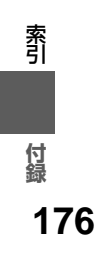

本製品に搭載されているソフトウェアまたはその一部について、改変、翻訳、翻案、リバースエンジニアリング、 逆コンパイル、逆アッセンブリを行ったり、それに関与してはなりません。

この取扱説明書で説明する機器は、以下の米国特許のうちの一件または複数に基づいて製造されています。

| 4,901,307 | 5,056,109 | 5,101,501 | 5,109,390 | 5,228,054 | 5,267,261 |
|-----------|-----------|-----------|-----------|-----------|-----------|
| 5,267,262 | 5,337,338 | 5,414,796 | 5,416,797 | 5,490,165 | 5,504,773 |
| 5,506,865 | 5,511,073 | 5,535,239 | 5,544,196 | 5,568,483 | 5,600,754 |
| 5,657,420 | 5,659,569 | 5,710,784 | 5,778,338 |           |           |

その他の件については、特許出願中

Hayes (ヘイズ)は、米国Hayes Micro Computer Products.Inc.の登録商標です。 Microsoft®および Windows®は、米国Microsoft Corporationの米国およびその他の国における商標または 登録商標です。

その他、本書で記載している会社名、製品名などは各社の商標、および登録商標です。 とくに本文中では、®マーク、™マークは明記しておりません。

### お問い合わせ先番号 au お客様センター(総合案内)

## 

## au 電話からは 局番なしの157番 (通話料金無料)

Pressing "zero" will connect you to an operator, after calling "157" on your au cellphone.

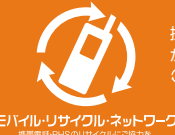

携帯電話・PHS事業者は、環境を保護し、貴重な資源を再利用するためにお客様 が不要となってお持ちになる電話機・電池・充電器を、ブランド・メーカーを問わす ②マークのあるお店で回収し、リサイクルを行っています。 発売元: KDDI(株) 沖縄セルラー電話(株) 製造元:株式会社 日立製作所